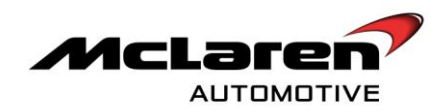

# SERVICE CAMPAIGN BULLETIN

| CAMPAIGN REF :      | 012                                                                                                    |
|---------------------|----------------------------------------------------------------------------------------------------|
| TITLE :             | Software and rework requirements (8.2.2)                                                                                                    |
| DOCUMENT # :        | 11 M 020                                                                                                    |
| AFFECTED VEHICLES : | 12C Coupe                                                                                                    |
| SITUATION :         | Quality Engineering at McLaren Automotive have released a significant new software platform that offers improved functionality and customer satisfaction. There are also some enhancements to the vehicle that require manual installation. The most noticeable benefits of this bulletin include:         • Electrical Drain on Battery       • Battery drain countermeasures to avoid rapid battery drain         • Battery drain countermeasures to avoid rapid battery drain       • Reduced door glass short drop allowing entry into vehicle with a flat battery         • Keys       • Remote opening of the driver's door using the key         • Improved electronic door key signal filtering to alleviate vehicle access faults.         • IRIS       Improved stability         • HVAC       • Improvement of side to side temperature control within the climate control system;         • Seats       • Introduction of intelligent seat recline         • Reduced airbag warning message faults with changes to Occupancy Classification System (OCS) sensors and seatbelt buckle wire check         • Other       • Alleviation of rear lamp water ingress         • Durability enhancement of suspension displacement sensor       • Reduction of body panel and interior rattles         • Improved stability of suspension components       • Addition of door release strap warning label         • Introduction of brake light switch       • Improved calibration of brake light switch         • Durability enhancement of suspension components       • Addition of door release strap warning label |
|                     | Diagnosis system (MDS) is used.                                                                                                    |

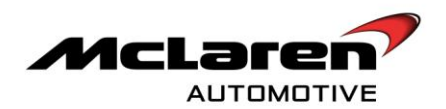

# **PROCEDURE :** Perform all mechanical work and software updates as outlined. The software updates are listed in the following chart:

| MODULE                                              | NEW SOFTWARE PART<br>NUMBERS |
|-----------------------------------------------------|------------------------------|
| Body Controller (BC)                                | 11M1215CP.05                 |
| SBC (Security Body Controller (SBC)                 | 11M1075CP.06                 |
| Electronic Park Brake (EPB)                         | 11M0935CP.03                 |
| Heating Ventilation and Air-<br>Conditioning (HVAC) | 11A4742CP.09                 |
| Door Module Left (DML)                              | 11M1071CP.05                 |
| Door Module Right (DMR)                             | 11M1070CP.05                 |
| Powertrain Chassis Control Unit<br>(PCCU)           | 11M0938CP.12                 |
| Seat Control Module Left (SCML)                     | 11N2321CP.02                 |
| Seat Control Module Right (SCMR)                    | 11N2320CP.02                 |
| Instrument Cluster (IC)                             | 11M1180CP.11                 |
| IRIS System / Head Unit                             | 11M2167CP.01                 |
| Engine Control Module (ECM)                         | 11M1399CP.04                 |

Care point: Both vehicle keys are required in order to perform this update.

**Care point:** It is necessary that 11 A 017 "Replacing water drain hose and retrofitting a securing clip" is not outstanding. This work needs to be performed before 11 M 020 "Software and rework requirements" is carried out.

**Care point:** It is necessary that 11 A 018 "Additional sealant and gasket to fuel filler neck" is not outstanding. This work needs to be performed before 11 M 020 "Software and rework requirements" is carried out.

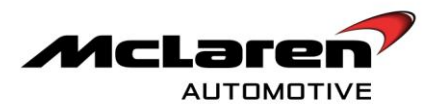

**Care point:** It is necessary that bulletin 11 M 012 "IRIS reception and operational stability issues" is not outstanding. This bulletin needs to be performed before the new software platform is installed.

**Care point:** It is necessary that bulletin 11 M 021 "Software update" bulletin is not outstanding. This work needs to be performed before 11 M 020 "Software and rework requirements" is carried out.

**Care point:** It is necessary that bulletin 11 N 003 "Manual Seat rework" is performed, on all affected vehicles, in conjunction with this bulletin. Ensure you are familiar with both bulletins before commencing work.

**Care point:** It is necessary that bulletin 11 N 002 "Electric seat rework" is performed, on all affected vehicles, in conjunction with this bulletin. Ensure you are familiar with both bulletins before commencing work.

**Care point:** It is necessary that bulletin 11 Q 002 "Tracker aerial rework" is performed, on all affected left hand drive vehicles, in conjunction with this bulletin. Ensure you are familiar with both bulletins before commencing work.

**Care point:** It is necessary that bulletin 11 Q 003 "Tracker aerial rework" is performed, on all affected right hand drive vehicles in conjunction with this bulletin. Ensure you are familiar with both bulletins before commencing work.

**Care point:** It is necessary that 11 G 001 "Right hand driveshaft check" is performed, on all affected vehicles, in conjunction with this bulletin. Ensure you are familiar with both bulletins before commencing work.

**Care point:** The work required in this bulletin is significant and will require the vehicle to be kept overnight. It is therefore important that no campaign is outstanding before the vehicle leaves the dealer premises. Check for all outstanding campaigns on the dealer portal.

**Care point:** It is a requirement to make notes of your findings at indicated points within this bulletin. Please enter the results on this documentation. You are then requested to confirm the results on page 83-86 and send this page back through the created work package.

Care point: Ensure appropriate car covers and protection is used at all times.

Care point: It is necessary all replaced parts are returned via the normal warranty procedure.

#### WORK PACKAGE SECTION

Care point: Always refresh internet explorer before opening another work package.

1. A work package must be created prior to commencing work on each vehicle. McLaren Automotive will send an email to relevant personnel within the dealer network which contains data that must be entered within the work package. Find the VIN number of the vehicle that you are going to work on and the coding string, short text and long text will be alongside (1).

|   | A                 |                                                                         | С                  | D                   |  |
|---|-------------------|-------------------------------------------------------------------------|--------------------|---------------------|--|
| 1 | VIN Number        | Coding String                                                           | Short Text         | Long Text           |  |
| 2 | SBM11AAC1BW000001 | 31010419010101010103010103020000007010102000101000100010000000104010001 | (SBM11AAC1BW000001 | Press OK to Code IC |  |
| 8 | SBM11AAA3CW000002 | 31010419010101010103010103020000007010102000101000100010000000104010001 | SBM11AAA3CW000002  | Press OK to Code IC |  |
| 4 | SBM11AAC5BW000003 | 310104190101010101030101030200000070100020001010001000000010104010101   | (SBM11AAC5BW000003 | Press OK to Code IC |  |
| 5 | SBM11AAC7BW000004 | 310104190101010101030101030200000070100020001010001000000010104010101   | SBM11AAC7BW000004  | Press OK to Code IC |  |
| 5 | SBM11AAC9BW000005 | 310104190101010101030101030200000070100020001010001000000010104010101   | SBM11AAC9BW000005  | Press OK to Code IC |  |

2. Open a work package within the dealer portal and within the ECU information section (2) select add code (3).

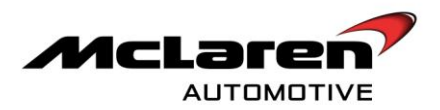

|             | CUSTOMERS    | SALES    | AFTERSALES   | RETAILER                    | MAINTENANCE        | MY PROFILE | SUPPORT | VEHICLES | MY ROLE |
|-------------|--------------|----------|--------------|-----------------------------|--------------------|------------|---------|----------|---------|
| VORK PACKAG | E .          |          |              | Ť                           |                    |            |         |          |         |
| Overview    | 0 Resolution | 0 Techni | al Request 🧧 | ECU Information             |                    |            |         |          |         |
|             |              |          | 10.0         | Visite distants for factors | for MD5 Disgonosti | CS.        |         |          |         |
| -           |              |          | No           | Add C                       | ode 🤫              |            |         |          |         |
| -           |              |          | Beck U       | Add ()                      | Add / View A       | ttachments |         |          |         |

3. Add the coding string IC\_VARIANT\_02 displayed in the drop down menu (4).

|             | CUSTOMERS    | SALES   | AFTERSALE             | s neta                             | LER MAINTENABCE | MY PROPILE | SUPPORT | VEHICLES | MY ROLES |
|-------------|--------------|---------|-----------------------|------------------------------------|-----------------|------------|---------|----------|----------|
| WORK PACKAS |              |         |                       |                                    |                 |            |         |          |          |
| O Drennew   | O Resolution | Testesa | Request               | C ECU MA                           | onnation        |            |         |          |          |
|             |              |         | Codin<br>Bill<br>Long | g String *<br>Text<br>Fext<br>(* 4 | C Variant 01    |            | 4       |          |          |
|             |              |         |                       |                                    |                 |            |         |          |          |

4. Populate the coding string with the data provided and copy and paste the short text and long text fields from the details in the e-mail (5). Click save once completed (6).

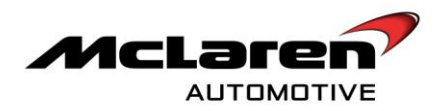

|           |            | SALES     | AFTERSALES  | RETALER                      | NAIIITEHANCE          | WY PROFILE | SUPPORT | VEHICLES | WY BOLE |
|-----------|------------|-----------|-------------|------------------------------|-----------------------|------------|---------|----------|---------|
|           |            |           |             |                              |                       |            |         |          |         |
| COUR PACK | N/C        | 0         |             | MANY AND AND AND AND AND AND |                       |            |         |          |         |
| Overses   | Resolution | V Technic | ai Hequest  | ECO MIORNADOR                |                       |            |         |          |         |
| Codes     | -          |           |             |                              |                       |            |         |          |         |
|           |            |           |             | Toola dataile Barro          | A Real BURN Discovery |            |         |          |         |
|           |            |           | Create Code |                              |                       |            |         |          |         |
| 1.        |            |           | Veriant +   |                              | IC_Variant_01         | ×          |         |          |         |
|           |            |           | Coding Str  | 100.4                        | 31010419010101010     | 103010     |         |          |         |
|           |            |           |             |                              | SBIN11AAC1BW0000      | 01         | -       |          |         |
|           | 5          |           |             | _                            |                       | _          |         |          |         |
|           | 5          |           | Long Text   |                              | Press CK to Code IC   |            |         |          |         |
|           | 5          |           | Long Text   |                              | Press OK to Code K    |            |         |          |         |
|           | 5          |           | Long Text   | e Close                      | Press OK to Code IQ   |            |         |          |         |

5. Once the coding list field has been populated select the update button (7)

| The second second second second second second second second second second second second second second second se | CARSOME | IS SALE       | S AFTERSALES          | RETAILER               | MAINTENANCE                      | MY PROFILE       | SUPPORT  | VEHICLES. | MY ROLI |
|----------------------------------------------------------------------------------------------------|---------|---------------|-----------------------|------------------------|----------------------------------|------------------|----------|-----------|---------|
|                                                                                                    |         |               |                       |                        |                                  |                  |          |           |         |
| WORK PACK                                                                                                    | IGE     | iolution 0    | Technical Request     | ECU Information        |                                  |                  |          |           |         |
| Codes                                                                                                    |         |               |                       |                        |                                  |                  |          |           |         |
|                                                                                                    |         |               | Coding List           |                        | Short Text                       | Long Te          | ut Actio | n         |         |
|                                                                                                    |         | 3101041901010 | 101010301010302000000 | 6701010200010106       | 58M11AAC18W000001                | Prese OK to Code | c  🕚     |           |         |
|                                                                                                    |         |               | 18                    | ecord(a) found, diaple | ying 1 Record(s), Page<br>Code 🔫 | D/1.             |          |           |         |
|                                                                                                    |         |               |                       |                        |                                  |                  |          |           |         |
|                                                                                                    |         |               | 🗢 Back                | Update 🔫               | Add / View Att                   | schments         | -        |           |         |
|                                                                                                    |         |               |                       |                        |                                  |                  |          |           |         |

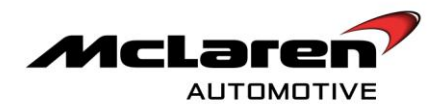

6. Attach the McLaren Diagnostic System (MDS). Once a quick test has been performed record all Diagnostic Trouble Codes (DTC)'s within the affected control units on the table below:

| STORED | DIAGNOSTIC TROUBLE COD | JES |
|--------|------------------------|-----|
|        |                        |     |
|        |                        |     |
|        |                        |     |
|        |                        |     |
|        |                        |     |
|        |                        |     |
|        |                        |     |
|        |                        |     |
|        |                        |     |
|        |                        |     |
|        |                        |     |
|        |                        |     |
|        |                        |     |
|        |                        |     |
|        |                        |     |
|        |                        |     |
|        |                        |     |
|        |                        |     |
|        |                        |     |
|        |                        |     |
|        |                        |     |
|        |                        |     |
|        |                        |     |
|        |                        |     |
|        |                        |     |
|        |                        |     |
|        |                        |     |
|        |                        |     |
|        |                        |     |
|        |                        |     |

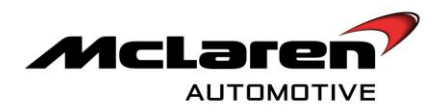

#### **OCS SENSOR REPLACEMENT**

#### REMOVAL :

**Care point:** As outlined in the work instructions it is necessary to put the vehicle into sleep mode (ignition off) and leave in this state for a minimum of 5 minutes before disconnecting the battery ground line. This is to prevent numerous vehicle calibration issues.

- 7. Please refer to A-RM-06N03-01-009 Remove/install passenger seat.
- 8. Disconnect electrical connector (8) and remove securing nut (M10 13Nm) (9).
- 9. Remove OCS sensor shown (10). Continue to remove the remaining three sensors located in the front and rear of the unit.

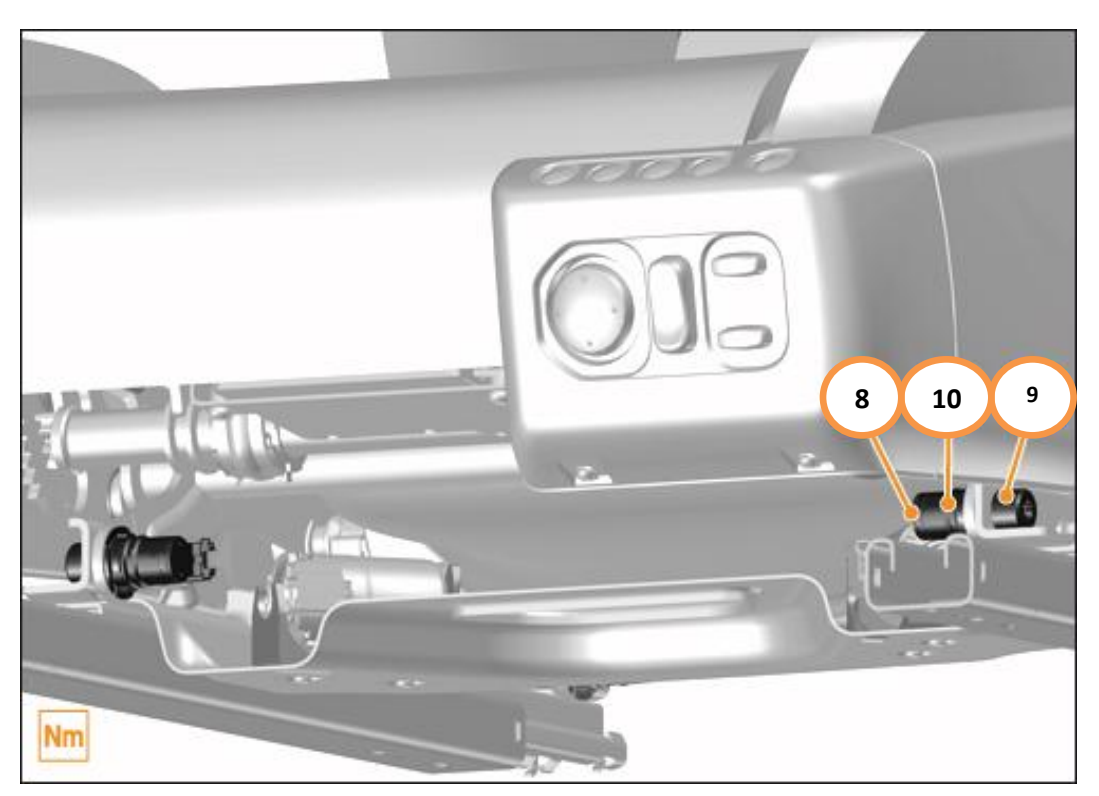

#### **INSTALLATION :**

**Care point:** Use grease when inserting new sensors. McLaren Automotive recommend Fin grease, or equivalent fine spray lubricant, is used. Avoid grease contact with the end face of the sensor.

**Care point**: Ensure mounting position is located correctly. It is vital that the sensors are fitted completely horizontal and are exactly parallel to each other.

10. Install all four replacement OCS sensors. Leave the seat out of the vehicle until point 47. This will make it easier to access the Body Controller. It will also allow the seat belt buckle and bolt to be replaced efficiently, if it is necessary to replace on the passenger seat. The battery ground line can be left unplugged until point 20.

## SEATBELT BUCKLE WIRE CHECK

11. Check the seatbelt wire is in accordance with the image on the left marked correct. If the wire is not as per the left hand image, the seatbelt buckle will have to be replaced. The image on the right, marked incorrect, is an example of a seatbelt buckle that has to be changed. The seatbelt buckle wire should not be taught, a 'correct buckle' has

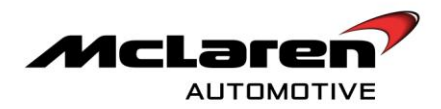

additional slack at the top of the stalk. There should be a loop spare as the difference between a 'correct' and 'incorrect' seatbelt buckle wire is around 15-20mm.

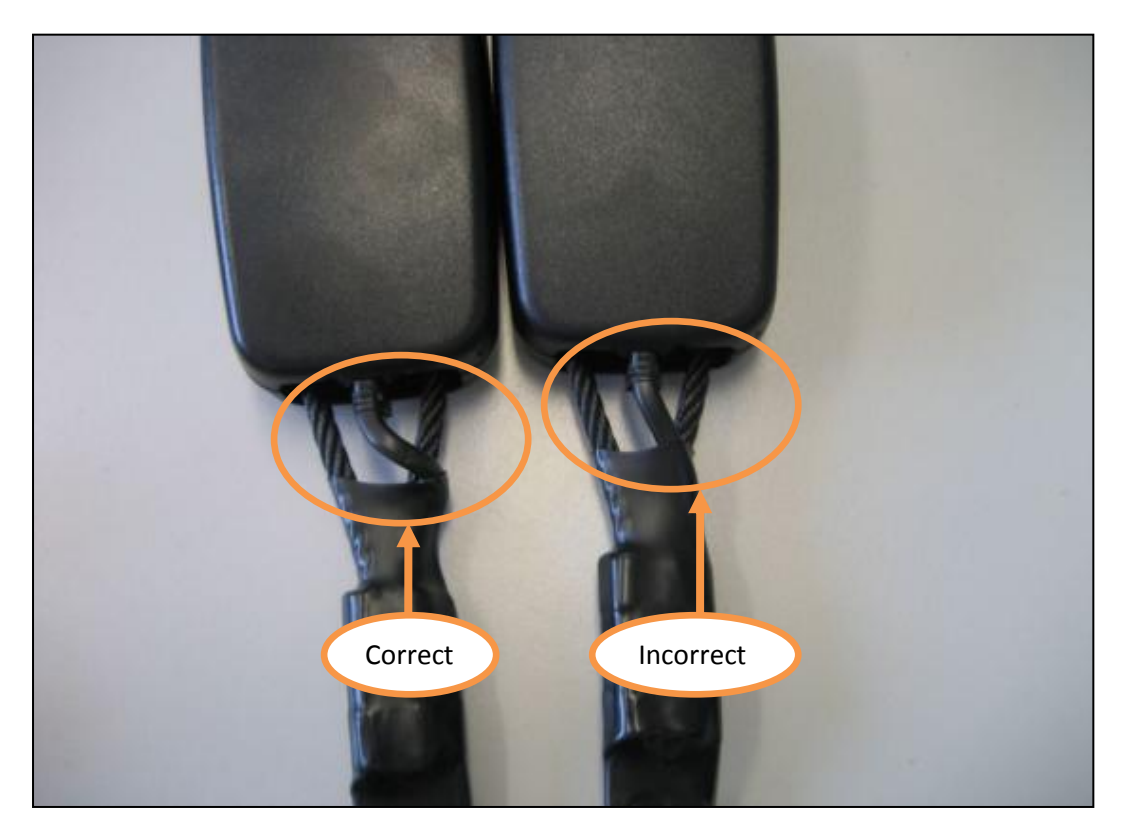

**Care point:** If only one seatbelt buckle wire is incorrectly routed, only that component will need to be replaced. It is not necessary to replace the buckles as a pair.

- 12. If the seatbelt buckle wire is routed correctly proceed to point 15. If the seatbelt buckle wire is incorrectly routed the seat belt buckle and bolt will have to replaced by following points 13-14.
- 13. Please refer to A-RM-06N03-01-009 Remove/install seat (if the driver seat has to be removed).
- 14. Please refer to A-RM-06N03-01-012 Remove/install seat seatbelt stalk

Warranty Information: If a seatbelt buckle and bolt does require replacement the parts required will be:

11N1942CP - Seatbelt - Buckle and Bolt - 2W (for manual seats)

11N2457CP - Seatbelt - Buckle and Bolt - 4W (for electric seats)

Additional time can be claimed for fitment of the seatbelt buckle and bolt using the additional costs section within your campaign work package. However, please be aware time is already included to remove a passenger seat within this bulletin. Time allowed for removing the driver seat would be included if the VIN is part of the seat rework bulletins 11 N 002 or 11 N 003.

These parts are the only items that will not be supplied free of charge by the McLaren Production Centre. The relevant part should be claimed through the normal warranty procedure.

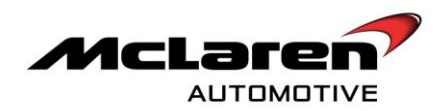

#### SEATBELT PROTECTOR CHECK

15. The following image is an example of the seatbelt assembly orientation as it is fitted within a vehicle.

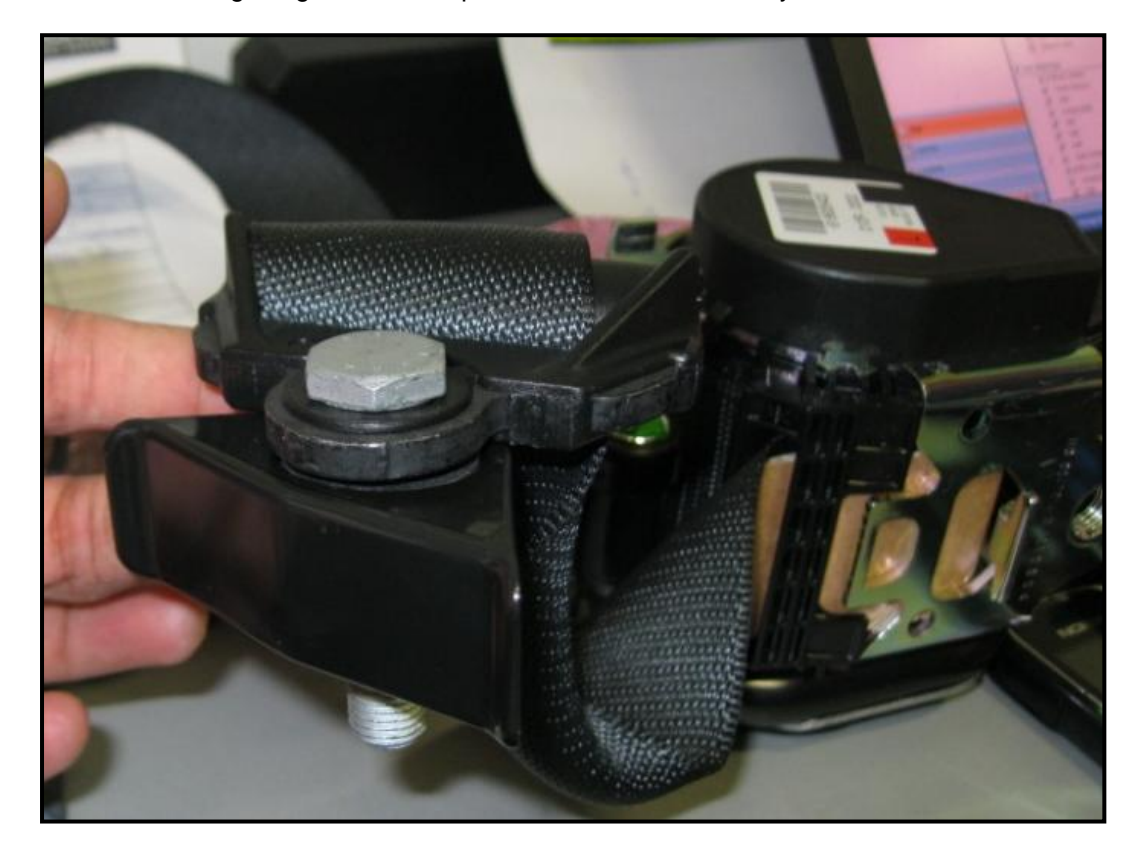

16. Check the seatbelt protector orientation in relation to the metal ring (11). The image below shows how the protector should be located in relation to this component.

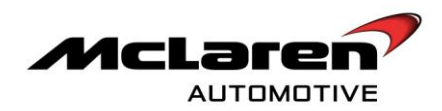

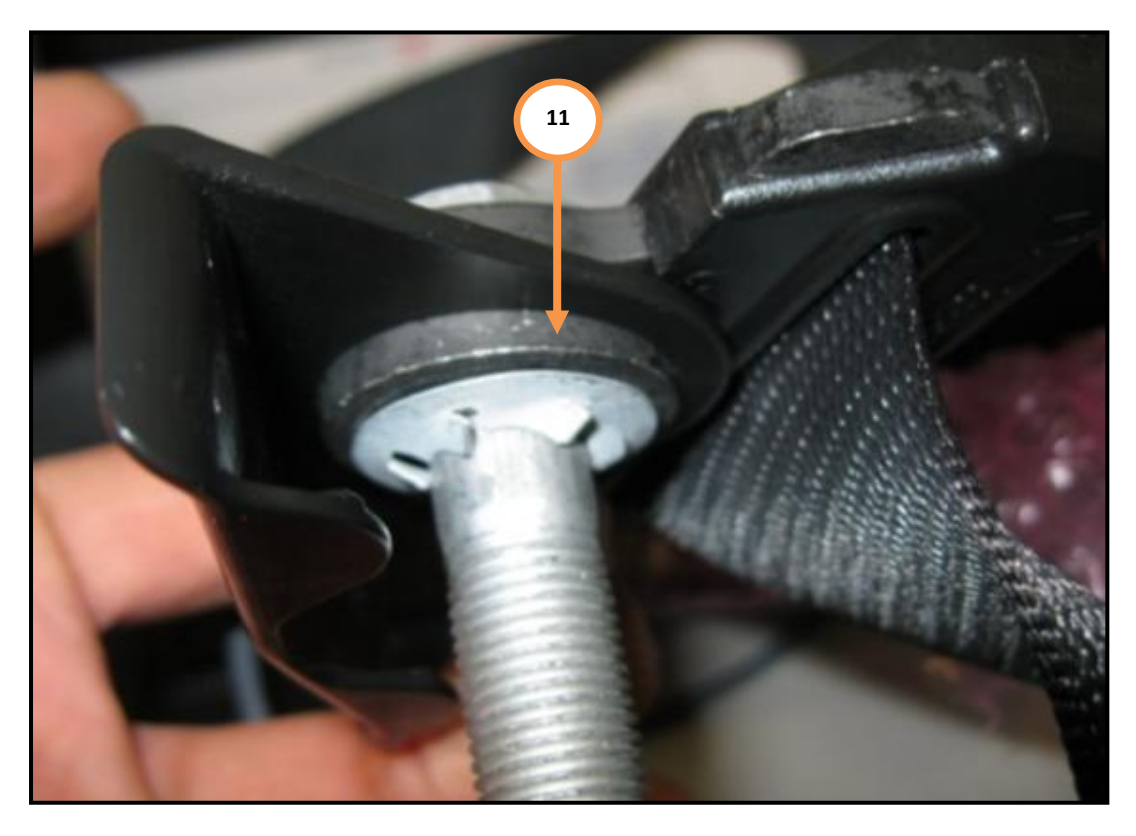

17. An example of the protector being fitted incorrectly is shown in the next image (12). Please note that it has been fitted off-centre the metal ring. If the seatbelt protector has been fitted incorrectly it can become trapped by the bolt.

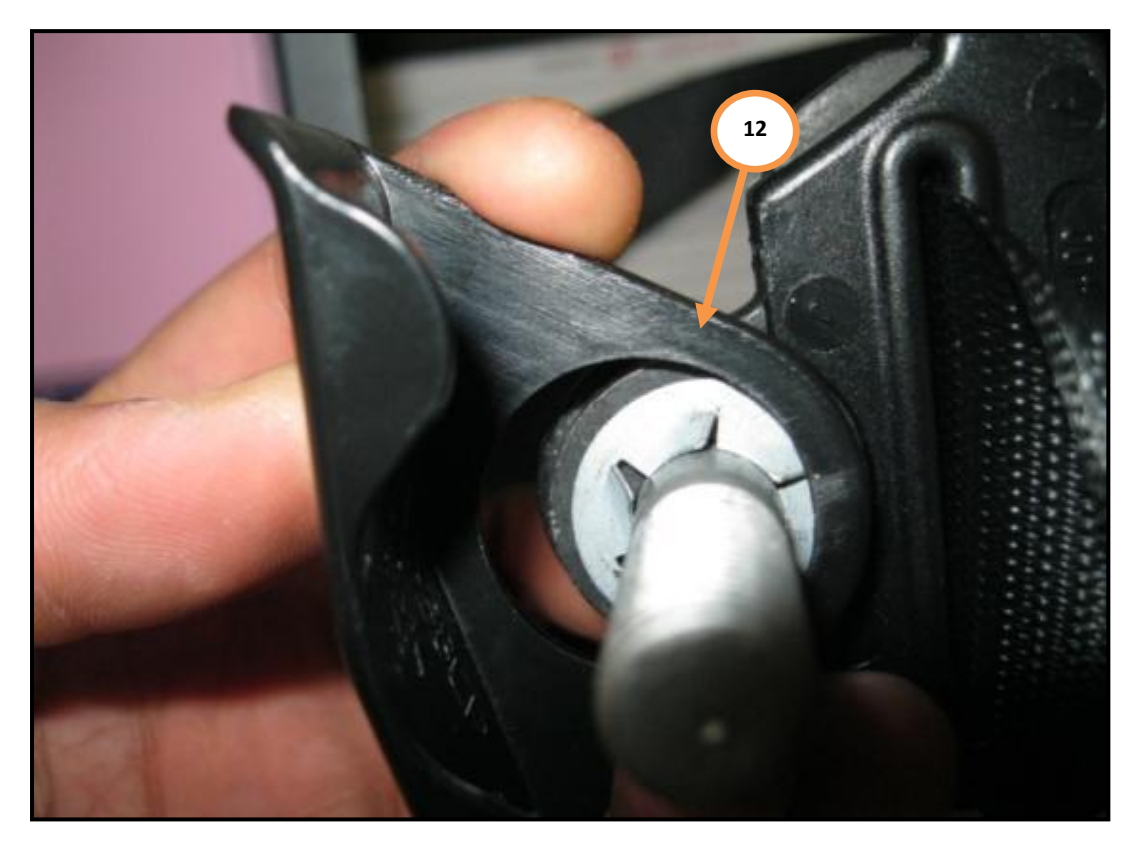

Care point: Witness marks are also visible on the seatbelt protector if it has been fitted off-centre (13)

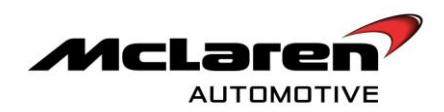

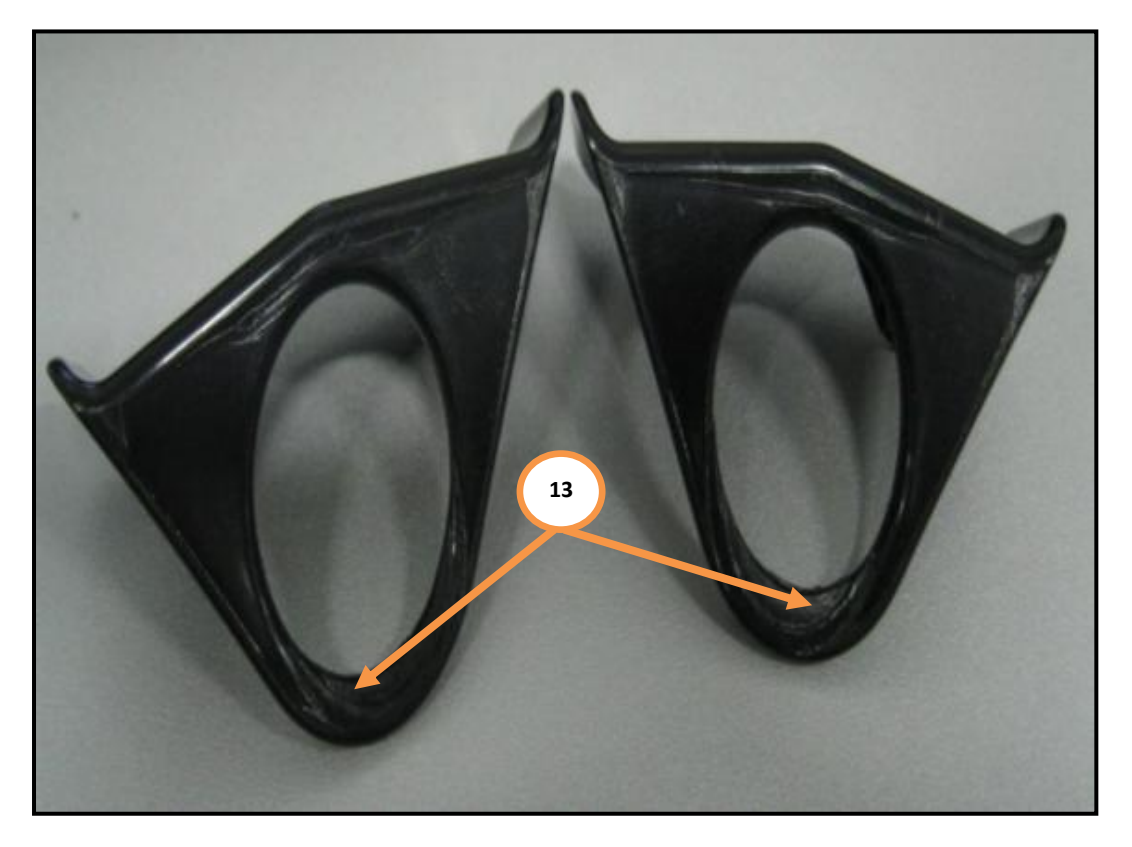

18. If the seatbelt protector is fitted correctly no further action is necessary. Please go to point 20 to continue with the bulletin.

**Warranty Information:** If a seatbelt protector does require replacement the parts will be supplied free of charge by the McLaren Production Centre.

19. Only replace both seatbelt protectors if both have been incorrectly fitted. To complete this task please refer to A-RM-06N04-01-001 – Remove/install seatbelt. Additional time of 0.5 hours per side can be claimed if necessary.

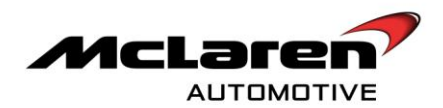

## REPLACEMENT OF BODY CONTROL UNIT AND ADDITION OF SBC INLINE FILTER

- 20. Re-connect battery ground lead. Please refer to A-RM-05M01-01-001 disconnect/connect battery ground line. Then put vehicle into ignition state 5.
- 21. Within MDS proceed to the Diagnostic Toolbox (14) and select SBC (15) then sequences (16). Un-pair immobiliser (17) followed by arrow key (18)

|                | SBM11BAC5AW99PP04<br>#xx84 W12011 Coae W808T |                               |
|----------------|----------------------------------------------|-------------------------------|
| Home Portal    | Vehicle Information                          |                               |
| Context EPB    | Metrification Actual Values DTCs Actual res  | Sequences Codeg Reprogramming |
| DMR<br>SCUG    | 14                                           |                               |
| DML<br>HU Base | Name<br>Un-pair Immobilizer                  | 18                            |
| SCML           | Key Programming                              |                               |
| ESP            | Align Vehicle Configuration Programme VIN 17 |                               |
| ECM Base       |                                              |                               |
| CRCM           |                                              |                               |
| ORC C          |                                              |                               |
| SBC            |                                              |                               |
| BC             |                                              |                               |
| VCI available  |                                              |                               |

22. Once a positive response is displayed on the screen exit the session and switch off ignition.

Care point: Ensure that the vehicle has had one sleep cycle prior to Body Controller removal.

23. Disconnect battery ground line. Please refer to A-RM-05M01-01-001 – disconnect/connect battery ground line.

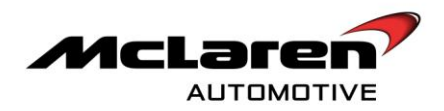

## **REMOVAL**:

**Care point:** Carefully remove both ferrites (19) attached to the Body Control Unit (BC) and stick them back on once the new unit is installed using Permelastic tape (00RL004).

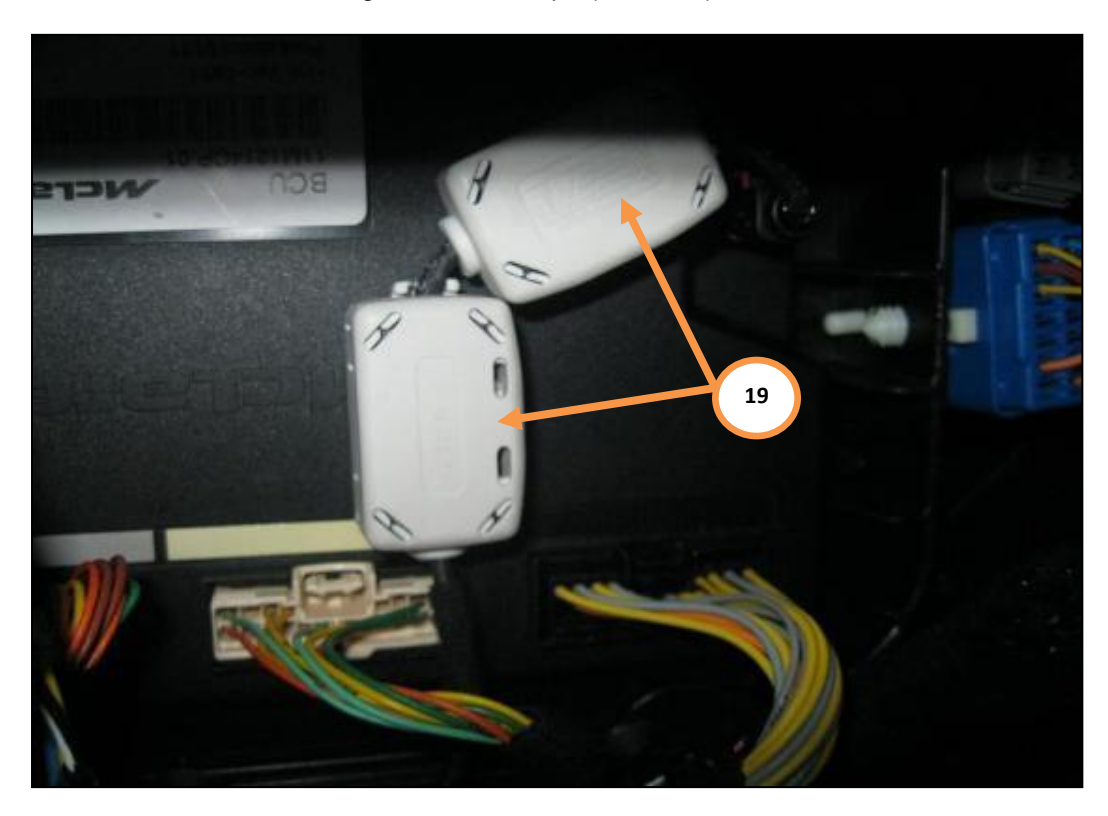

24. Please refer to A-RM-05M03-01-003 Remove/install electronic control unit – Body Controller.

## **INSTALLATION**:

25. Install new Body Controller components in reverse order leaving the body harness connector loose that has the ferrites attached.

**Care point:** The link harness is not marked in/out. It does not matter which end is plugged into the filter and body controller.

26. Attach the inline filter in the location below (20) using Permelastic tape (00RL004). The loose plug on the body harness connector, originally fitted to the Body Controller, should now be fitted to the filter housing (21). Using the link harness (11M1950CP) plug one end into the remaining filter connector (22) and the other into the BC (23)

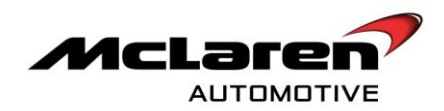

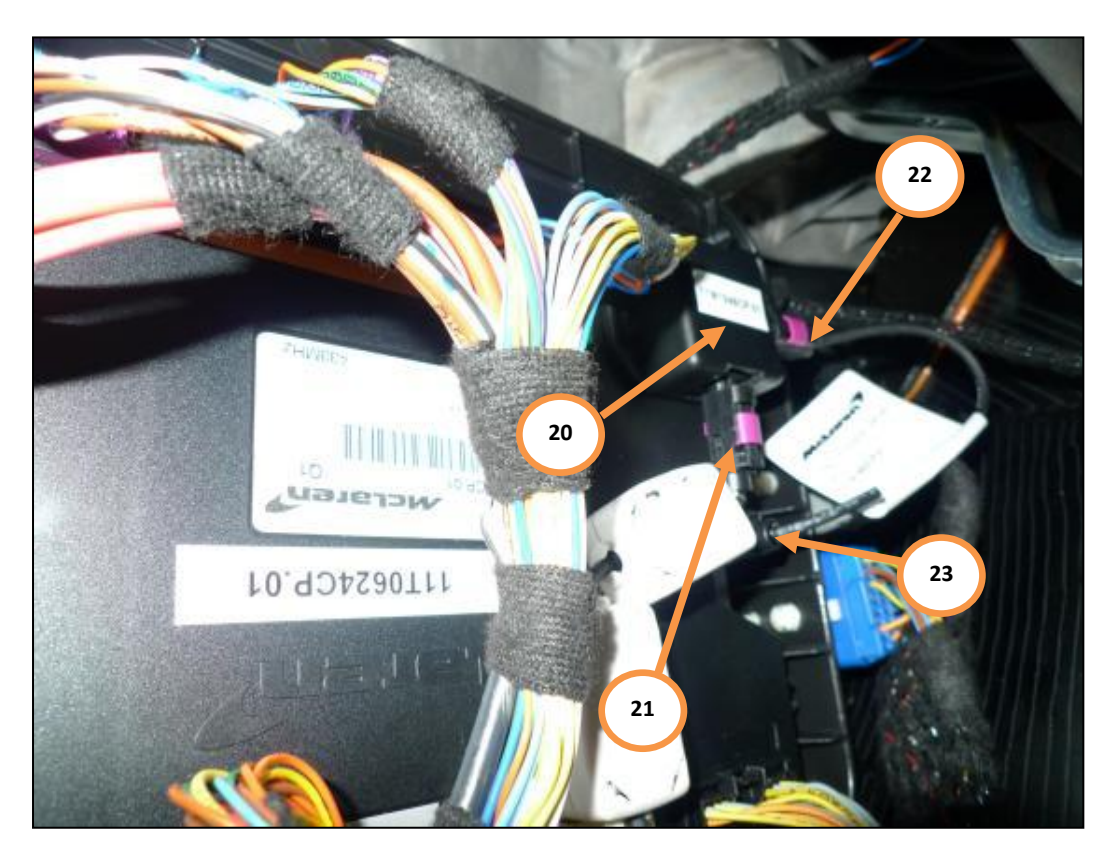

27. Reconnect battery ground line. Please refer to A-RM-05M01-01-001 – disconnect/connect battery ground line.

**Care point:** Do not switch the vehicle on and off again for any reason until at least point 39. When the ignition is cycled do not press the brake pedal in order to avoid the engine starting.

- 28. Connect McLaren Diagnosis System (MDS), put vehicle in ignition state 5 and proceed to Diagnostic toolbox within Security Body Controller (SBC).
- 29. Within MDS proceed to the Diagnostic Toolbox (24) select SBC (25) then Sequences (26) Select Align Vehicle Configuration (27) then the arrow key (28).

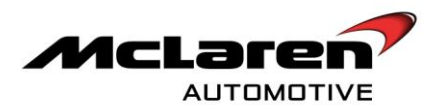

|                      | SBM11BACSAW09PP04<br>exter Viter Coar MART |       |                                                           |
|----------------------|--------------------------------------------|-------|-----------------------------------------------------------|
| Home Portai          | Venicie Information                        | ₩ ₩ ₩ |                                                           |
| SAS                  | Noverfication Astar Values                 |       | prototo<br>prototo<br>collegia<br>collegia<br>Reorganeiro |
| EHPAS                |                                            |       |                                                           |
| HJ Base<br>CROW Bare | Name Z4                                    | 26    | 28                                                        |
| IC_02<br>ECM         | Align Vehicle Configuration                |       |                                                           |
| ORC                  | Programme VIN                              |       |                                                           |
| ESP 25<br>SCMR       |                                            |       |                                                           |
| BC                   | 27                                         |       |                                                           |
| SBC                  |                                            |       |                                                           |
| VCI available        |                                            |       |                                                           |

- 30. The above procedure will force a sleep cycle to occur. Press start/stop button to put vehicle into ignition state 5 before following the next steps.
- 31. Within Reprogramming (29) select software level 11M1075CP.06 (30) and proceed to the software download by selecting the tick button (31) followed by the arrow button (32).

|                    | SBM11BAC5AW59PP<br>-rodel KP211Cover MORF | 04        | $\mathbf{X}$ |                                            |
|--------------------|-------------------------------------------|-----------|--------------|--------------------------------------------|
| Home Portal        | Vehicle Information 💿 🚺 Diagnostic 1      | Toolbox 😡 |              |                                            |
| Context CACON Barr |                                           |           | 54321        | toprición<br>proteinor<br>tomanica<br>code |
| EPB<br>HVAC        | Elenana                                   |           | 6            | 29                                         |
| SAS<br>ESP         | Preparing:<br>Erasing                     | 0%<br>0%  |              |                                            |
| TPACE dates        | Reprogramming:                            | D%        | Elapsec      | Tine:                                      |
| ORC                |                                           |           |              | 32                                         |
| DML                | Name                                      |           |              |                                            |
| EHPAS              | 11M1075CP_06                              |           |              |                                            |
| scuo<br>sac        |                                           |           |              |                                            |
| BC PCCU            | 30                                        |           |              |                                            |
| VCI available      |                                           |           |              |                                            |

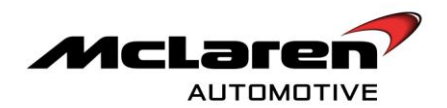

32. When the download is successful cycle the procedure will force a sleep cycle to occur. Press start/stop button to put vehicle into ignition state 5 before following the next steps.

|               | SBM11BAC5AW99PP04<br>exter V12011 Cover VI00T                                                                                                    |    |
|---------------|----------------------------------------------------------------------------------------------------|----|
| Home Portal   | /ehicle Information (a) Diagnostic Toolbox (a)                                                                                                    |    |
| Context SAS   | ID         E=McL         Image: Constraints         Attail When         Image: Constraints         Attail When         Image: Constraints         Image: Constraints         Image: Constraints         Image: Constraints         Image: Constraints         Image: Constraints         Image: Constailedddddddddddddddddddddddddddddddddddd |    |
| HVAC<br>EHPAS |                                                                                                    |    |
| HU Base       | Name<br>Un-pair immobilizer                                                                                                    | 34 |
| IC_02         | Key Programming<br>Align Vehicle Configuration                                                                                                    |    |
| 7PMS Base     | Programme VIN                                                                                                    |    |
| ESP           | 33                                                                                                    |    |
| SCMR<br>SCUG  |                                                                                                    |    |
| BC<br>DMR     |                                                                                                    |    |
| SBC PCCU V    |                                                                                                    |    |
| VCI available | 7                                                                                                    |    |

33. Select Key Programming (33) followed by the arrow key (34) and follow procedure described by MDS.

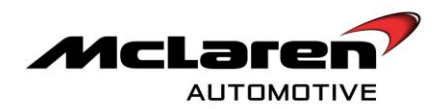

|                      | SBM11BAC5AW80PP04<br>exist in Court visit      | X     |    |
|----------------------|------------------------------------------------|-------|----|
| Home Portal          | Vehicle Information (a) Disgnostic Tooldox (a) |       |    |
| Context<br>SAS       |                                                | 54321 |    |
| HVAC<br>EHPAS        |                                                |       |    |
| HU Base<br>GROW Dave | Name<br>Un-pair Immobilizer                    |       |    |
| IC_02                | Key Programming                                |       | 36 |
| TPRE Aue             | Programme VIN                                  |       |    |
| esp                  |                                                |       |    |
| SCUG                 | 35                                             |       |    |
| BC<br>DMR            |                                                |       |    |
| PCCU                 |                                                |       |    |
| VCI available        |                                                |       |    |

34. Select Programme VIN procedure (35). Select the arrow button to proceed (36).

35. Within MDS proceed to the Diagnostic Toolbox (37). Select BC (38) then (39). Select software level 11M1215CP.05 (40) and proceed to the software download by selecting the tick button (41) followed by the arrow button (42).

|                   | SBM11BAC6AWS9PP04<br>web/F72ThCape.468F    |               |
|-------------------|--------------------------------------------|---------------|
| Home Portal       | Venicle Information 🐵 Disgnostic Toolbox 😔 |               |
| Context CROM daw  |                                            |               |
| EPB<br>HVAC       | Flensme                                    |               |
| SAS<br>ESP        | Preparing 37<br>Erasing 37                 | 0% 39<br>0%   |
| THE Bas           | Transfer rate:                             | Elapsed Time: |
| ORC<br>HU Base 38 | 41                                         |               |
| DML<br>SCML       | Name<br>11M12160P_05                       | 42            |
| EHPAS<br>SCUG     | 1                                          |               |
| 58C               |                                            |               |
| VCI available     | 40                                         |               |

36. Select sequences section (43) then Programme VIN procedure (44). Select the arrow button to proceed (45).

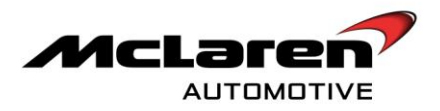

|                      | SEM11BACSAW99P04                             | X    |    |
|----------------------|----------------------------------------------|------|----|
| Home Portal          | Vehicle Information 💿 Diagnostic Toolbox 💿   |      |    |
| Context SAS          |                                              | 5432 |    |
| HVAC<br>EHPAS        |                                              |      |    |
| HU Base<br>chol/ Bev | Name<br>Parking Sensor Diagnostic Activation | 43   |    |
| IC_02                | Align Vehicle Configuration                  |      | 45 |
| 2780 Barr            |                                              |      |    |
| ESP                  |                                              |      |    |
| SCUG                 | 44                                           |      |    |
| BC<br>DMR            |                                              |      |    |
| SBC<br>PCCU          |                                              |      |    |
| VCI available        |                                              |      |    |

37. Select Align Vehicle Configuration (46) followed by the arrow key (47).

|                | SBM11BAC6AW69PP04                              |                                                                                                  |
|----------------|------------------------------------------------|--------------------------------------------------------------------------------------------------|
|                | Vehicle Information (a) Diagnostic Toolbox (a) |                                                                                                  |
| Context<br>SAS |                                                | FEORED<br>promotion<br>profession<br>control for<br>Control Feorematical<br>Control Feorematical |
| HVAC<br>EHPAS  |                                                |                                                                                                  |
| HU Base        | Name                                           |                                                                                                  |
| CROM Base      | Parking Sensor Diagnostic Activation           |                                                                                                  |
| IC_02          | Align Vehicle Configuration                    | 47                                                                                               |
| ECM            | Programme VIN                                  |                                                                                                  |
| TV5M2 dame     |                                                |                                                                                                  |
| ORC            |                                                |                                                                                                  |
| ESP            |                                                |                                                                                                  |
| SCMR           | 46                                             |                                                                                                  |
| scuo           | 40                                             |                                                                                                  |
| BC             |                                                |                                                                                                  |
| DMR            |                                                |                                                                                                  |
| SBC            |                                                |                                                                                                  |
| PCCU           | <del>र्</del>                                  |                                                                                                  |
| VCI available  |                                                |                                                                                                  |

**Care point:** If bulletin 11 M019 "Software platform release" or 11 M 021 "Software update" has not been performed the context field will display IC rather than IC\_02.

38. Still within the Diagnostic Toolbox select IC\_02 (48) and enter the Sequences section (49). Select Align Vehicle Configuration (50) and then select the arrow key (51).

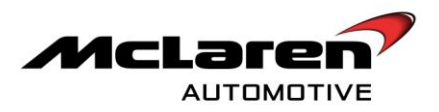

|                    | SBM11BACSAWS0PP04                          | X  |                   |
|--------------------|--------------------------------------------|----|-------------------|
|                    | Vehicle Information 💿 Diagnostic Toolbox 🛈 |    |                   |
| Context<br>HJ Base | ID<br>Generation Annual Advances Direct    |    | Codeg Fagegearing |
| SCUG               |                                            |    |                   |
| ORC SCML           | Name<br>Align Vehicle Configuration        | 49 |                   |
| EPB                | Programme VIN<br>Service Indicator Reset   |    | 51                |
| DMR                | Set configuration defaults                 |    |                   |
| DML<br>SCMR        |                                            |    |                   |
| SAS 48             |                                            |    |                   |
| BC Tritz dans      | -                                          |    |                   |
| VCI available      |                                            |    |                   |

# ELECTRONIC PARKING BRAKE CONTROL UNIT

39. Within MDS proceed to the Diagnostic Toolbox (52) select EPB (53) then reprogramming (54). Select software level 11M0935CP.03 (55) and proceed to the software download by selecting the tick button (56) followed by the arrow button (57).

|               |                                               |                       | ×                        |
|---------------|-----------------------------------------------|-----------------------|--------------------------|
|               | SBM11BAC5AW99PP04<br>model W12011 Coupe W838T | X                     |                          |
| Home Portal   | Vehicle Information                           |                       |                          |
| Context SAS   |                                               | J († 143              |                          |
| IC_02         | Identification Actual Values D                | TCs Actuators Sequenc | res Coding Veprogramming |
| TPMS          | <b>5</b>                                      |                       | 54                       |
| CRCM Base     | Preparing:                                    | 0%                    |                          |
| ORC           | Erasing:                                      | 0%<br>0%              |                          |
| SCMR          | ropogramming.                                 | 0,0                   |                          |
| HVAC          | Transfer rate:                                |                       | Elapsed Time:            |
| DML           |                                               |                       |                          |
| DMR           | 56                                            |                       | 57                       |
| scug 53       | Name                                          |                       |                          |
| EHPAS Base    | 11M0935CP_03                                  |                       |                          |
| HU Base       | A                                             |                       |                          |
| ECM           |                                               |                       |                          |
| EPB           |                                               |                       |                          |
| 80            |                                               |                       |                          |
| 580           | 55                                            |                       |                          |
| VCI available |                                               |                       |                          |

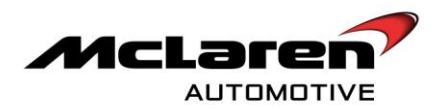

40. Once the download is successful select the chassis button (58) to re-enter the scan now page. It is necessary to re-scan the vehicle.

|               | SBM11                     | BAC5AW99PP04                   |                   |                    |                        |               |
|---------------|---------------------------|--------------------------------|-------------------|--------------------|------------------------|---------------|
| Home Portal   | Vehicle Information (0)   | Diagnostic Toolbox 🕖           |                   |                    |                        |               |
| Context SAS   | ID<br>identification Actu | a dalues DTCs                  | Actuators         | 54321<br>Sequences |                        | Reprogramming |
| CRCM Base     | -                         | Re                             | programming finis | shed               |                        |               |
| EPB           | Filename: 11M0935CP       | 13                             | 1000/             |                    |                        |               |
| DML           | Erasing:                  |                                | 100%              |                    |                        | 2             |
| SCMR          | Reprogramming:            |                                | 100%              |                    |                        |               |
| EHPAS Base    | Transfer rate: 229376     | 58 - <sup>1985</sup> bytes/sec |                   | E                  | Elapsed Time: 00:03:15 |               |
| HU Base       |                           |                                |                   |                    |                        |               |
| ECM           |                           |                                |                   |                    |                        |               |
| SCML          |                           |                                |                   |                    |                        |               |
| ORC           |                           |                                |                   |                    |                        |               |
| DMR           |                           |                                |                   |                    |                        |               |
| ESP           |                           |                                |                   |                    |                        |               |
| BC            |                           |                                |                   |                    |                        |               |
| SCUG          |                           |                                |                   |                    |                        |               |
| VCI available |                           |                                |                   |                    |                        |               |

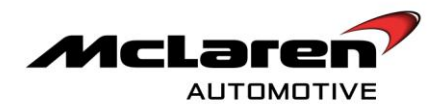

41. Within the McLaren Diagnostic System (MDS) proceed to the Diagnostic Toolbox (59). Select EPB (60) then Sequences (61) select G-Sensor Calibration (62) followed by the arrow button (63) to perform the G-Sensor Calibration routine.

|                   | SBM1                                | 11 BAC5AW99PP04<br>addi WY2011 Couge W809T |           | X                  |                                           |               |
|-------------------|-------------------------------------|--------------------------------------------|-----------|--------------------|-------------------------------------------|---------------|
| Home OPortal      | Vehicle Information (0)             | Diagnostic Toolbox 🔘                       | 61        |                    |                                           |               |
| Context IC_02     | ID<br>Identification Ac             | tual Values                                | Actuators | 54321<br>Sequences | חסווססו<br>ססוסוסס<br>סוסווסוסו<br>כoding | Reprogramming |
| HVAC              |                                     | 59                                         |           | 63                 | )                                         |               |
| SAS 60            | Name<br>Align Vehicle Configuration |                                            |           |                    | ,<br>                                     |               |
| DMR<br>CRCM Base  | Assembly Check                      | nfouration                                 |           |                    |                                           |               |
| ORC               | EPB Caliper Open                    | 62                                         |           |                    |                                           |               |
| HU Base           | EPB Caliper Closed                  |                                            |           |                    |                                           |               |
| TPMS              |                                     |                                            |           |                    |                                           |               |
| SCUG              |                                     |                                            |           |                    |                                           |               |
| SBC VCI available |                                     |                                            |           |                    |                                           |               |

## BRAKE LIGHT SWITCH ADJUSTMENT

**Care point:** Vehicle should be kept in ignition state 5 in so that the vacuum pump operates to provide brake servo assistance.

42. Within the McLaren Diagnostic System (MDS) proceed to the Diagnostic Toolbox (64). Select ESP (65) then Actual values (66). Select Analog Data (67) then Master Cylinder Pressure (68) then press the play button to examine the data (69).

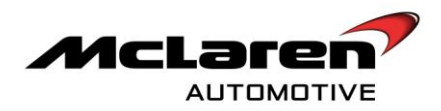

|            | SBM11BAC5AW99PP04<br>work of the second | X                             |                                                                            |  |  |  |
|------------|-----------------------------------------|-------------------------------|----------------------------------------------------------------------------|--|--|--|
|            | Vehicle Information (a)                 | 64                            |                                                                            |  |  |  |
| Context    |                                         | (\$ KA2P                      |                                                                            |  |  |  |
| UMR        | isenstitution Actual Value DTCs         | Atutor Seguence               | Codry Bepreparate                                                          |  |  |  |
| ACM Bein   |                                         |                               |                                                                            |  |  |  |
| см 69      |                                         |                               |                                                                            |  |  |  |
| ML V       | Name                                    | Value                         |                                                                            |  |  |  |
| c          | C Analog Data                           | 0.16 m/s2, 0.00 m/s2, -0.9, 5 | 0.16 m/s2, 0.00 m/s2, -0.9, Signal Valid, Signal Valid, Signal Valid, Sig. |  |  |  |
| RC         | Lateral Acceleration AV                 | 0.16 m/s2                     | 0.16 m/s2                                                                  |  |  |  |
| cug        | Longitudinal Acceleration AX            | 0.00 m/s2                     | 0.00 m/s2                                                                  |  |  |  |
| William 65 | CT Master Dyinder Pressure              | -0.5                          | -15                                                                        |  |  |  |
| PB         | Status of Lateral Acceleration AV       | Signal Valid                  | Signal Valid                                                               |  |  |  |
| AS         | Status of Longitudinal Acceleration AX  | - Nald                        | Vald                                                                       |  |  |  |
| MR         | Status of Steering Angle Sensor SA      | 68                            |                                                                            |  |  |  |
| CML        | Status of Yaw Rate YR                   | valid                         |                                                                            |  |  |  |
| 5# :       | Steering Angle SA                       | 0.4 deg                       |                                                                            |  |  |  |
| _02        | Yaw Rate YR                             | 0.0 000%                      |                                                                            |  |  |  |
| U Base     | UBVR                                    | UEVR 13.7                     |                                                                            |  |  |  |
| WAC        | 100                                     | 13.7                          |                                                                            |  |  |  |

43. Gently apply the brake pedal, by hand, until the brake lights come on. Ensure that the Master Cylinder reading is between 2-6 Bar within MDS (70). If the figure is already within this tolerance go to point 46. If the figure is outside of this range continue on with point 44 and follow the bulletin instructions.

|                 |                       | SBM11BAC5AW99 | PP04        |               |         |                                       |               |
|-----------------|-----------------------|---------------|-------------|---------------|---------|---------------------------------------|---------------|
|                 | Venicle Information Q | Diagnost      | c Tablick 😡 |               |         |                                       |               |
| Context<br>SCMR |                       | E=McL         |             |               | 54327   | 1000000<br>300000<br>100000<br>100000 | 1             |
| CROB Bare       | Identification        | Actual Veloci | 010a        | Actuators     | Separat | Coding                                | Reprogramming |
| ECM             |                       |               |             |               |         |                                       | G             |
| DML             |                       |               |             |               |         |                                       |               |
| BC              |                       |               |             |               |         |                                       | 1171          |
| ORC             |                       |               |             |               |         |                                       |               |
| scuc            |                       |               |             |               |         |                                       |               |
| 2980: Jam       |                       |               |             |               |         |                                       |               |
| EPB             |                       |               |             |               |         |                                       |               |
| SAS             |                       | 70            | Master      | Cylinder Pres | isure   |                                       |               |
| DMR             |                       | 70            |             | -0.9          |         |                                       |               |
| SCML            |                       |               |             |               |         |                                       |               |
| ESP             |                       |               |             |               |         |                                       |               |
| 10_02           |                       |               |             |               |         |                                       |               |
| HU Base         |                       |               |             |               |         |                                       |               |
| HVAC            | 01                    |               |             |               |         |                                       | 10.00         |

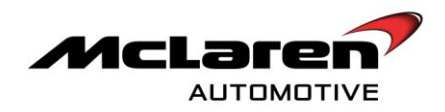

## REMOVAL :

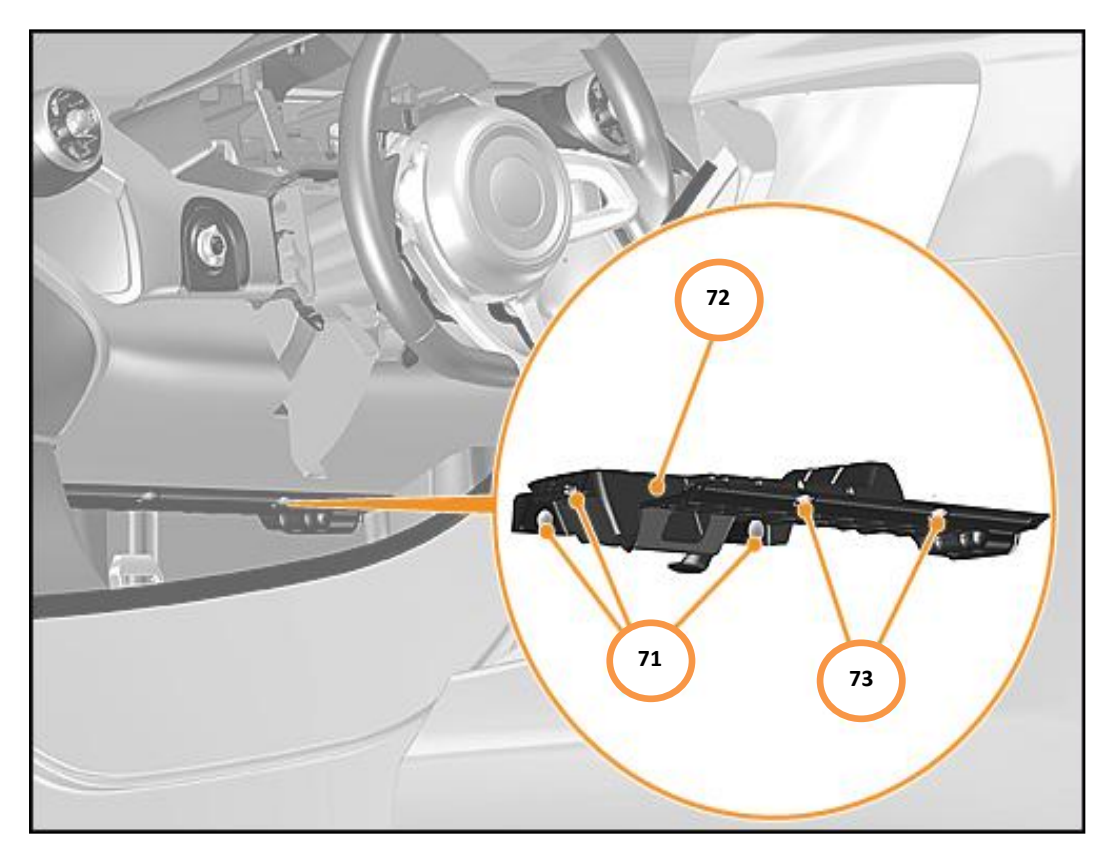

44. Remove clips (71) and screws (72). Disconnect electrical connector on lamp footwell and remove driver facia closure panel (73).

**Care point:** The following image have been taken with the dashboard out to accurately show the work involved. The top of the brake pedal would not normally be visible.

45. With the brake pedal still pushed down to the point where the brake lights have just come on adjust the brake pedal switch (74) so the Master Cylinder reading is between 2-6 Bar. If you are unable to set the pressure within this tolerance contact your Regional Aftersales Manager for further instructions.

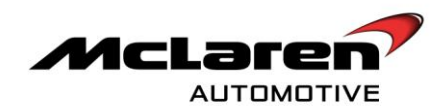

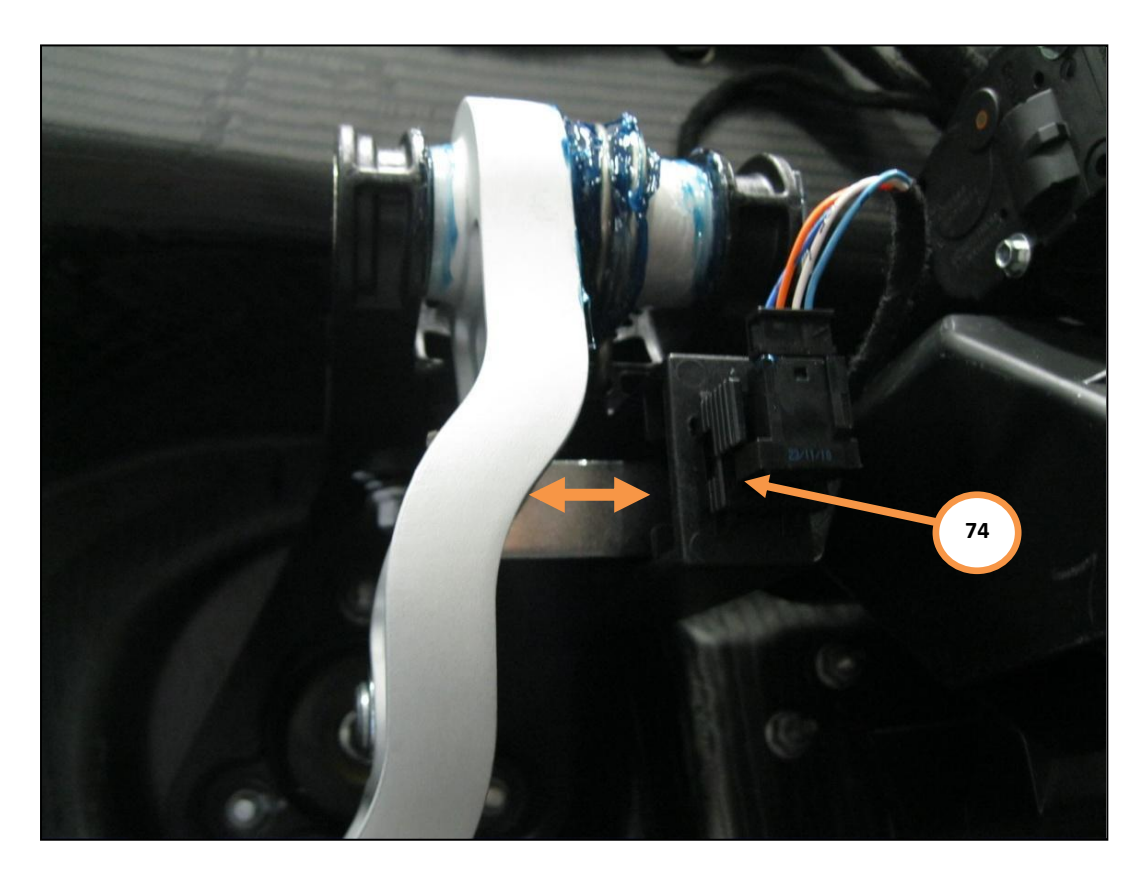

46. Gently push the brake pedal down three times and record the pressures required to illuminate the brake lights and record the pressure reading when the brake lights deactivate by slowly releasing the brake pedal on the chart below:

|   | Master Cylinder Pressure (BAR) to<br>Activate the brake lights | Master Cylinder pressure (BAR) to deactivate the brake lights |
|---|----------------------------------------------------------------|---------------------------------------------------------------|
| 1 |                                                                | 1                                                             |
| 2 |                                                                | 2                                                             |
| 3 |                                                                | 3                                                             |

#### SEAT INSTALLATION:

Care point: Do not calibrate seats or configure Occupant Classification System until point 163.

47. Install **all** components that have been removed previously in reverse order.

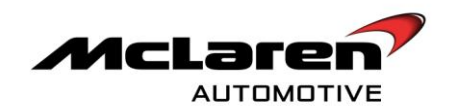

## REPLACEMENT OF INTAKE SOUND GENERATOR (ISG) AND ISG THROTTLE BODY

#### **REMOVAL**:

- 48. Open engine compartment cover
- 49. Remove engine plenum cover (75) by pulling the component in an upwards motion.

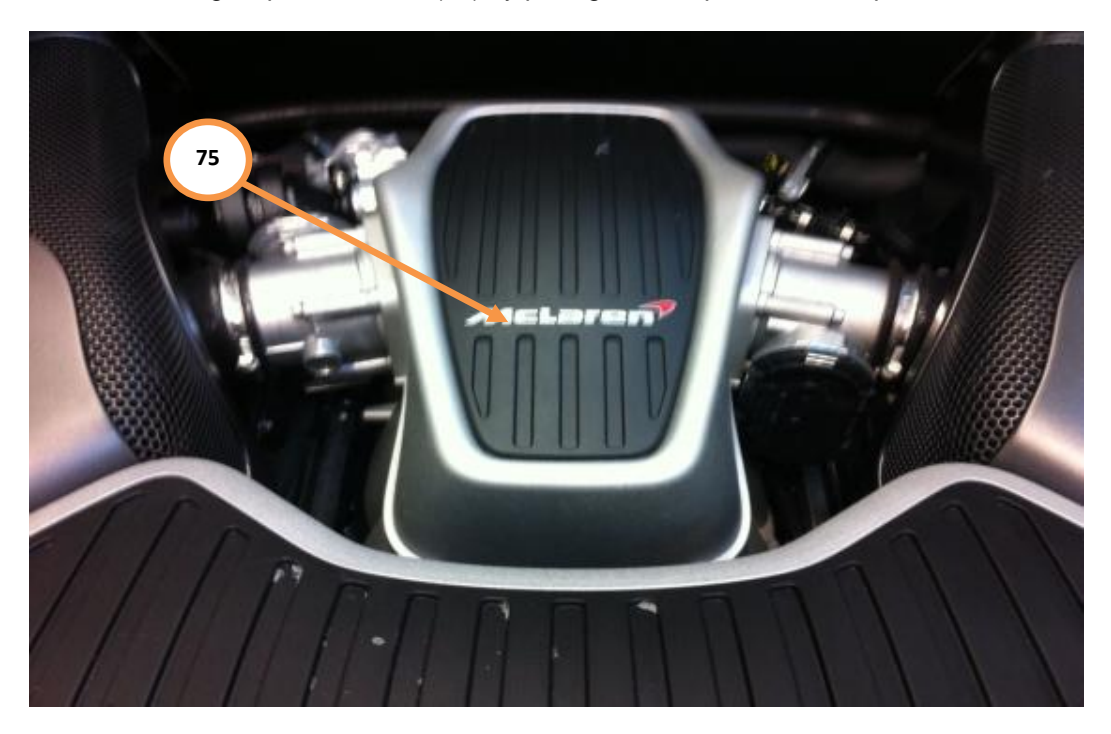

50. Detach hose from area shown (76). Remove clamp and brown electrical connector plug (77) and the ISG unit (78).

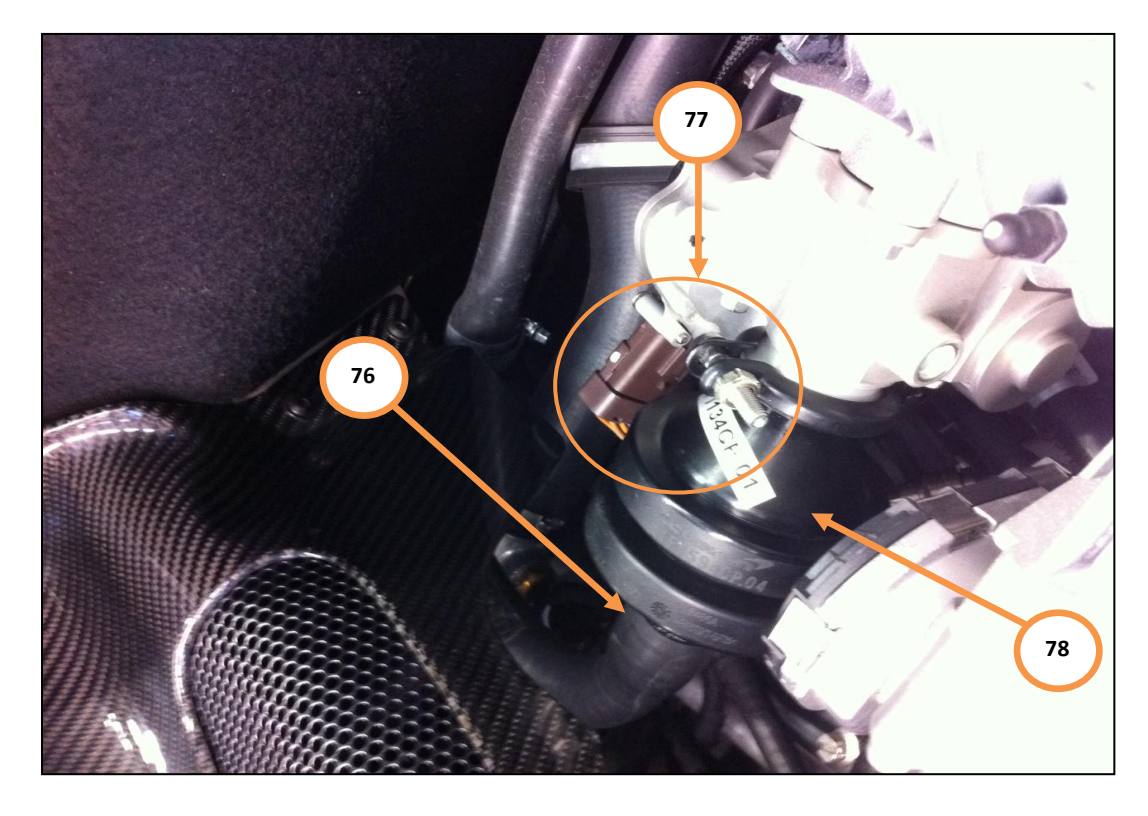

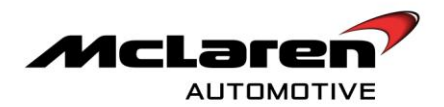

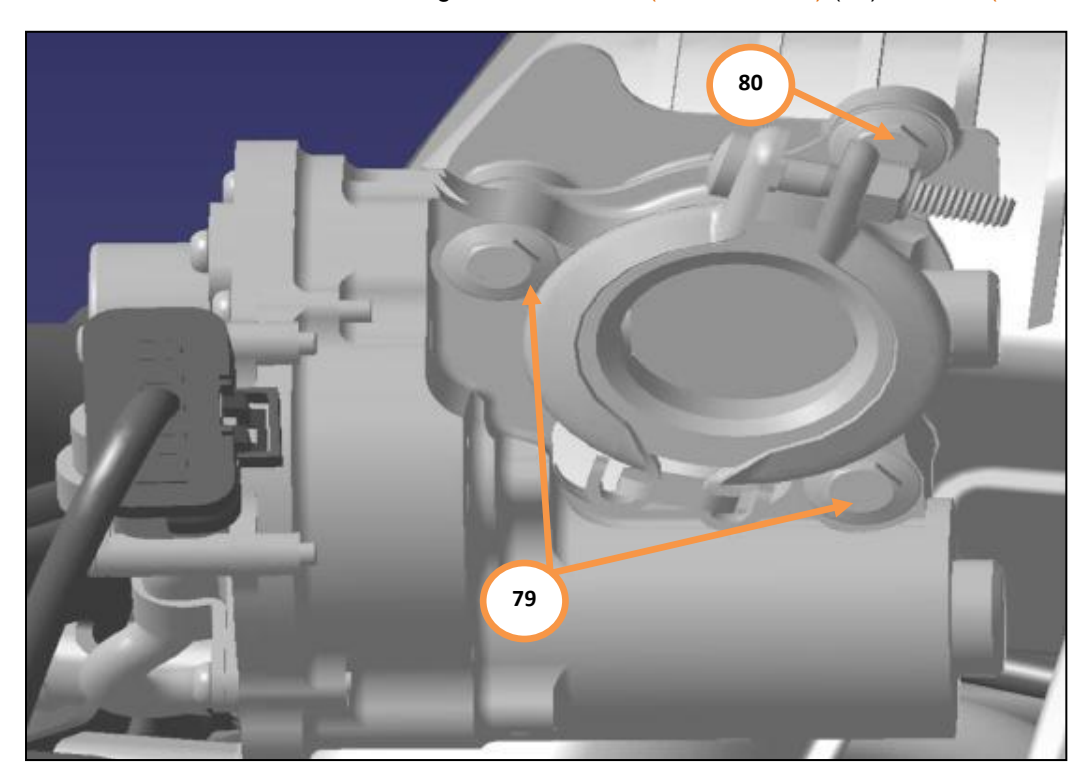

51. Remove bolts on intake sound generator throttle (M6x60 10Nm) (79) and bolt (M6x16 10Nm) (80).

# INSTALLATION :

- 52. Replace ISG and ISG throttle body by Installing all components in reverse order.
- 53. Check functionality.

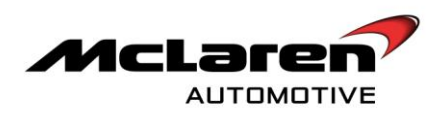

# WIPER HOSE PROTECTIVE SLEEVE REWORK

54. Raise wiper arm and remove the hose from the wiper arm end (81)

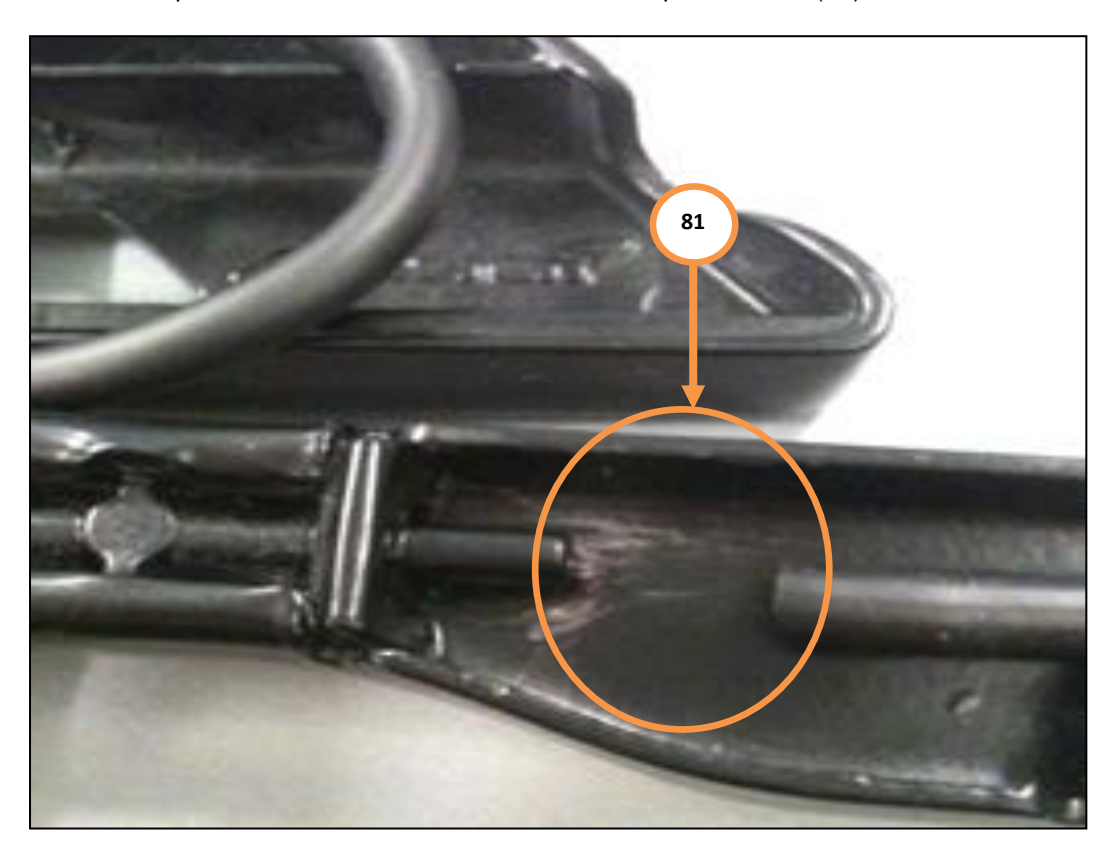

55. Dry off area of any leaked washer fluid. Wipe spigot area with Betaclean.

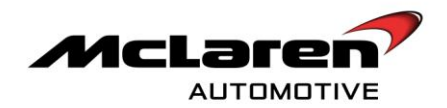

**Care point:** Loctite 480 should be kept in a container tightly closed and use only in well ventilated areas. Avoid eye contact, prolonged skin contact, and prolonged breathing of vapour. Immediately flush eyes with water for at least 10 minutes and seek medical advice if contact with eyes is made. If contact with skin is made wash affected area with soap and water. If irritation persists seek medical advice.

Care point: Ensure washer fluid hole is not covered by the adhesive and vehicle is protected.

56. Apply small amount of Loctite 480 adhesive to entire length of washer spigot (82).

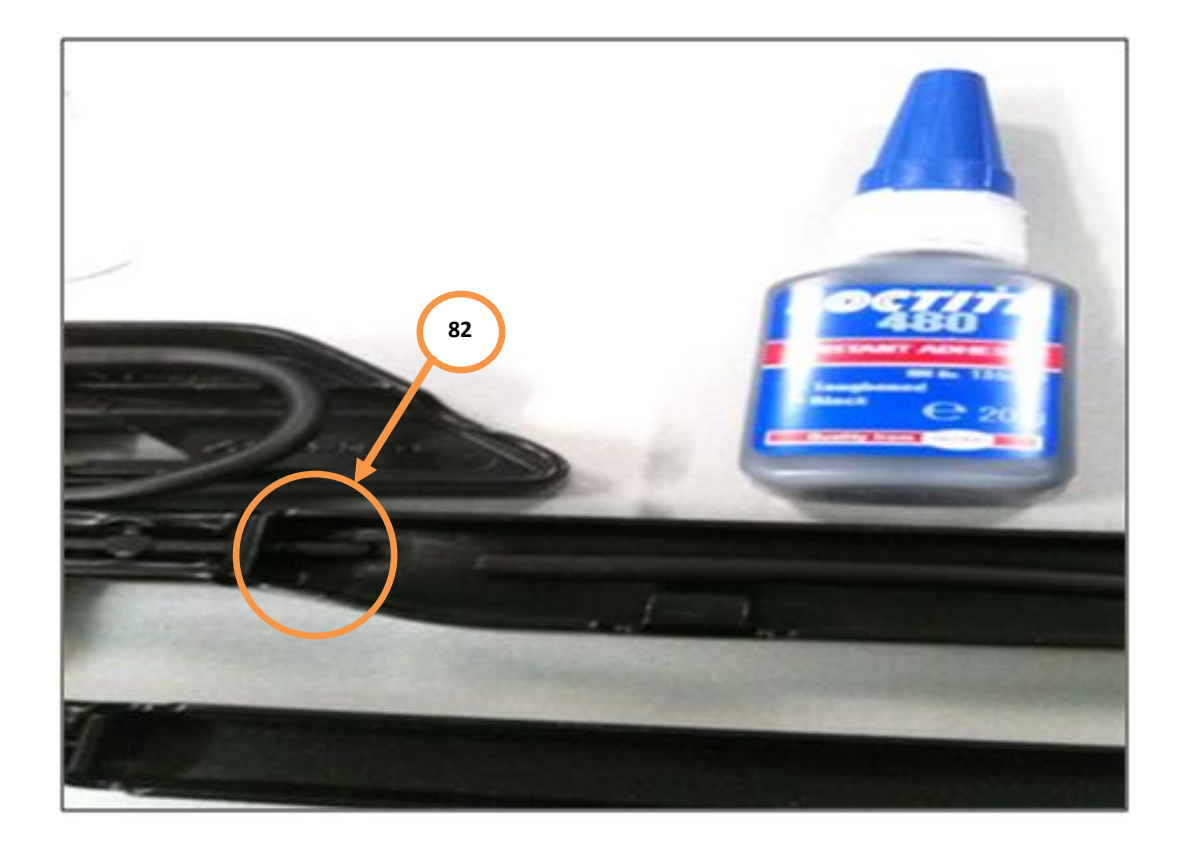

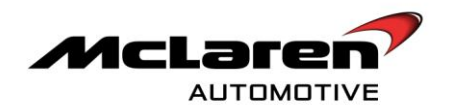

57. Immediately after Loctite 480 is applied reassemble the washer hose to wiper (83), ensuring that it is pushed in all the way home.

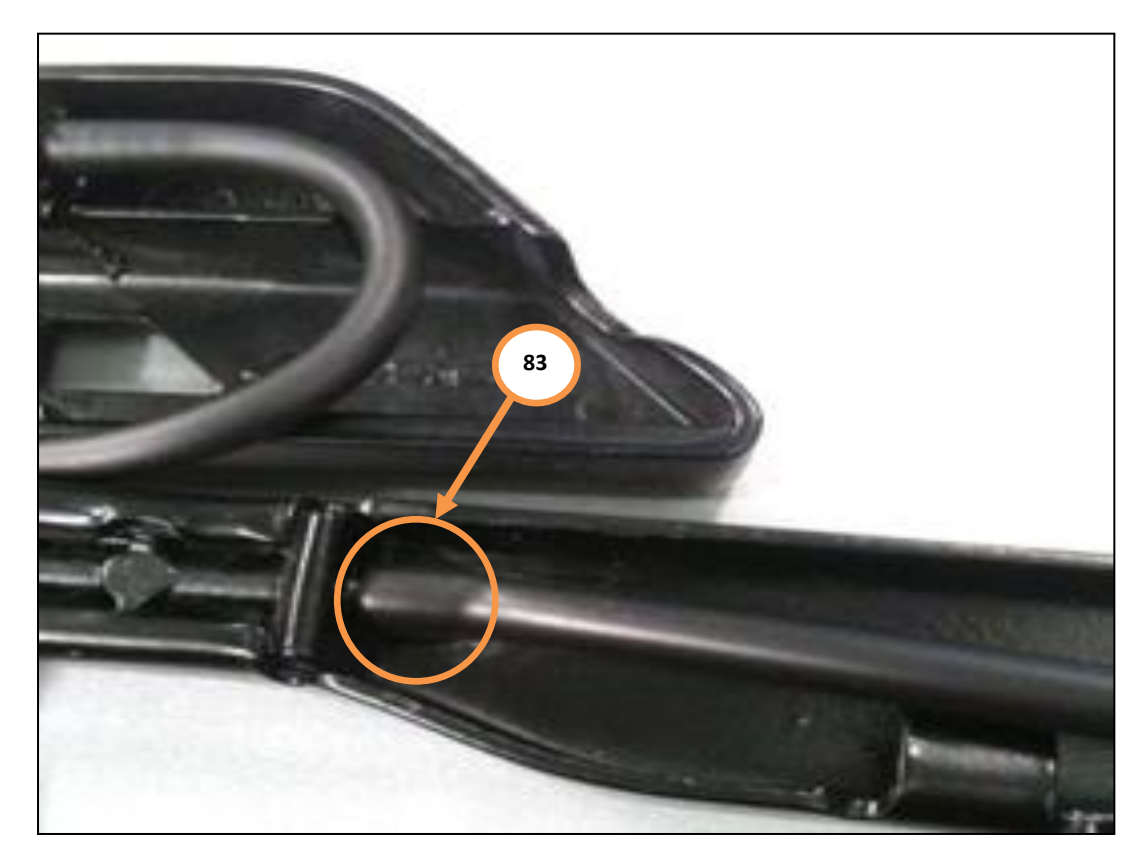

58. Allow to dry for thirty minutes before operating the wash/wiper system.

## INSULATION OF FIXINGS AND ADDITION OF WARNING LABEL

Care point: Felt tape should be fitted to both leather door release straps.

59. Peel the protective tape off the felt tape (84).

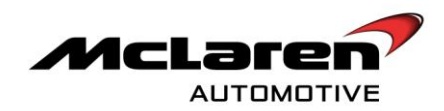

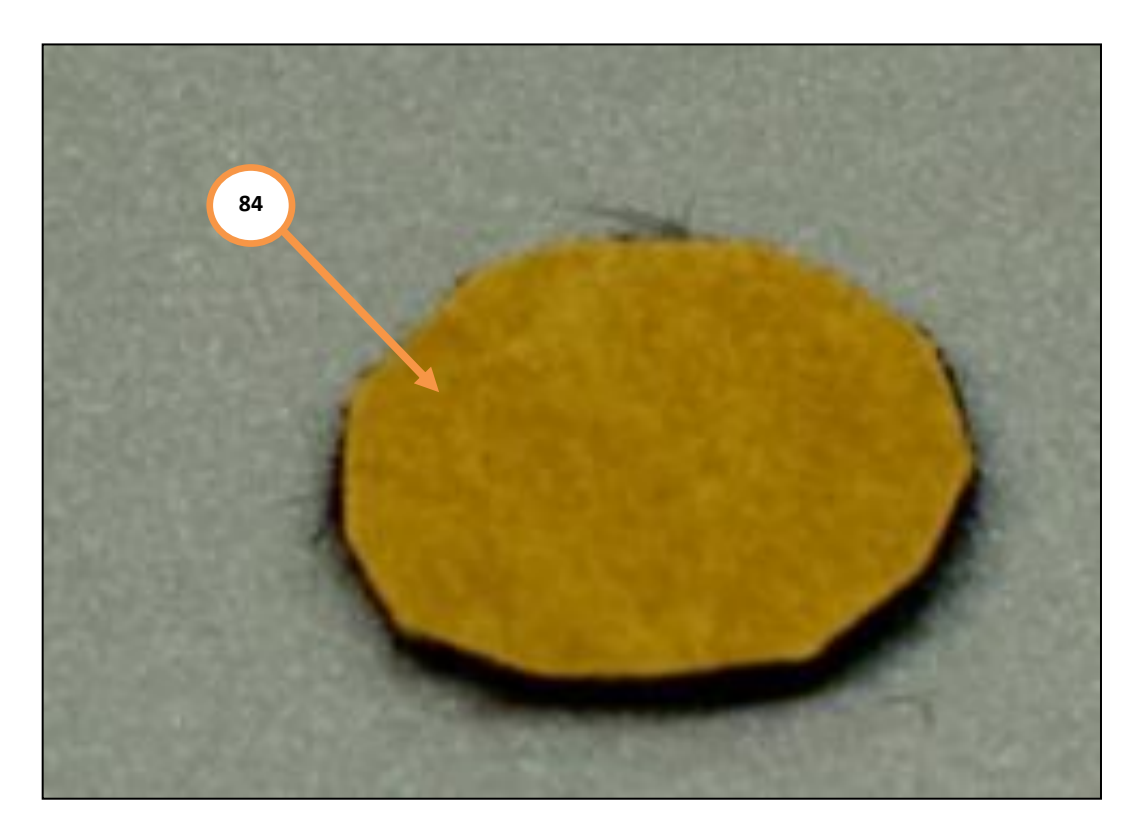

**Care point:** The felt tape can be installed with the leather door release strap still attached to the vehicle. The strap has been removed in the next two images to accurately demonstrate the procedure.

60. Push the tape into the aperture (85)

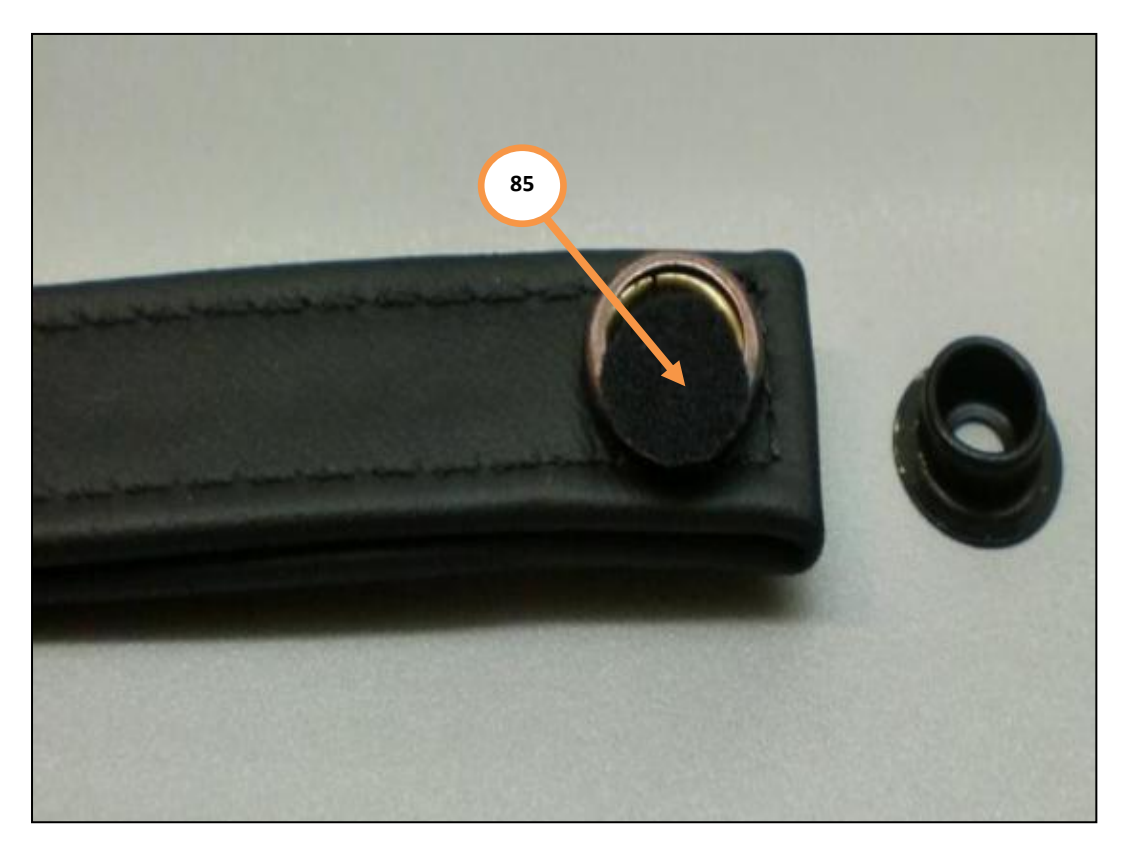

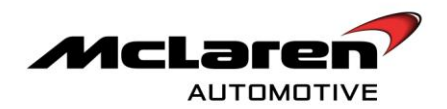

61. Apply tension to make sure the felt tape sticks to the B-surface of the popper. An M5 flanged riv-nut can be used (86).

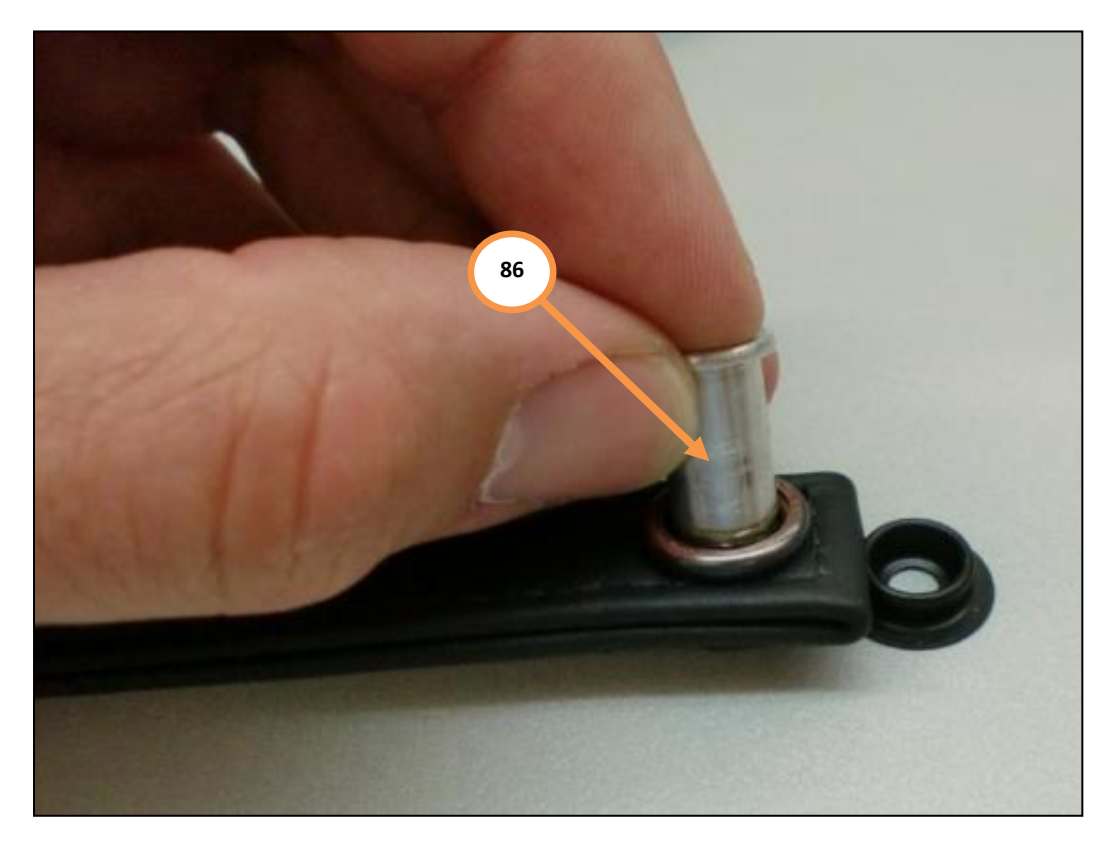

62. The two warning labels warn the occupant to engage both fasteners. An example of this label is shown below:

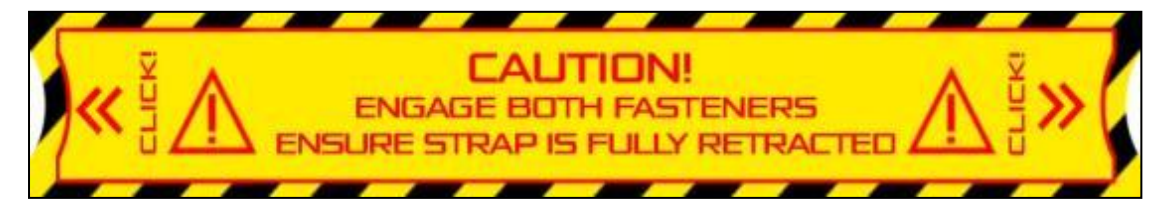

Care point: Ensure the labels are clear from the popper fixings and is attached only to the leather.

**Care point:** Image is of the right hand side B-Pillar. The same process should be followed on to attach the warning label on the left hand side B-Pillar.

Care Point: The caution text on the label should always be facing the outboard side of the B-Pillar.

63. Peel off protective backing and attach the warning labels symmetrically to the popper fixings as shown (87).

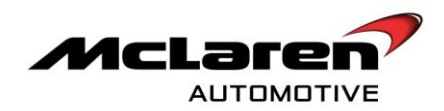

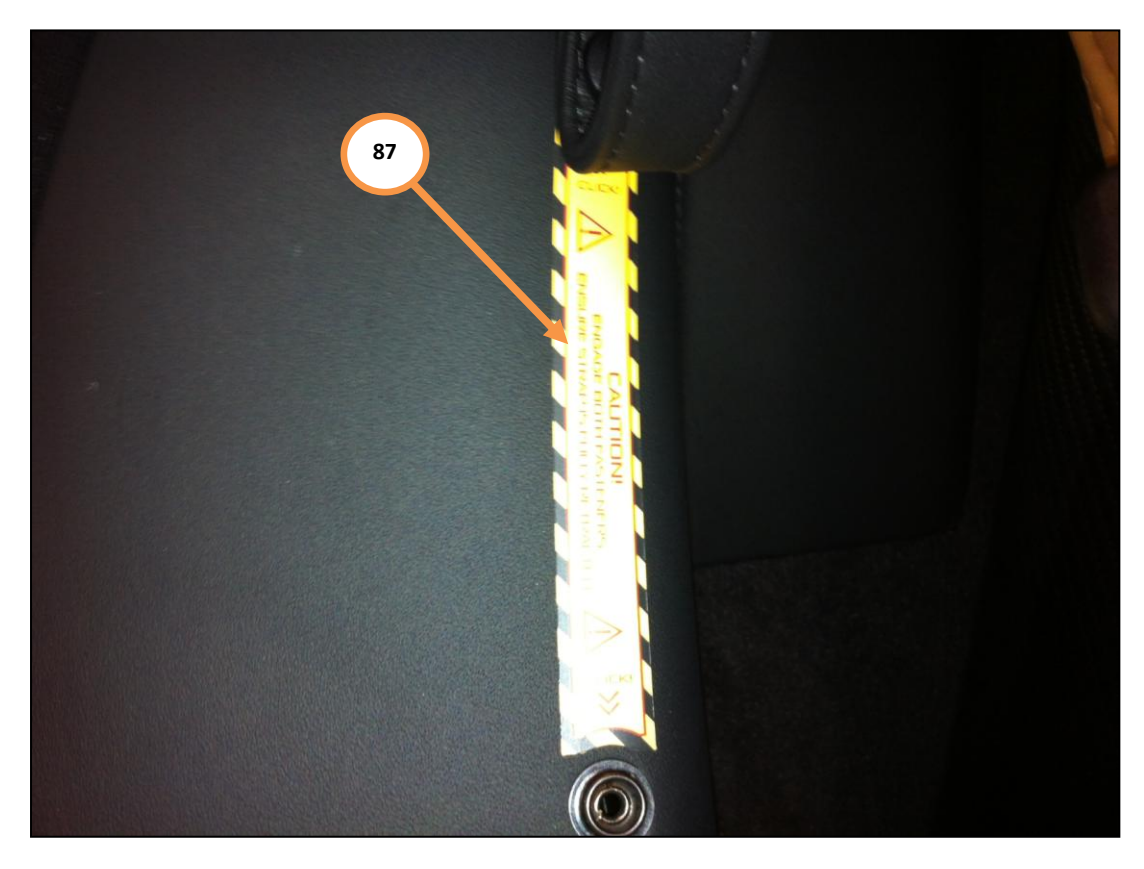

64. If the warning label has been fitted correctly it will not be visible when the leather door release strap is secured in place (88).

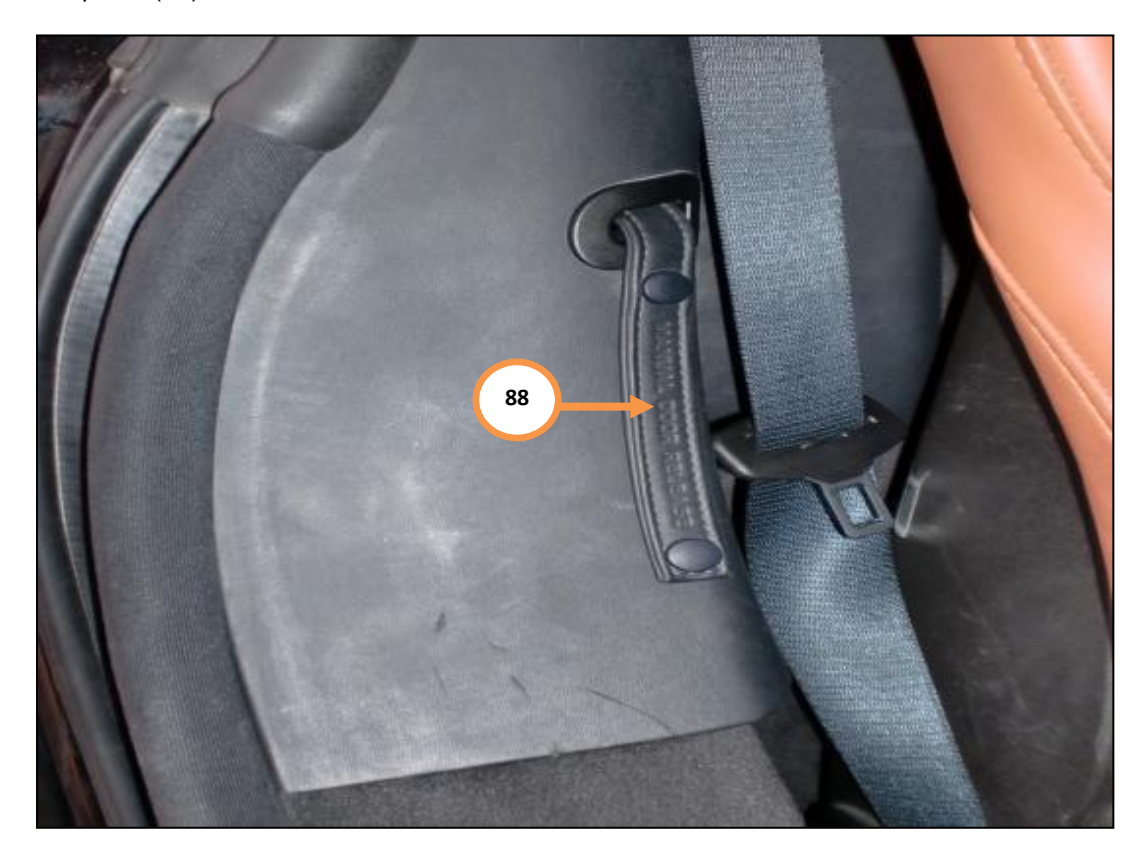

Care point: It is necessary to fit felt tape to both seatbelt retaining straps.

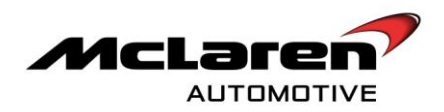

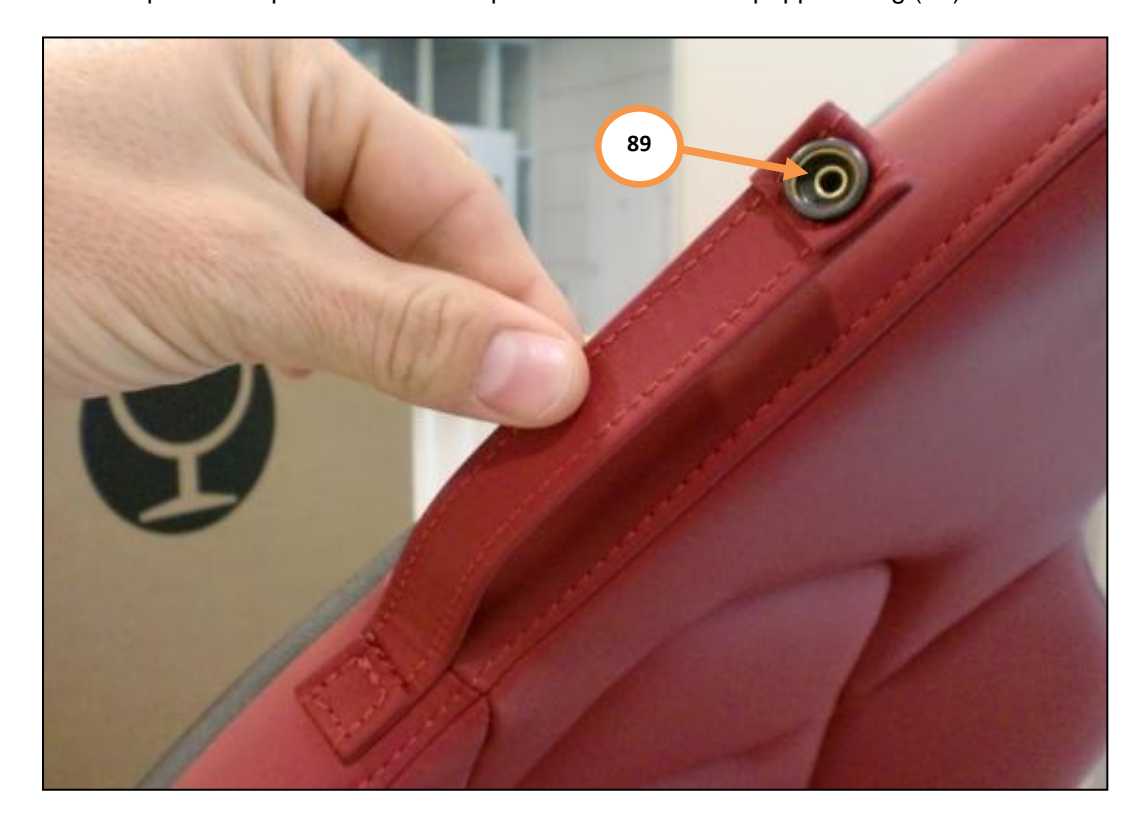

65. Unclip seat strap and attach felt tape to the inside of the popper fixing (89).

66. An example of the fitted felt tape (90) is shown in the next image. Clip the seat strap in place once complete.

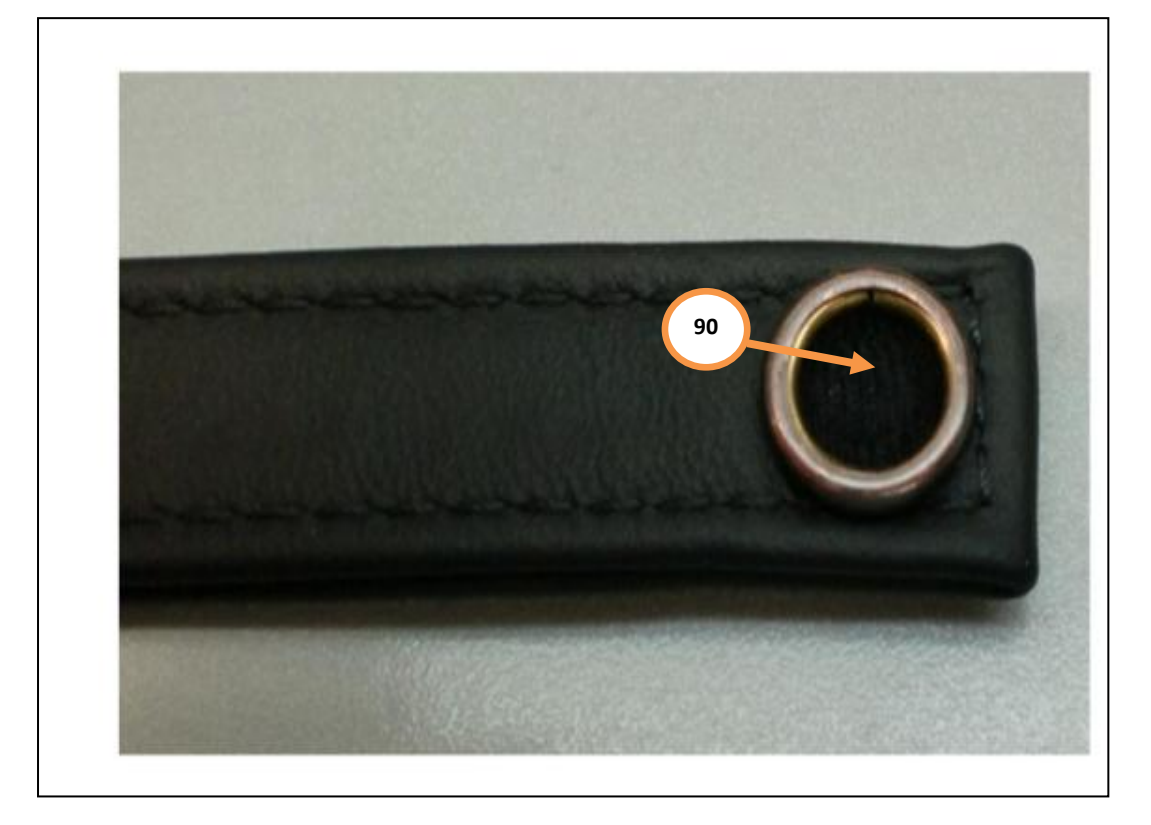

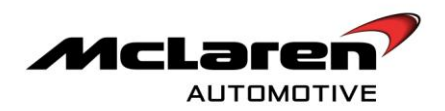

# SIDE TICK PANEL SOUND INSULATION

67. It is possible for the front upper section of the tick panel to rattle against the rear bodyside panel of the vehicle in the area shown (91).

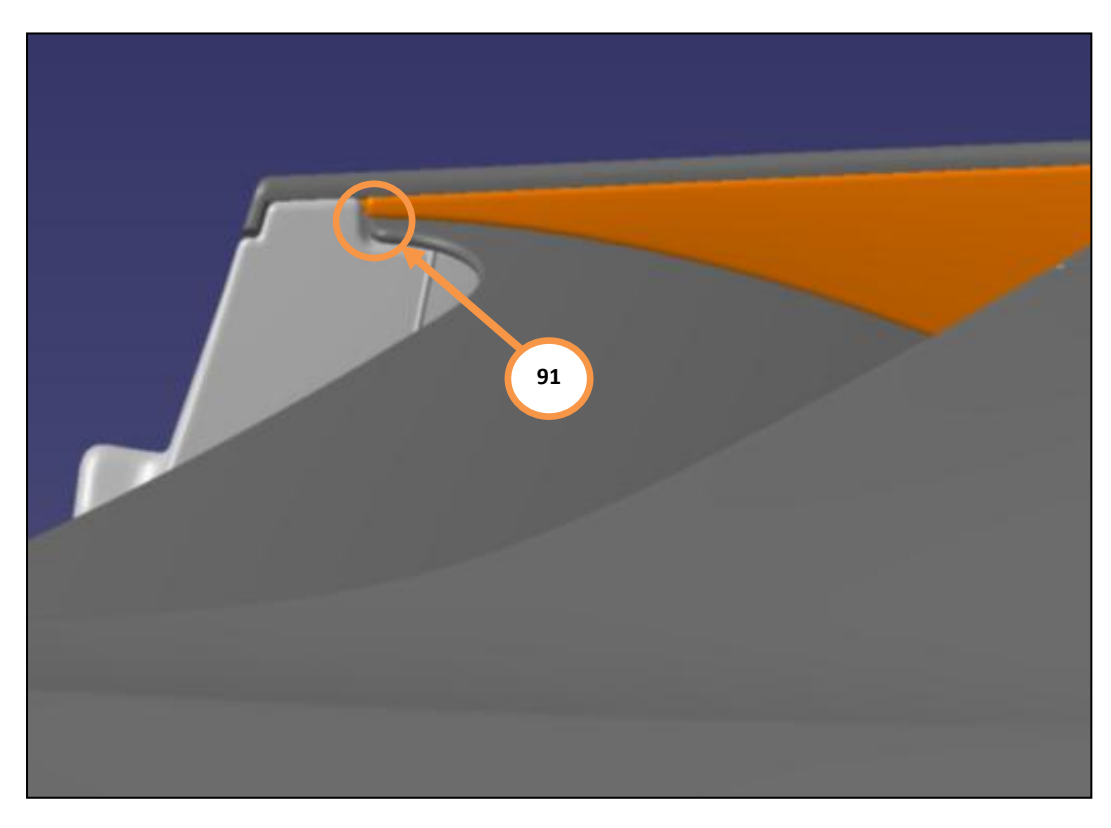

#### **REMOVAL:**

**Care point:** Tape up local bodywork area to ensure the paintwork is not damaged when removing the upper tick closing panel.

68. Remove upper tick closing panel (92)

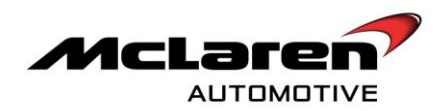

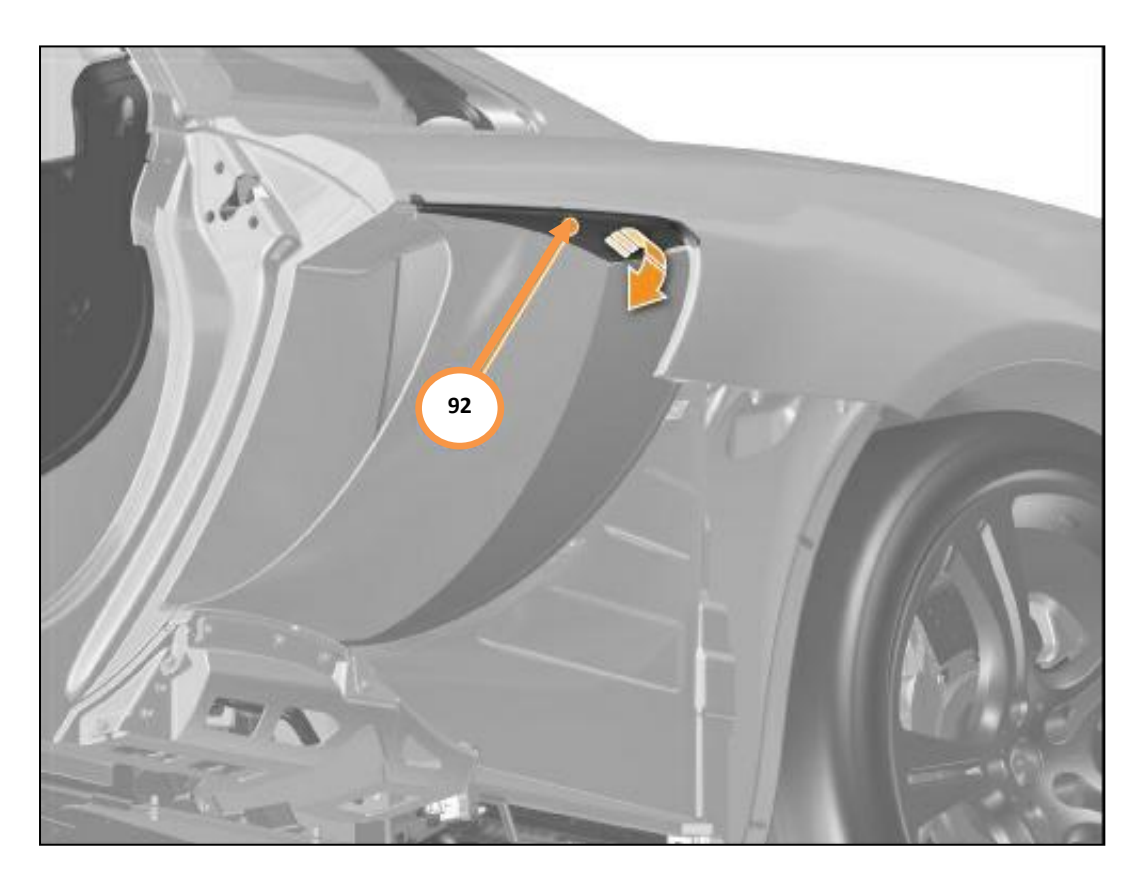

69. Insert two foam pads (93). The arrows point to the orange highlighted areas that represent the adhesive on the side of the pads.

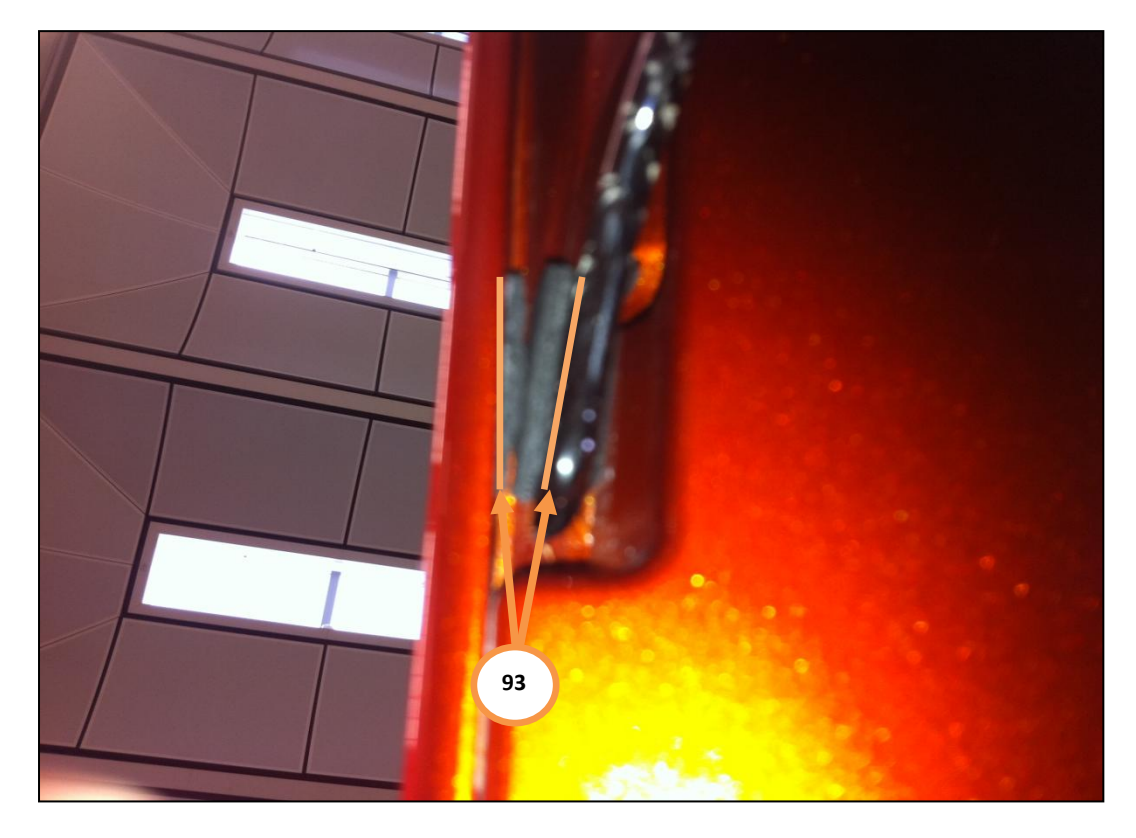

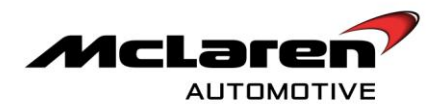

additional foam pads should be placed (94).

94

70. Image shown looking up at the side tick and bodyside rear panels from underneath to confirm the area the

**Care point:** The following image is a section view.

71. Align additional foam pad with top edge of forward tick panel (95) and bottom edge of the bodyside panel (96).
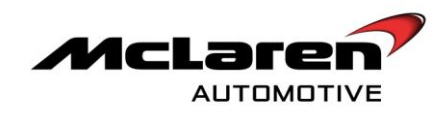

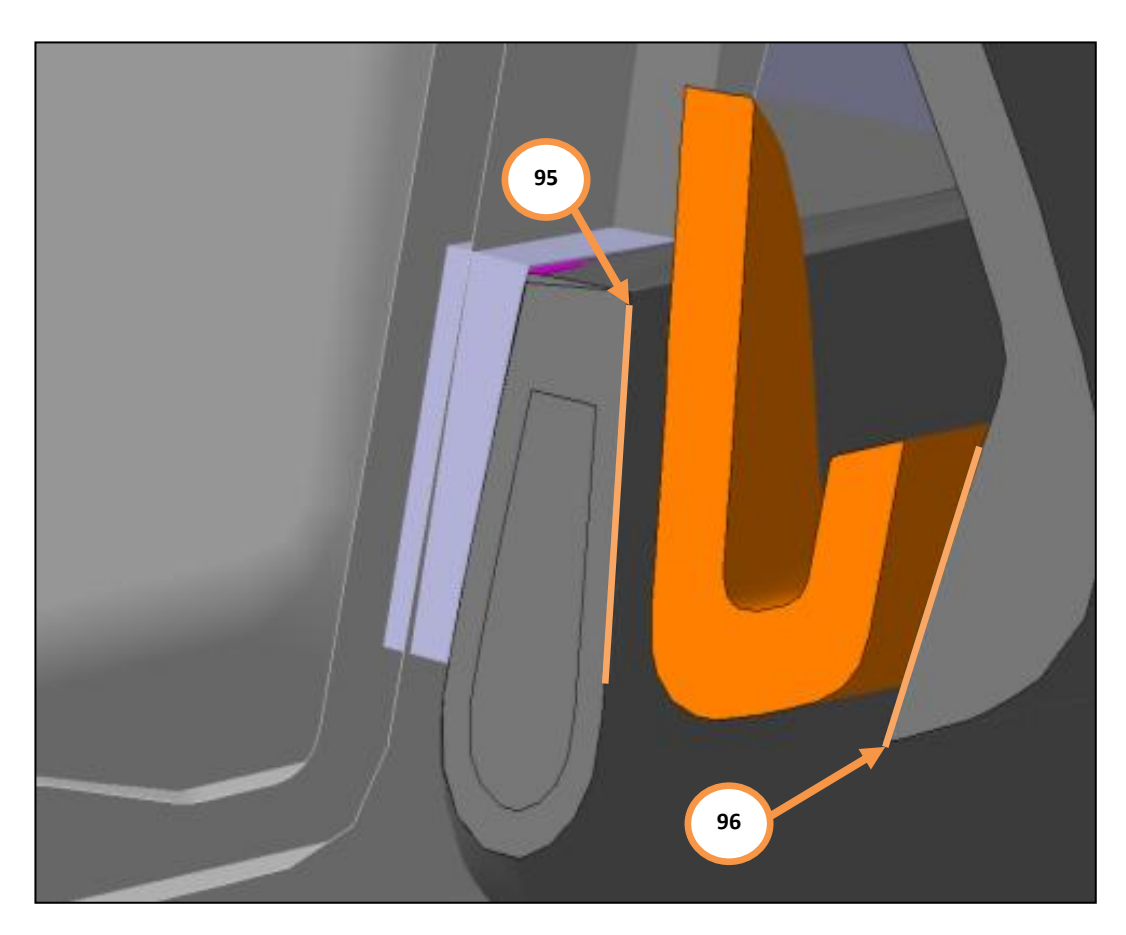

Care point: The following image is of the underneath of the vehicle looking up.

72. Position additional foam pads 5 mm from leading edge of the forward tick panel.

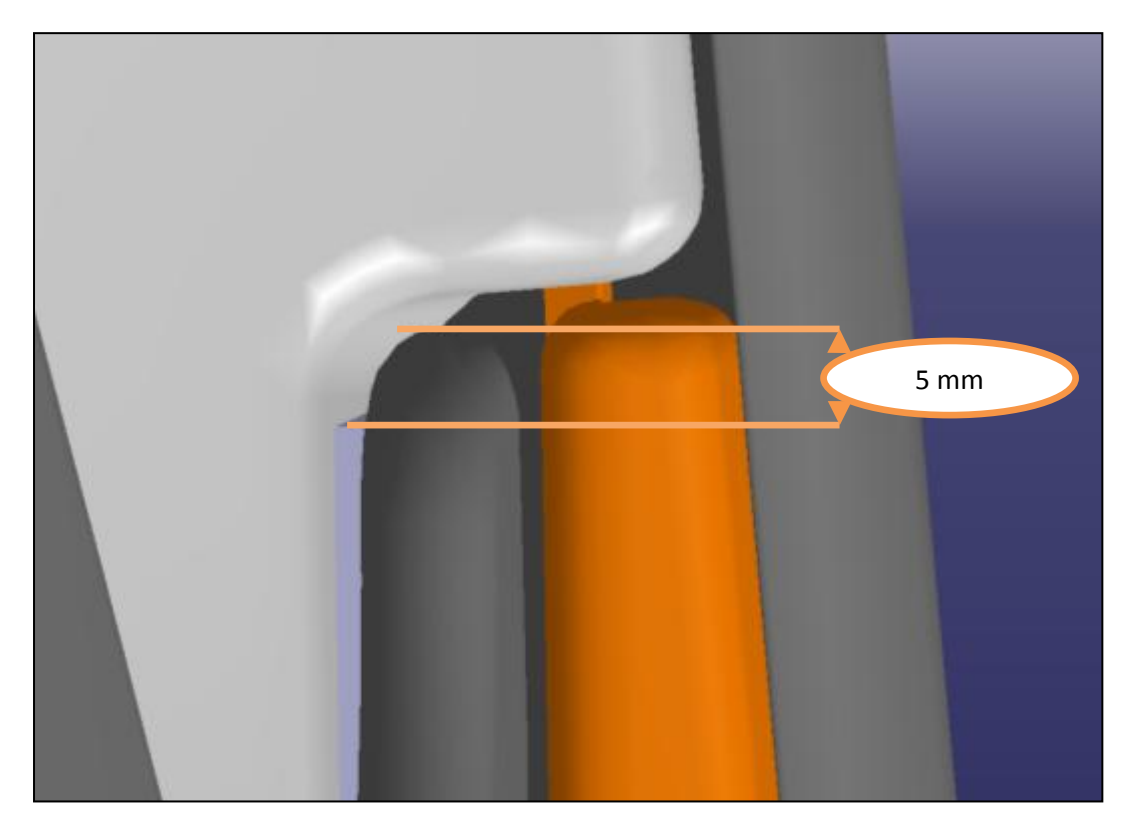

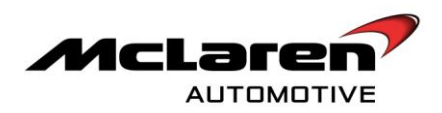

## **INSTALLATION :**

73. Install upper tick closing panel in reverse order.

# REPLACEMENT OF ALARM SIREN

### **REMOVALL**:

- 74. Please refer to A-RM-02A02-03-002 Remove/install wheel arch liner front.
- 75. Please refer to A-RM-02A02-04-002 Remove/install side marker lamp front.
- 76. Please refer to A-RM-02A04-04-004 Remove/install floor panel front.
- 77. Please refer to A-RM-02A02-01-001 Remove/install bumper front
- 78. Please refer to A-RM-05M03-01-015 Remove/install electronic control unit- Alarm and Siren (ACU)
- 79. Replace Alarm and siren (ACU). However, in order to avoid duplication of work, do not install components listed in points 74-77 until point 115.

## REAR STOP/TAIL LIGHTS AND DIRECTIONAL INDICATOR REPLACEMENT

#### **REMOVAL:**

**Care point:** It is advisable to leave the removed components listed from points 80-85 off until point 115 to avoid duplication of work.

- 80. Please refer to A-RM-02A04-04-009 Lift vehicle on lifting platform.
- 81. Please refer to A-RM-03B03-01-001 Remove/install rear wheels.
- 82. Please refer to A-RM-02A02-03-001 Remove/install wheel arch liner(s) rear.
- 83. Please refer to A-RM-02A04-04-006 Remove/install floor panel rear diffuser.
- 84. Please refer to A-RM-02A02-01-002 Remove/install bumper rear
- 85. Please refer to A-RM-02A02-02-001 Remove/install rear grille upper centre.

**Care point:** When removing and installing rear light assemblies, ensure the electrical connector is secured using limited force as the pins are easily damaged.

86. Please refer to A-RM-02A02-06-006 – Remove/install rear lamp.

### **REPLACE SUSPENSION BOLTS**

#### REMOVAL :

87. Please refer to A-RM-03B03-01-001 - Remove/install front wheels

**Care point:** At this stage check the markings on all wheel hub nuts. If the wheel hub nuts are not torque to the marking point replace wheel hub nut and claim under the additional cost section.

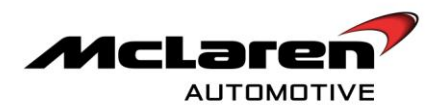

**Care point:** Remove and install **one suspension bolt at a time**. Additional force is dissipated among the other bolts in the area whilst one bolt is removed. Caution should be used to prevent a bolt snapping. Protective eye protection should be worn whilst performing this procedure.

**Care point:** The approved torque wrench recommended by McLaren Automotive must be used to torque the suspension bolts. The Torque wrench equipment is sourced from Snap-On and consists of the following items that can be sourced from Unipart if necessary.

- 11S4149CPTOOL-TORQUE WRENCH BODY-QCP7511S4150CPTOOL-RATCHET HEAD- 1/4QJD8A-7211S4151CPTOOL-EXTENSION-6 INCH-TMXK6011S4152CPTOOL-SOCKET-10MM-SHALLOW-TMM1011S4153CPTOOL-HEAD-BOXEND-10MM-QJXM10A
- 88. It is necessary to replace 24 suspension bolts M8x25 12.9 (00RA189) and 8 suspension bolts M8x30 12.9 (00RA191) with 24 suspension bolts M8x25 25 10.9 (00RA028) and 8 suspension bolts M8x30 10.9 (00RA449). The replacement bolts will be supplied free of charge.
- 89. The following image is of an upper front wishbone (97). These bolts require replacement (to 00RA449) on both sides (98). Remove old paint markings and add new markings once the new bolts are torqued to **30Nm** and in position.

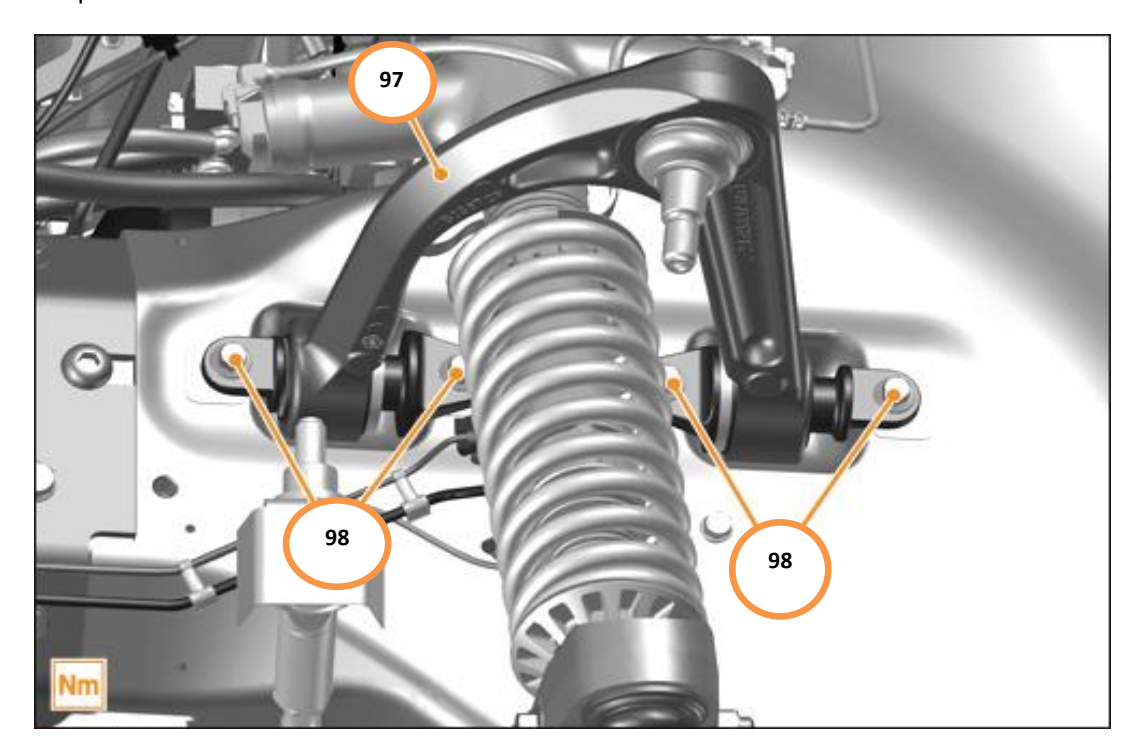

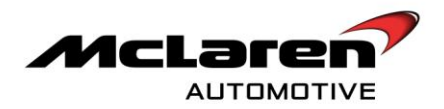

90. The following image is of a lower front wishbone (99). These bolts require replacement (to 00RA028) on both sides (100). Remove old paint markings and add new markings once the new bolts are torqued to 30Nm and in position. The bolts marked (X) should not be replaced.

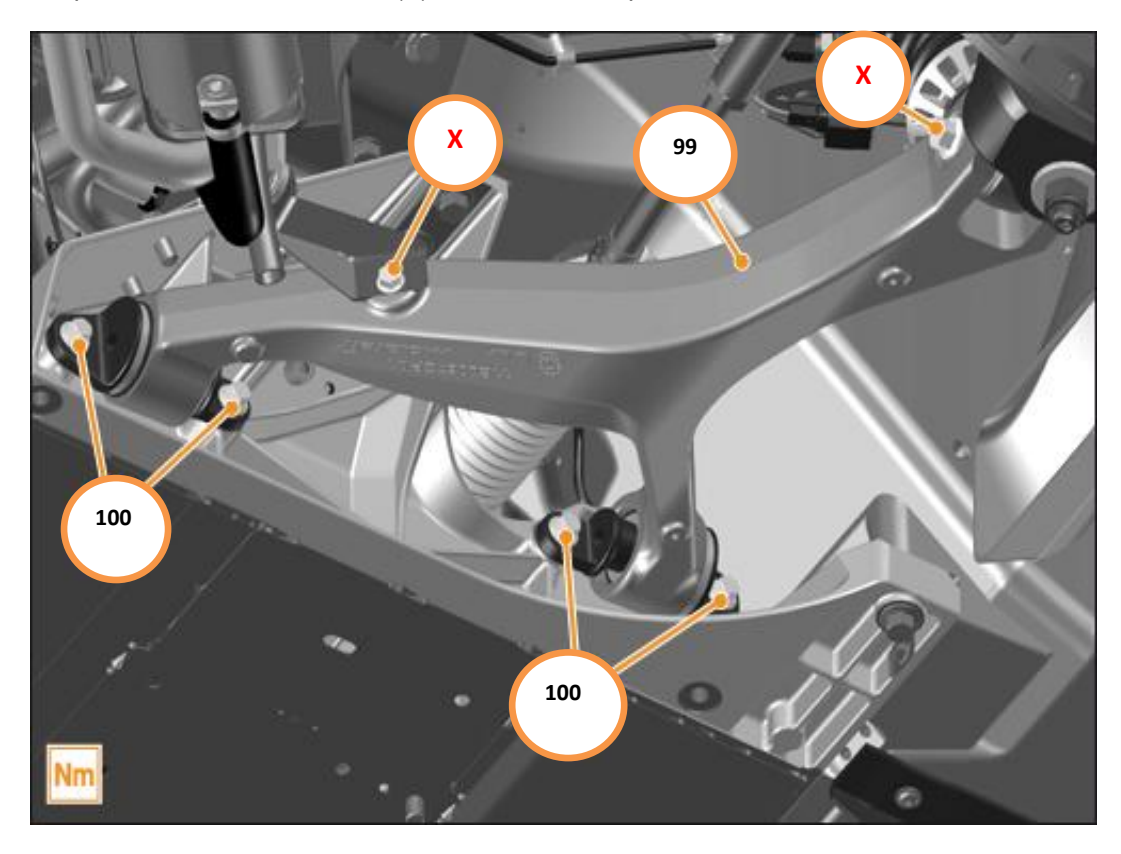

- 91. Please refer to A-RM-03C02-01-003 Remove/install calliper Electronic Park Brake.
- 92. Please refer to A-RM-03C01-03-001 Remove/install brake calliper rear.
- 93. Please refer to A-RM-02A02-03-008 Remove/install duct- brake calliper cooling rear
- 94. Please refer to A-RM-03C01-03-002 Remove/install brake disc rear

Care point: Convex washers on the left hand side only. Plain washers on the right hand side.

95. Remove bolts (101) on both sides of the Z-bar (M14 x60 100Nm).

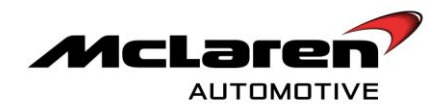

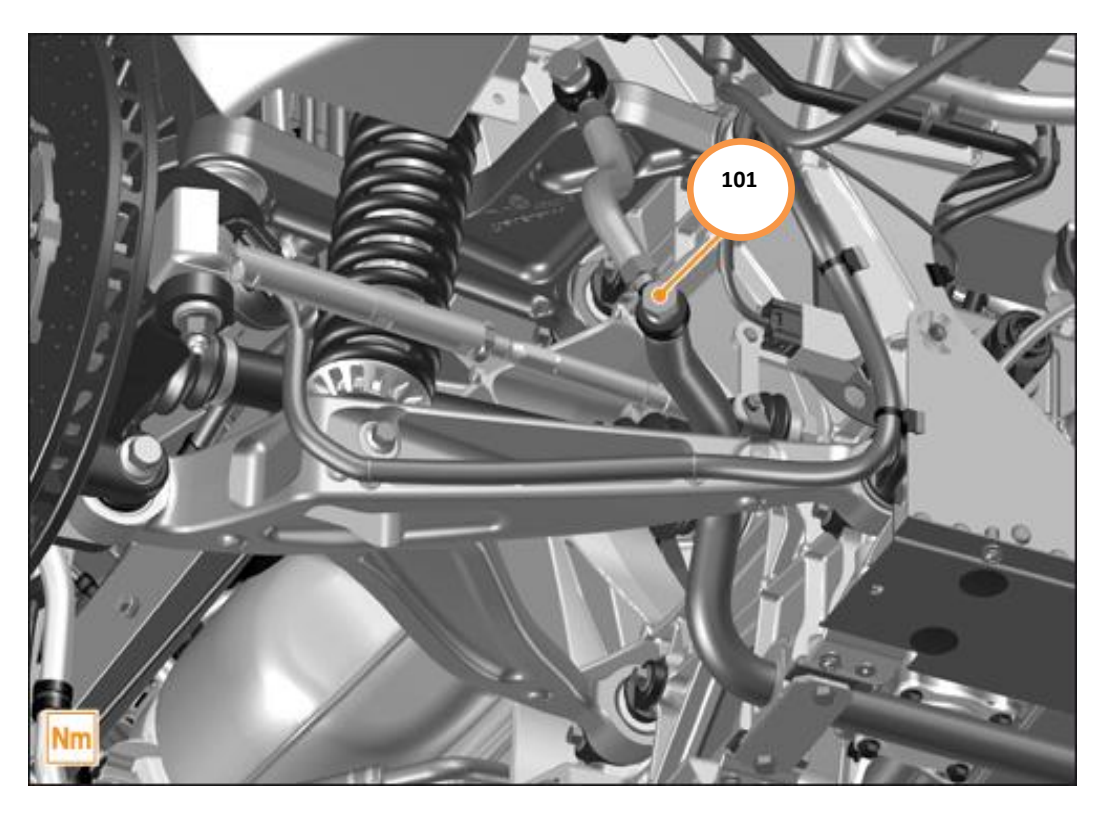

**Care point**: Observe eccentric stepped washer. The bolts marked (X) should not be removed.

96. Remove nut (102). (M14 100Nm).

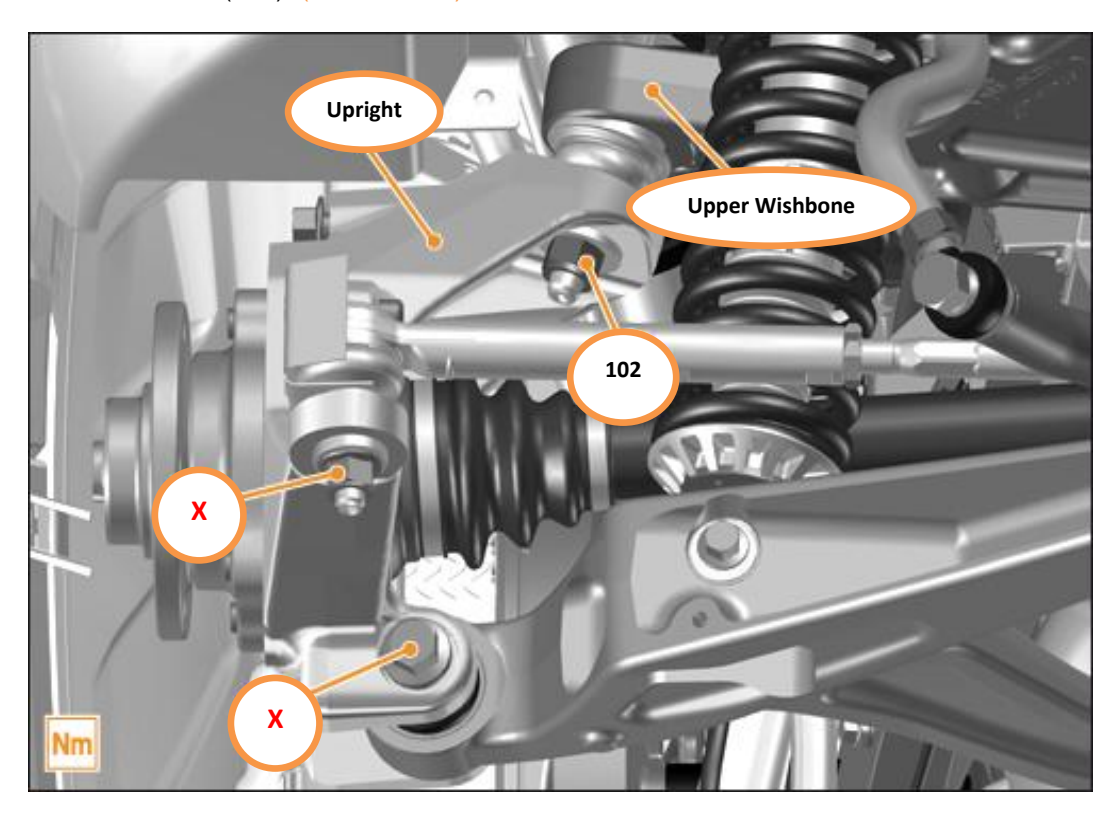

97. It will now be possible to access to the inner two fixings (103) by moving the wishbone upwards by hand.

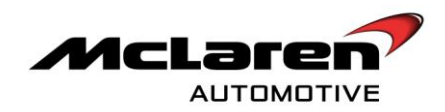

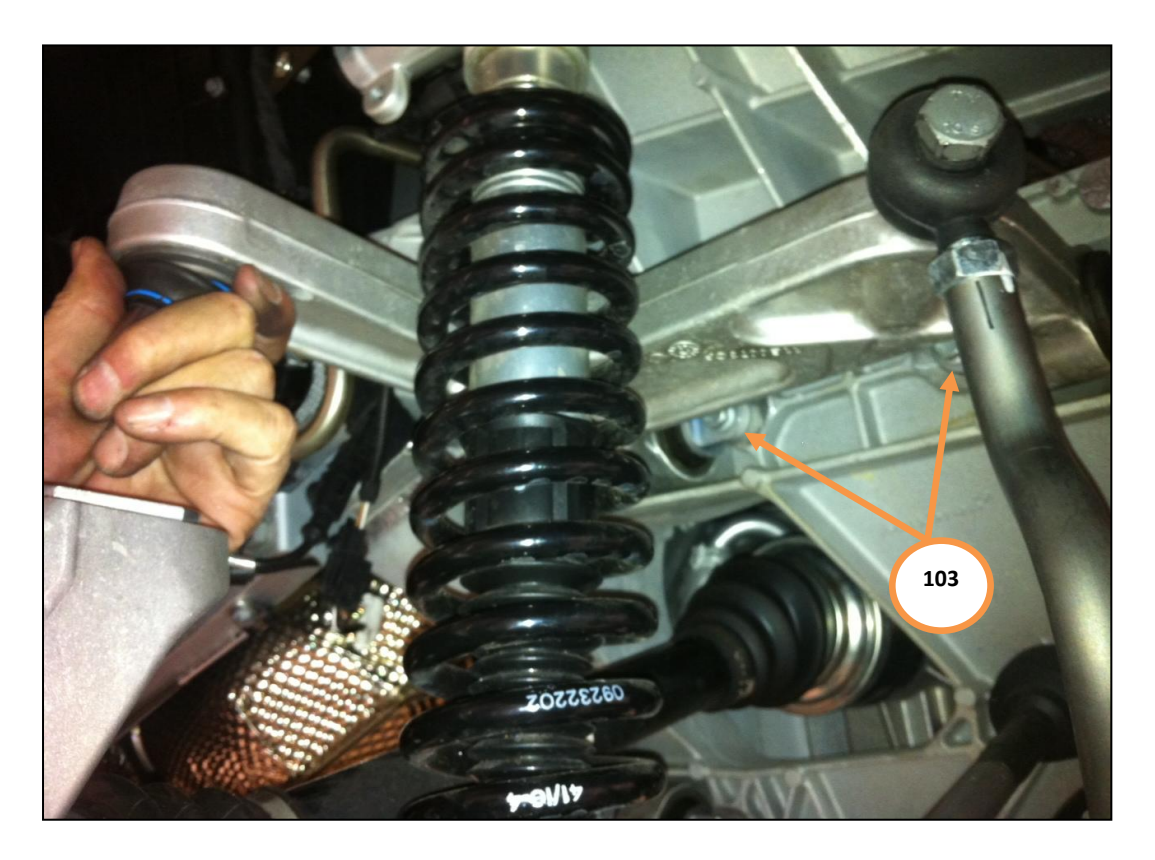

98. The following image is of an upper rear wishbone (104). These bolts require replacement (to 00RA028) on both sides (105). Remove paint markings and add new markings once the new bolts are torque to **30NM** and in position.

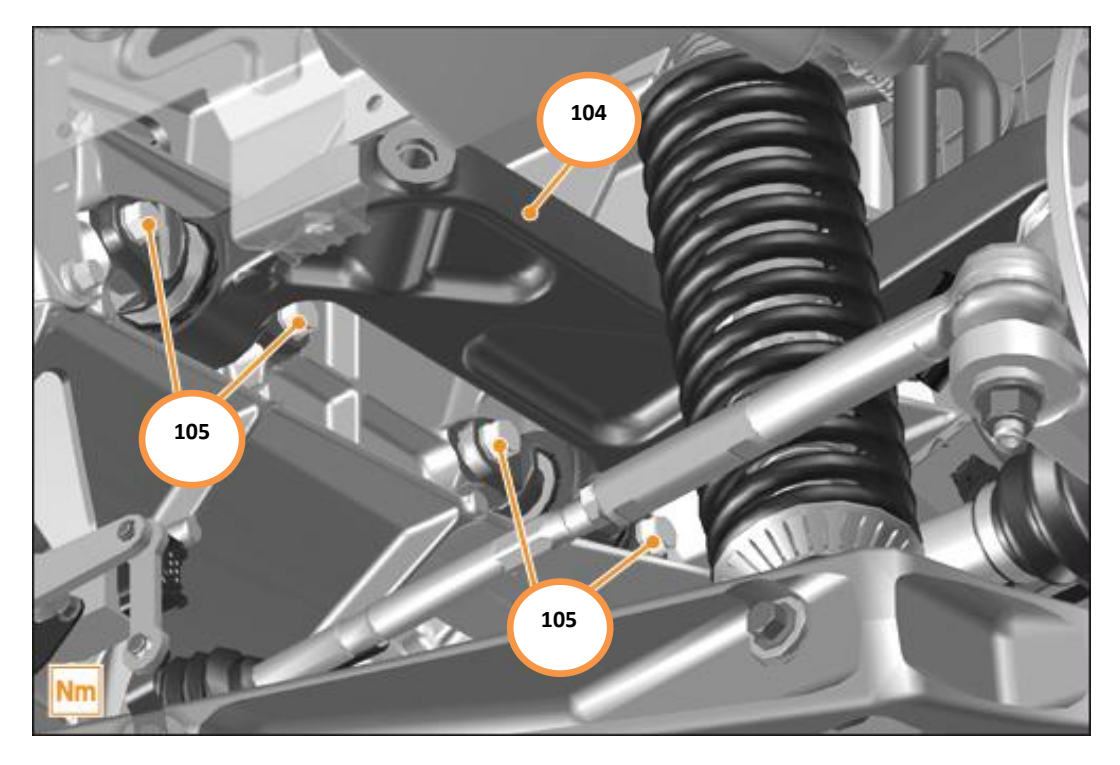

99. The following image is of a lower rear wishbone (106). These bolts require replacement (to 00RA028) on both sides (107). Remove paint markings and add new ones once the new bolts are torqued to **30Nm** and in position.

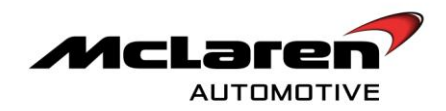

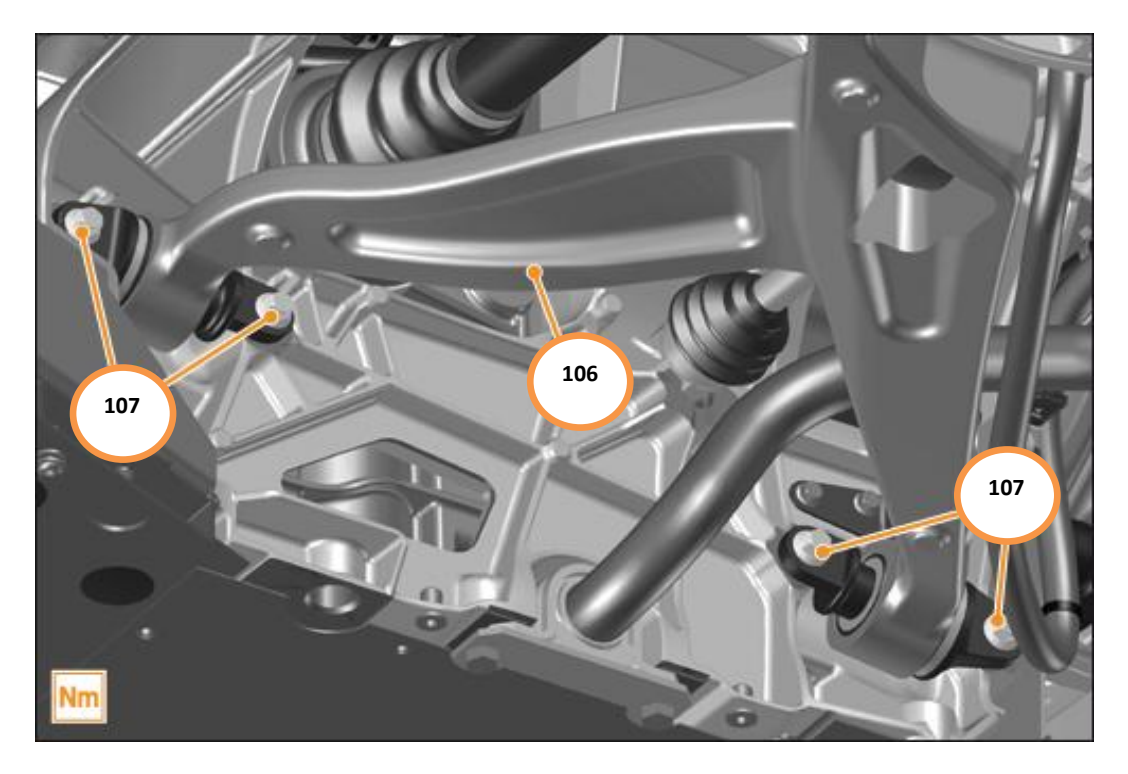

# SECURING DISPLACEMENT SENSORS AND BRACKETS

Care point: Perform this process on both front wishbones.

100. Slave fixing (M6x12) (108) through displacement bracket (109) into the front wishbone.

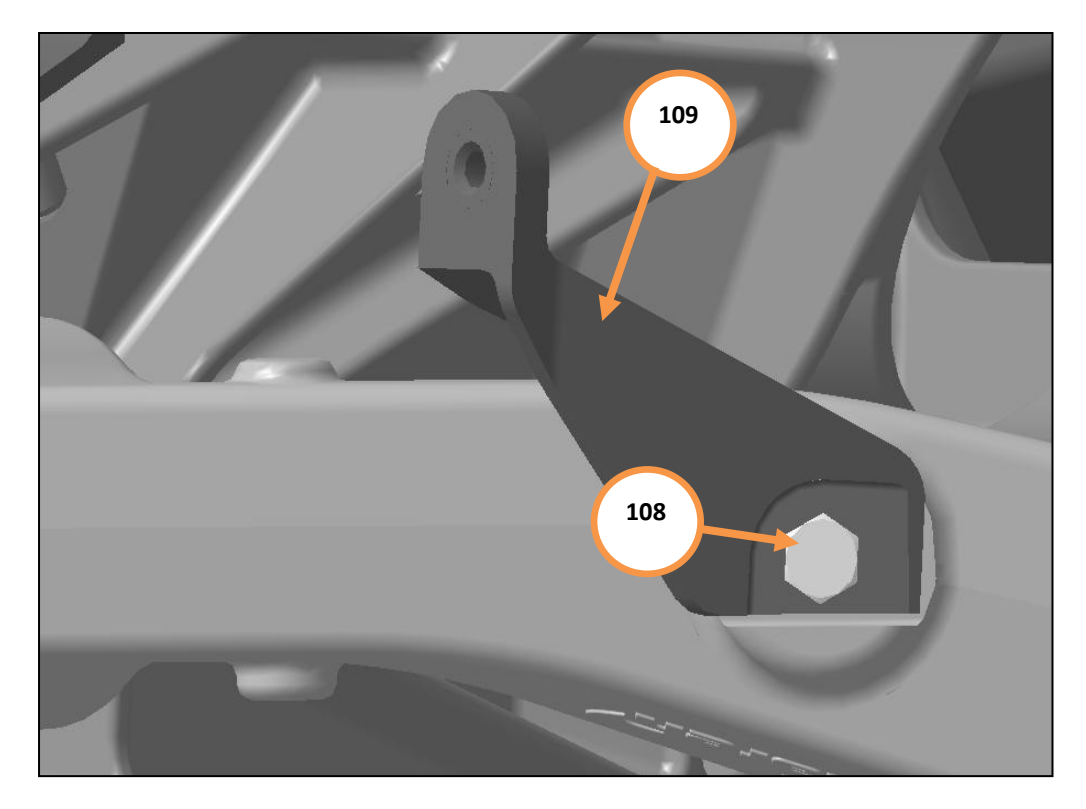

101. Locate L-shaped spacer tool (110) between the bracket and the machined flange on the wishbone. Torque fixing (M6x12) to 8Nm.

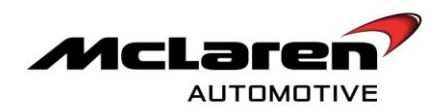

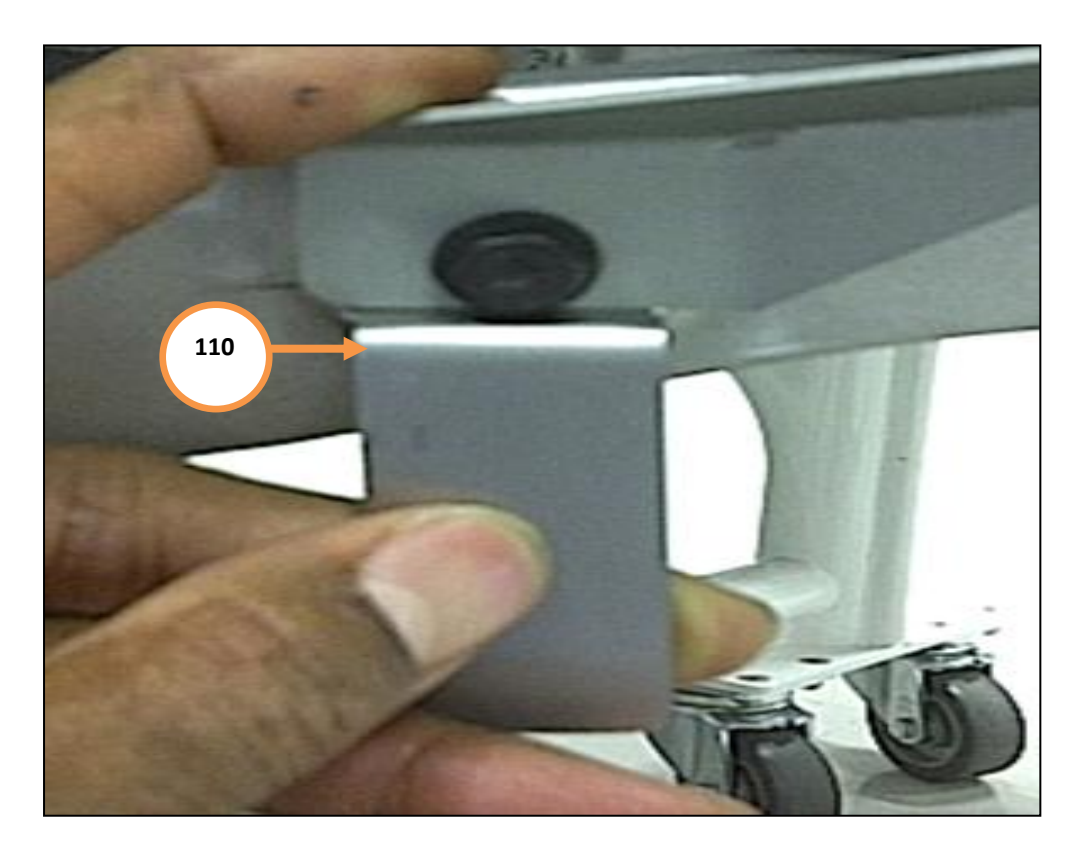

102. Mark fixing bracket with paint pen (111).

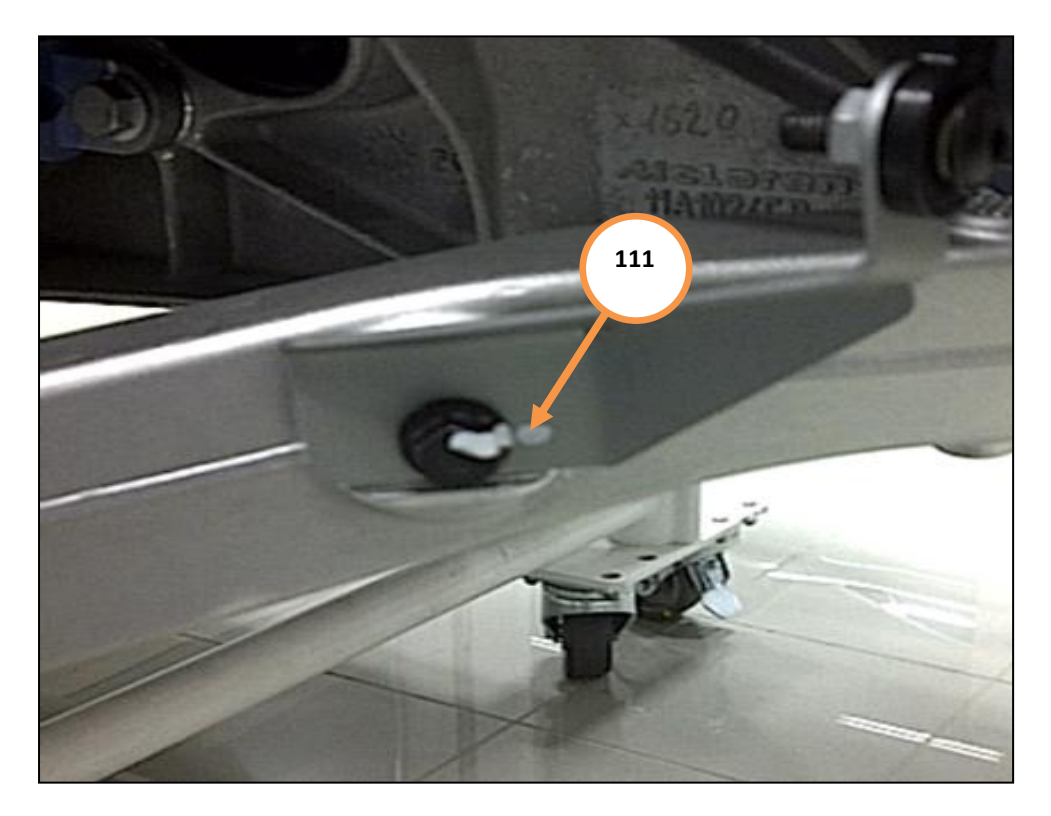

Care point: This process must be performed on both rear wishbones

103. Locate fixing (M5x10) (112) through displacement sensor bracket (113) into lower wishbone.

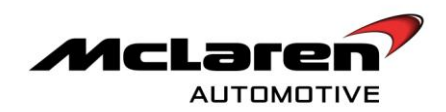

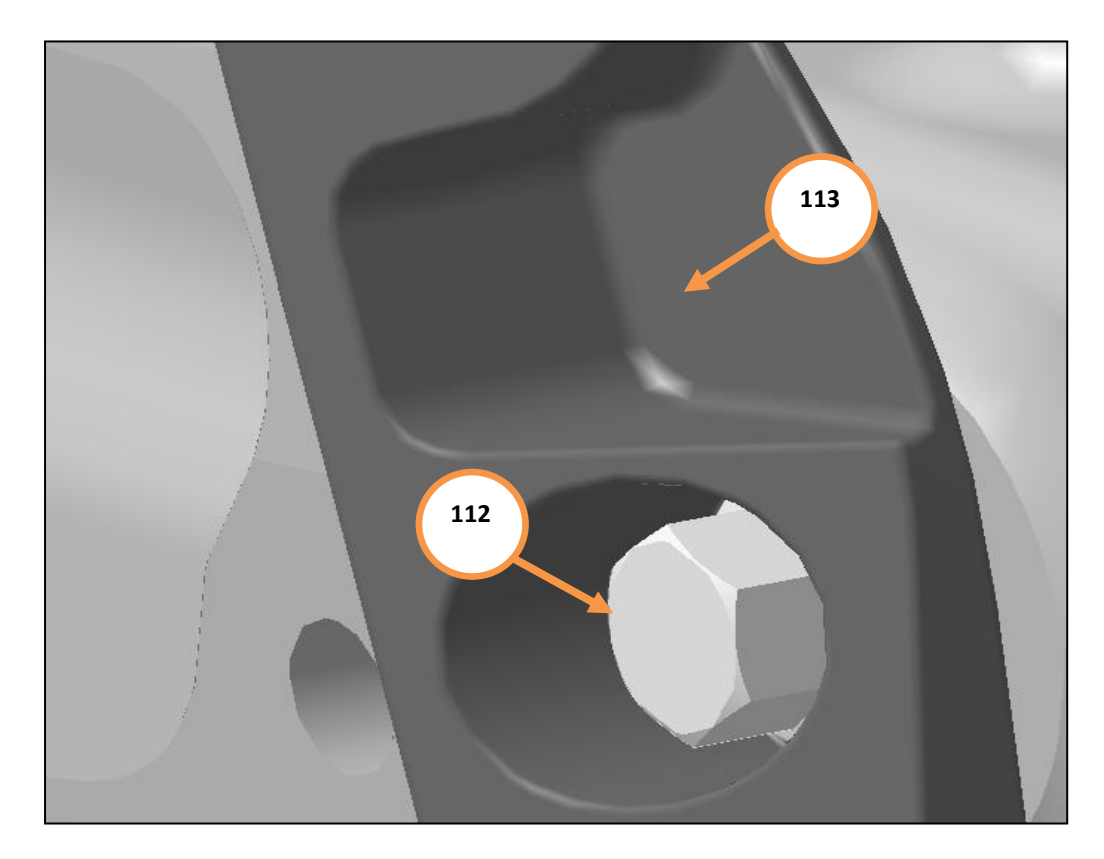

104. Ensure the displacement sensor bracket tab is located over the boss on the rear wishbone. An example of an incorrect and correct position is displayed in the next image:

Incorrect

Correct

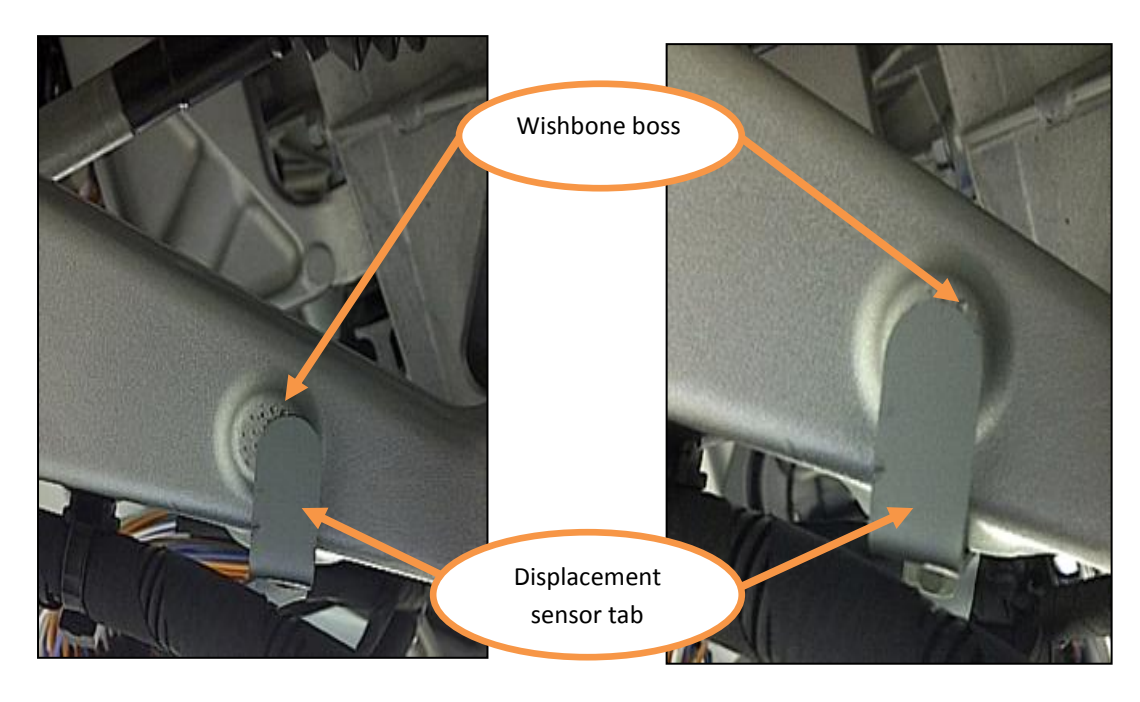

105. Torque fixing (M5x10) to 5Nm making sure that the bracket is held into position (114) whilst tightening the fixing to the exact torque. Ensure the tab is still located centrally over the boss of the wishbone.

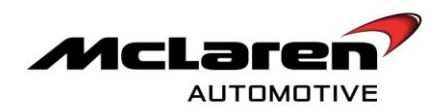

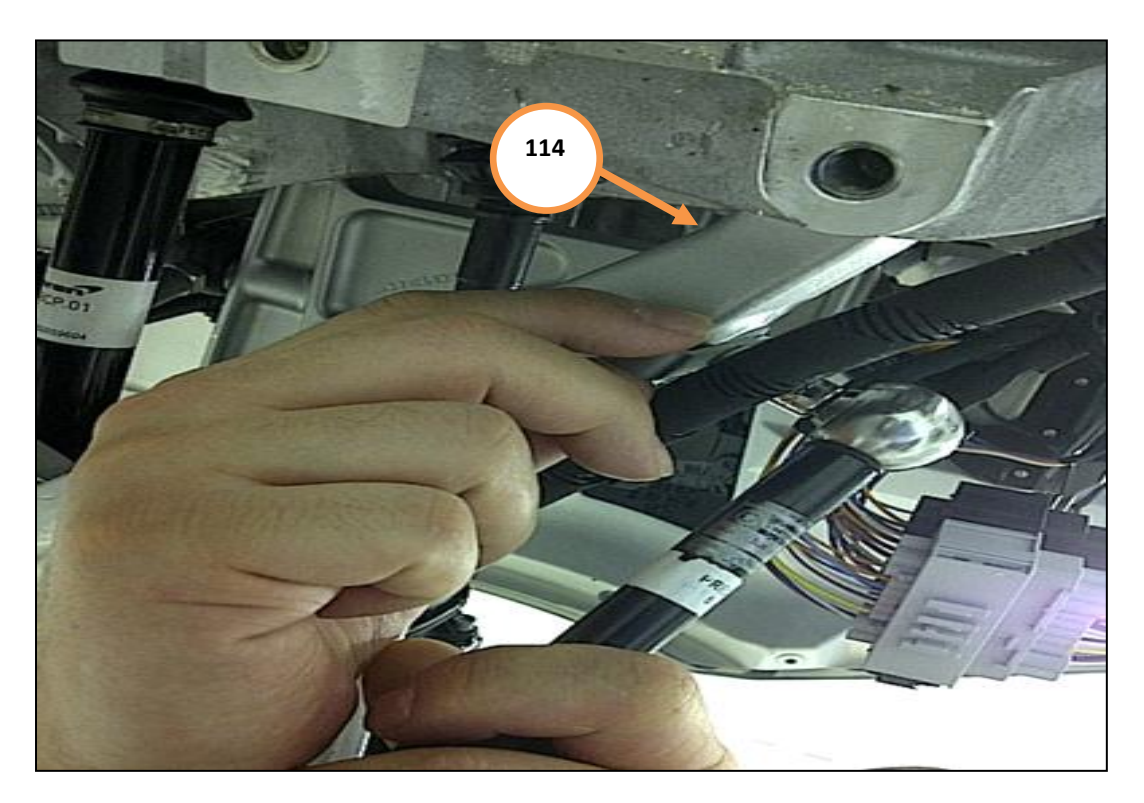

106. Mark the tab and wishbone with a paint pen (115).

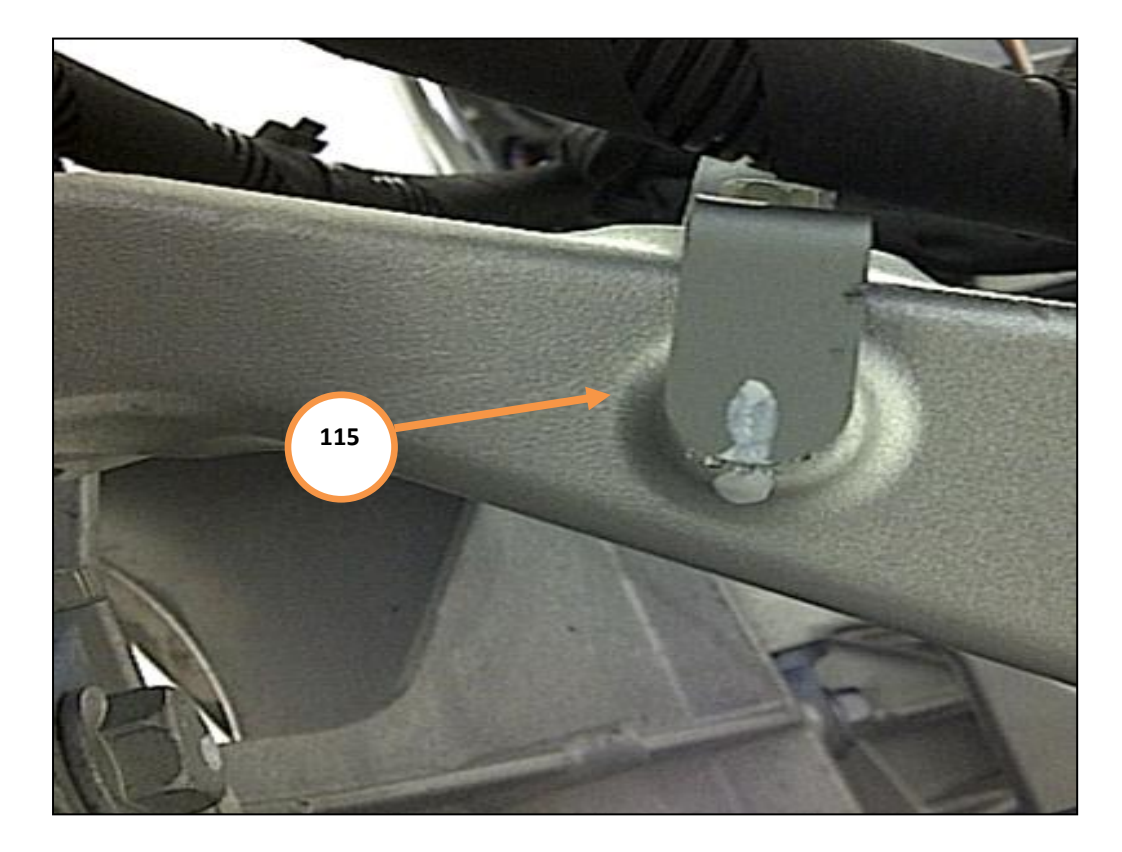

107. Ensure the position sensor is positioned in its lowest position on the bracket, as indicated by the arrow, before tightening the fixings to 4 Nm (116).

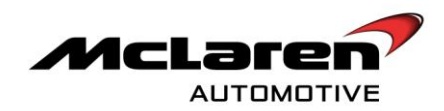

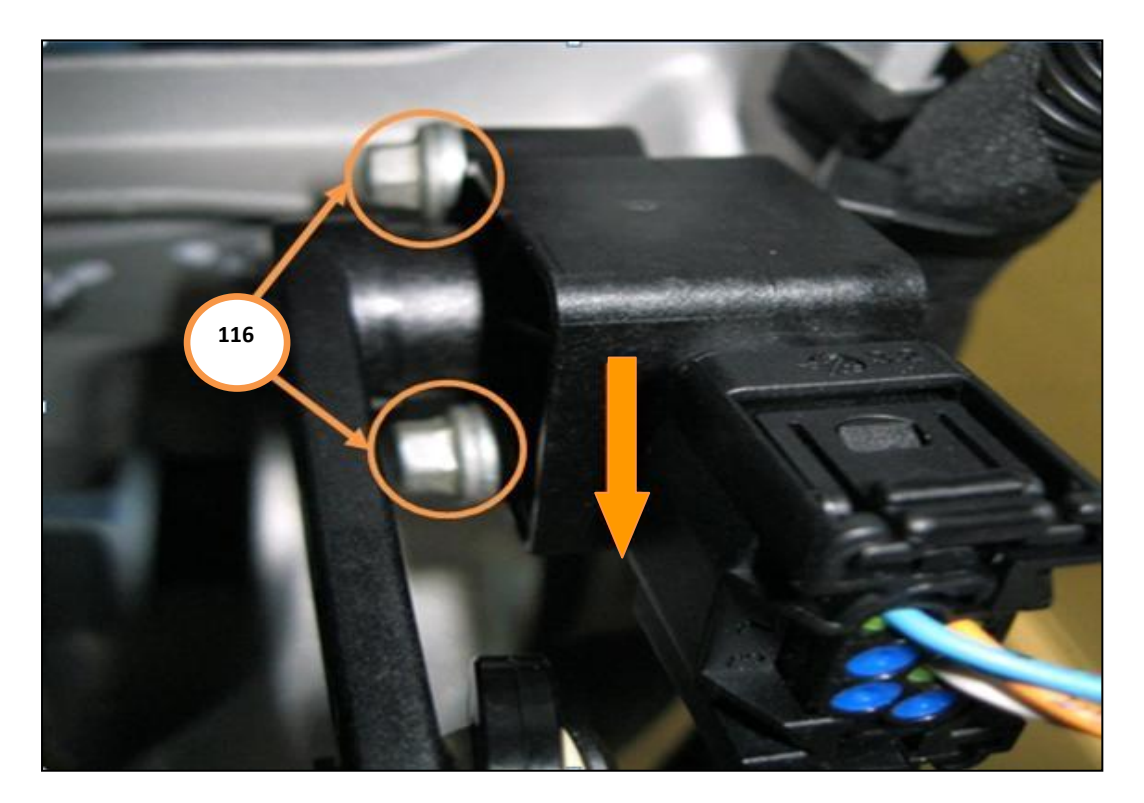

**Care point:** Please refer to A-RM-03B01-02-005 – Remove/install suspension displacement – front for instructions how to secure the front displacement sensors. The damper sensor calibration will be performed at point 114.

**Care point:**.Loctite 243 should be kept in a container tightly closed and use only in well ventilated areas. Avoid eye contact, prolonged skin contact, and prolonged breathing of vapour. Immediately flush eyes with water for at least 10 minutes and seek medical advice if contact with eyes is made. If contact with skin is made wash affected area with soap and water. If irritation persists seek medical advice.

**Care point:** Apply Loctite 243 (blue) after it has been located through the link rods. Ensure there is no excess Loctite 243 on the spherical joint on the front sensor link rods.

108. Insert both bolts through the drop links and apply Loctite 243 (Blue) within 5mm at the beginning of the thread of the bolts. (117).

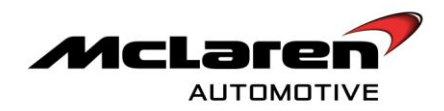

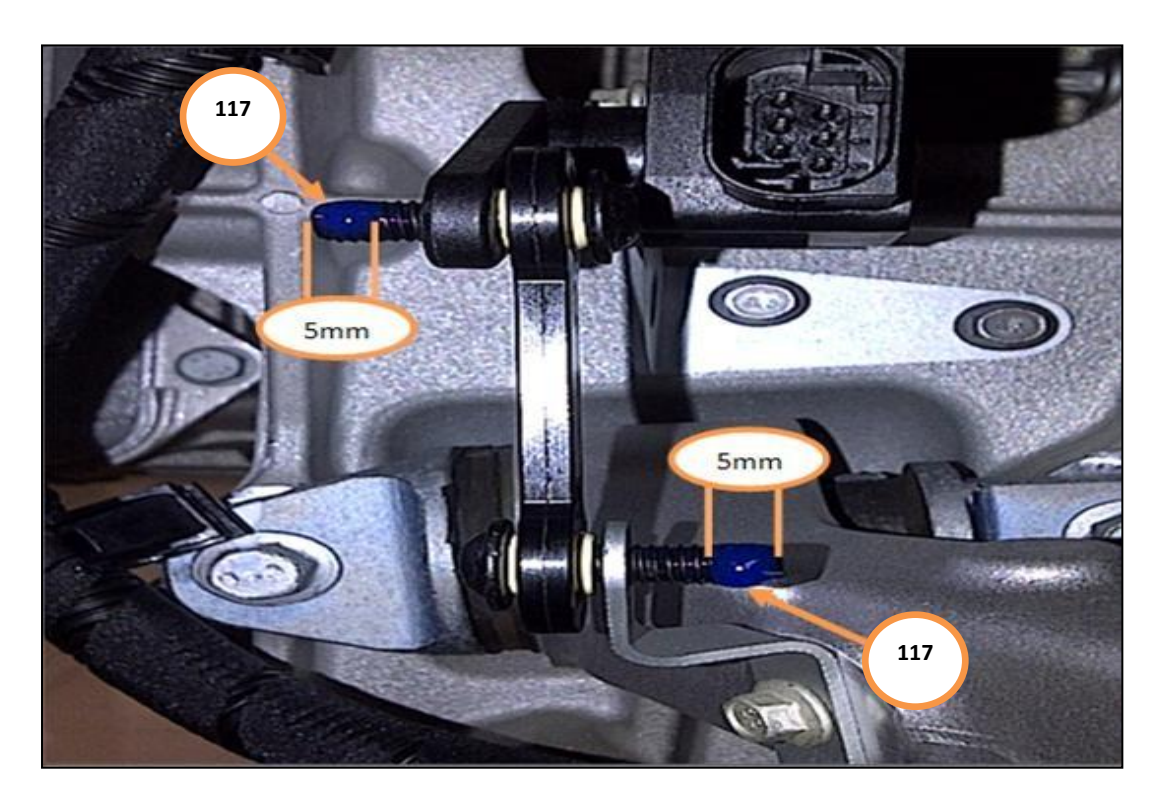

Care point: Ensure there is sufficient movement in the droplink and the gimbals have an element of movement.

109. Secure the left and right hand side lower drop links using bolt (00RA263) and nut (00RA011) using 2 Nm of torque.

# CHECKING CAMBER TOP HAT FIXINGS

**Care point:** The following procedure needs to be performed on left and right front wishbones.

110. Check fixing on front camber top hat (118).

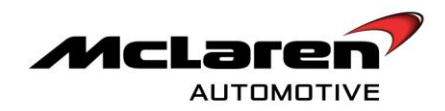

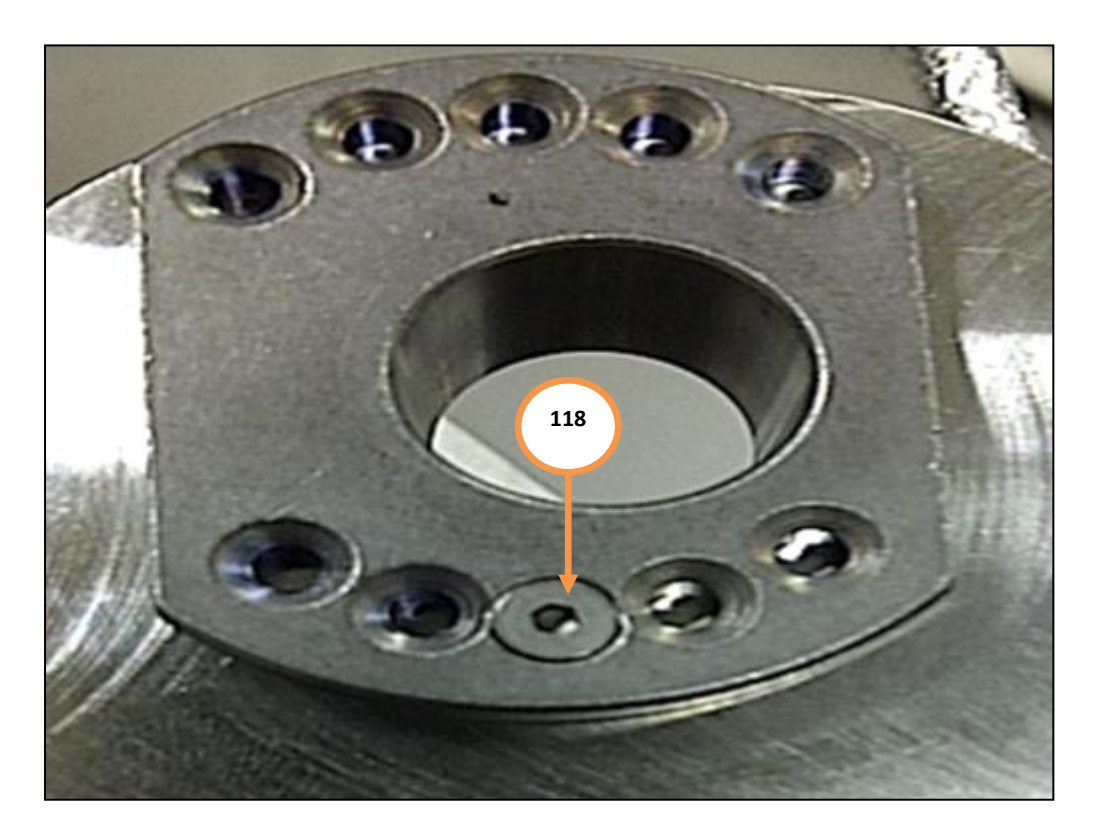

111. If the fixing is secure proceed to point 112. If the fixing is loose replace the fixing with 00RA250 fixing and ensure it is tight using Loctite 222 (pink).

**Care point:** The following procedure need to be performed on left and right rear wishbones.

112. Check fixing on rear camber to hat (119).

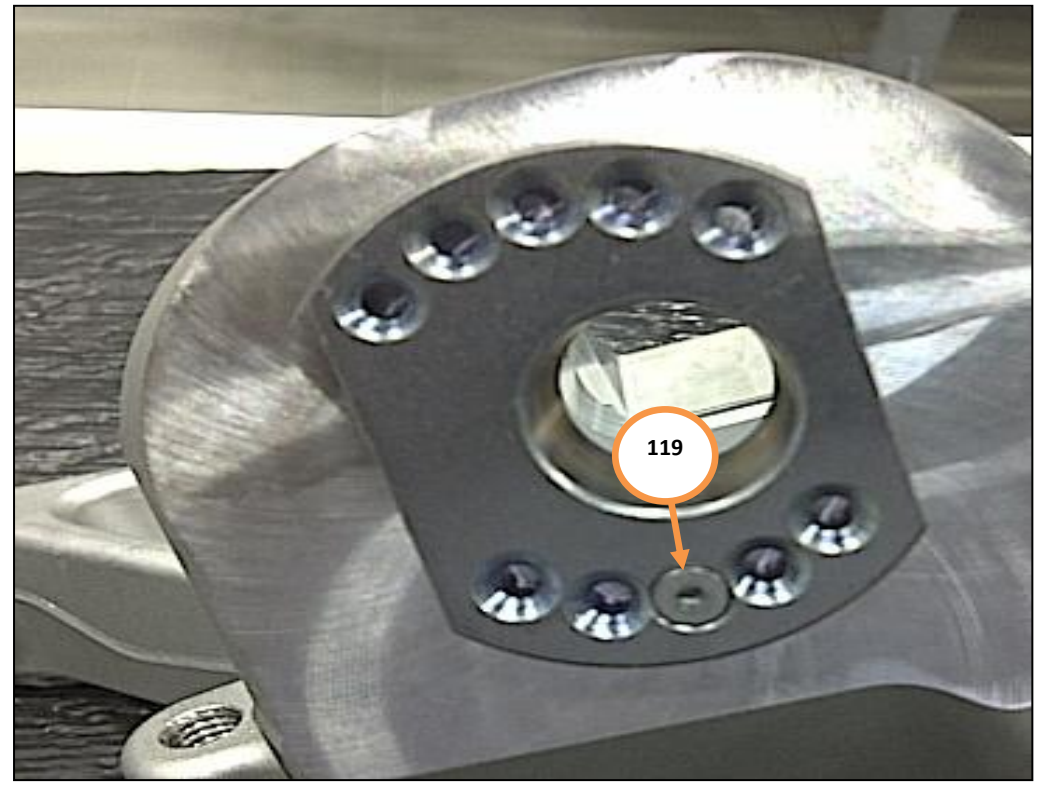

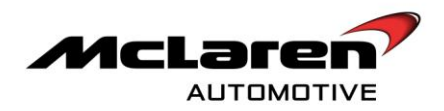

- 113. If the fixing is secure proceed to point 114. If the fixing is loose replace fixing with 00RA250 and ensure it is tight using Loctite 222 (pink).
- 114. Within MDS proceed to the Diagnostic Toolbox (120). Select PCCU (121) then Sequences (122). Select Suspension Displacement Sensor Calibration (123) and proceed to the software download by selecting the tick button (124) followed by the arrow button (125). Follow the MDS on screen instructions to calibrate the displacement sensors.

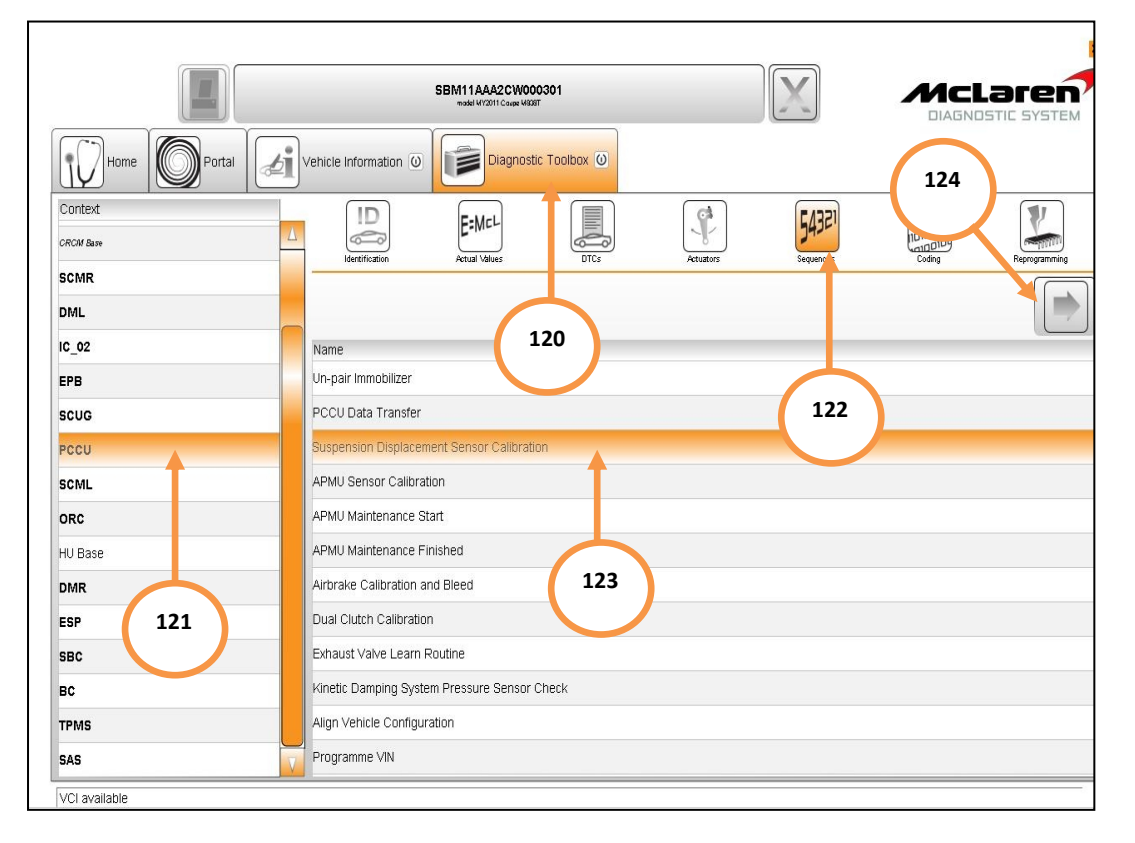

115. Install **all** removed components in reverse order.

## SOFTWARE PLATFORM PRE-WORK

**Care point:** In order to avoid injury and damage to the vehicle do not connect the positive terminal (+) to the negative terminal (-). Ensure connections are secure. Do not place any metal objects near the battery when charging and do not place the Deutronic battery charger directly onto the battery unit.

116. Keep battery on charge, using Deutronic battery charger, during the downloading procedure.

Care point: All software downloads require the vehicle to be in ignition state 5.

**Care Point:** During the software download process it is normal for the instrument cluster lights to extinguish momentarily.

# NECESSARY ADAPTIONS FOR VEHICLES FITTED WITH A SPORTS EXHAUST SYSTEM

**Care point:** This service campaign supersedes campaign bulletin 11 H 001 Exhaust valve fault. It is necessary to check all vehicles, fitted with a sports exhaust system, are configured correctly and reverse the procedure outlined in the previous campaign bulletin. If the vehicle is not fitted with a sports exhaust proceed to point 121.

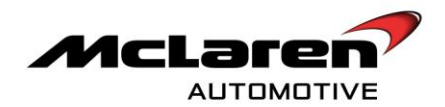

117. Within MDS proceed to the Diagnostic Toolbox (125) Select SCUG then Sequences (126) and select the 'SCUG' option (127). The 'Change Car Configuration' option (128) can then be selected followed by the arrow button (129).

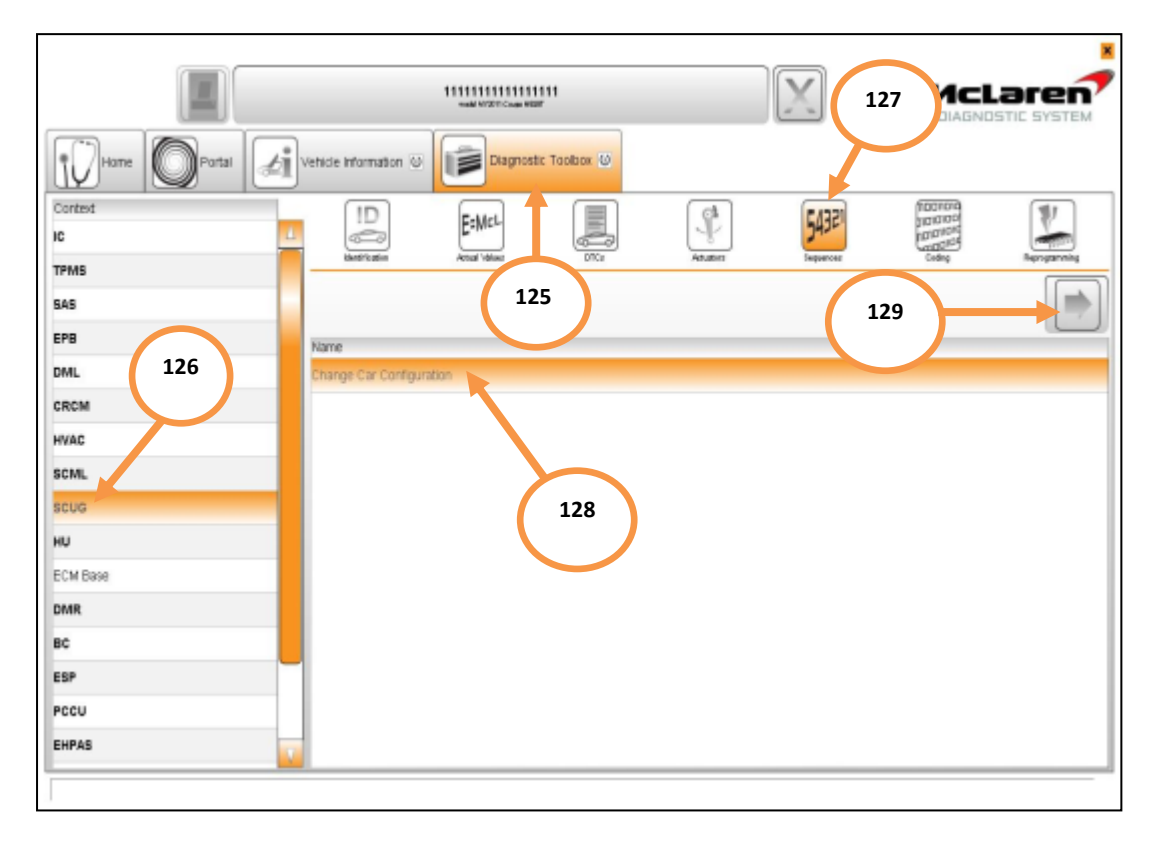

**Care point:** If the vehicle is already set to Sports, pneumatic valve control with position' exit this section in MDS and proceed to point 121.

118. Scroll through the choices until exhaust is reached. Alter the setting to 'Sports, pneumatic valve control with position' (130) and select OK (131) to complete the coding sequence.

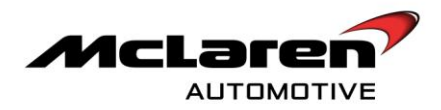

|               |                       | SBM11BAC5AW99<br>model 41/2011 Coupe 4480 | <b>PP04</b><br>สา    |                 |                    |          |               |
|---------------|-----------------------|-------------------------------------------|----------------------|-----------------|--------------------|----------|---------------|
| Home Portal   | Vehicle Information 0 | Diagnost                                  | ic Toolbox 🕖         |                 |                    |          |               |
| Context       | Identification        |                                           | DTCs                 | Actuators       | 543E1<br>Sequences |          | Reprogramming |
| CRCM<br>SAS   |                       | 2021132288070289                          | . 8949739            | 24/25/0025      | W 559442           | 8794275  |               |
| SCUG          |                       |                                           | Exhaust <sup>-</sup> | Type. Default s | election is        |          |               |
| EPB           | Choices               |                                           |                      |                 |                    |          |               |
| ECM Base      | Standard, no vaive co | ontrol                                    |                      |                 |                    |          |               |
| SCMR          | Sports, pneumatic val | ve control with positio                   | วท                   |                 |                    |          |               |
| DML           |                       |                                           |                      |                 |                    |          |               |
| HU Base       |                       |                                           |                      |                 |                    |          |               |
| ESP           |                       |                                           | 130                  | י               |                    |          |               |
| TPMS          |                       |                                           |                      |                 |                    | $\frown$ |               |
| SCML          |                       |                                           |                      |                 |                    | 131      |               |
| BC            |                       |                                           |                      |                 |                    |          |               |
| ORC           |                       |                                           |                      |                 |                    |          |               |
| EHPAS         |                       |                                           |                      |                 |                    |          |               |
| DMR           |                       |                                           |                      |                 |                    |          | ОК            |
| VCI available |                       |                                           |                      |                 |                    |          |               |

119. Enter the 'PCCU' option (132) and select 'Align Vehicle Configuration' (133). Then select the arrow button (134).

|               | 11111111111111111111111111111111111111       |                                            | X        |         |                |  |
|---------------|----------------------------------------------|--------------------------------------------|----------|---------|----------------|--|
| Home Portal   | Vehicle Information 💿 🚺 Diagnostic Toolog    | x 0                                        |          |         |                |  |
| Context<br>IC |                                              |                                            | 54321    |         | 1              |  |
| TPMS          | - Athen Athen A                              | Dita Attanto                               | Seguenea | Criding | Fagesgattering |  |
| EPB           | No.                                          |                                            |          |         |                |  |
| DML           | Name<br>Un-pair Immobilizer                  |                                            |          | (174)   |                |  |
| CRCM          | PCCU Data Transfer                           |                                            |          | 134     |                |  |
| HVAC          | Suspension Displacement Sensor Calibration   | Suspension Displacement Sensor Calibration |          |         |                |  |
| SCML          | APMU Sensor Calibration                      |                                            |          |         |                |  |
| SCUG          | APMU Maintenance Start                       |                                            |          |         |                |  |
| HU 122        | APMU Maintenance Finished                    |                                            |          |         |                |  |
| ECM Base 132  | Arbrake Calibration and Bleed                | 122                                        |          |         |                |  |
| DMR           | Dual Clutch Calibration                      | 155                                        |          |         |                |  |
| BC            | Exhaust Valve Learn Routine                  | Exhaust Valve Learn Routine                |          |         |                |  |
| ESP           | Kinetic Damping System Pressure Sensor Check |                                            |          |         |                |  |
| PCCU          | Align Vehicle Configuration                  | Align Vehicle Configuration                |          |         |                |  |
| EHPAS         | Programme VIN                                |                                            |          |         |                |  |

120. Select "Exhaust Valve Learn Routine" (135) then select the arrow key (136) in order to complete this process.

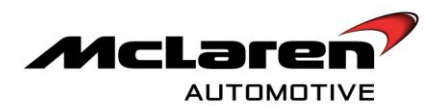

| Home Portal   | Vehicle Information                          |  |  |  |
|---------------|----------------------------------------------|--|--|--|
| Context HVAC  |                                              |  |  |  |
| SCMR<br>SCML  |                                              |  |  |  |
| scug          | Name                                         |  |  |  |
| HU Base       | Un-pair Immobilizer 136                      |  |  |  |
| ЕРВ           | PCCU Data Transfer                           |  |  |  |
| DMR           | Suspension Displacement Sensor Calibration   |  |  |  |
| CRCM          | APMU Sensor Calibration                      |  |  |  |
| ECM Base      | APMU Maintenance Start                       |  |  |  |
| EHPAS         | APMU Maintenance Finished                    |  |  |  |
| BC            | Airbrake Calibration and Bleed               |  |  |  |
| SAS           | Dual Clutch Calibration                      |  |  |  |
| ESP           | Exhaust Valve Learn Routine                  |  |  |  |
| DML           | Kinetic Damping System Pressure Sensor Check |  |  |  |
| PCCU          | Align Vehicle Configuration                  |  |  |  |
| SBC           | Programme VIN                                |  |  |  |
| VCI available |                                              |  |  |  |

## HVAC

**Care point:** Check for stored DTC's. If fault codes are present they will require clearing prior to proceeding.

- 121. For 10 minutes immediately prior to the software download run HVAC system switching between the following settings:
- Mono, Lo, AC on, max fan, screen, face, foot vent outlets (open), re-circulation on.
- 122. Within MDS proceed to the Diagnostic Toolbox (137). Select HVAC (138) then Actual values (139). Select and Press the play button (140) and examine data.

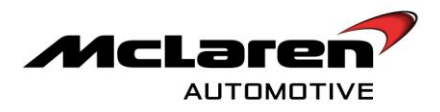

| Hone Potal Biv | 139<br>Entry Children water    | X                     |                                                                                 |
|----------------|--------------------------------|-----------------------|---------------------------------------------------------------------------------|
| Context        | ID EMCL<br>INVERTION AND TOTAL | Anator (1997)         | filling<br>provide<br>provide<br>creation<br>Creation<br>Creation<br>heavymonia |
| ML 140         |                                | Reading actual values |                                                                                 |
| ac             | Name<br>Motor 5 Range Min Tene | Value<br>22 C         |                                                                                 |
| RC             | Motor 5 Range Max Temp         | 22 C                  |                                                                                 |
| CMR            | Motor_1_Range_Current          | 1862                  |                                                                                 |
| cug            | Motor_2_Range_Current          | 1714                  |                                                                                 |
| HPAE 138       | Motor_3_Range_Current          | 1392                  |                                                                                 |
| MR             | Motor_4_Range_Current          | 1702                  |                                                                                 |
| c              | Motor_5_Range_Current          | 1978                  |                                                                                 |
| ac 🚽           | Motor_1_Range_Current_1        | 100 %                 |                                                                                 |
| VAC            | Motor_5_Range_Current_1_1      | 0%                    |                                                                                 |
| ccu            | Motor_2_Range_Current_1        | 0%                    |                                                                                 |
| 5_02           | Motor_3_Range_Current_1        | 0%                    |                                                                                 |
| 52             | Motor_5_Range_Current_1        | 100 %                 |                                                                                 |

123. Record the Motor Range data highlighted in orange within HVAC chart 1.

# HVAC CHART 1

| HVAC SETTINGS          | RESULTS |
|------------------------|---------|
| Calibration Attempts   |         |
| Motor 1 Range Min      |         |
| Motor 1 Range Average  |         |
| Motor 1 Range Max      |         |
| Motor 1 Range Min Temp |         |
| Motor 1 Range Max Temp |         |
| Motor 2 Range Min      |         |
| Motor 2 Range Average  |         |
| Motor 2 Range Max      |         |
| Motor 2 Range Min Temp |         |
| Motor 2 Range Max Temp |         |
| Motor 3 Range Min      |         |
| Motor 3 Range Average  |         |
| Motor 3 Range Max      |         |
| Motor 3 Range Min Temp |         |
| Motor 3 Range Max Temp |         |
| Motor 4 Range Min      |         |
| Motor 4 Range Average  |         |

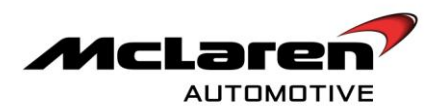

| Motor 4 Range Max          |  |
|----------------------------|--|
| Motor 4 Range Min Temp     |  |
| Motor 4 Range Max Temp     |  |
| Motor 5 Range Min          |  |
| Motor 5 Range Average      |  |
| Motor 5 Range Max          |  |
| Motor 5 Range Min Temp     |  |
| Motor 5 Range Max Temp     |  |
| Motor 1 Range Current      |  |
| Motor 2 Range Current      |  |
| Motor 3 Range Current      |  |
| Motor 4 Range Current      |  |
| Motor 5 Range Current      |  |
| Motor 1 Range Current _1   |  |
| Motor 5 Range Current _1_1 |  |
| Motor 2 Range Current_1    |  |
| Motor 3 Range Current _1   |  |
| Motor 5 Range Current _1   |  |

124. Compare the Motor Range figures with HVAC chart 2.

## HVAC CHART 2

| REVIEW VALUES AGAINST THE LISTED UPPER<br>LIMITS |      |  |  |
|--------------------------------------------------|------|--|--|
| Motor 1 Range Current                            | 1920 |  |  |
| Motor 2 Range Current                            | 1460 |  |  |
| Motor 3 Range Current                            | 1460 |  |  |
| Motor 4 Range Current                            | 1820 |  |  |
| Motor 5 Range Current                            | 2100 |  |  |

- 125. If any of the Motor Ranges are above the upper limit values in HVAC Chart 2 complete the full results section on Chart 1.
- 126. Within MDS proceed to the Diagnostic Toolbox (141). Select HVAC (142) then reprogramming (143). Select software level 11A4742CP.09 (144) and proceed to the software download by selecting the tick button (145) followed by the arrow button (146).

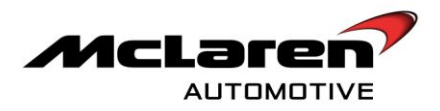

|                       |                                              |                | ×                                 |
|-----------------------|----------------------------------------------|----------------|-----------------------------------|
|                       | SBM11BAC5AWS9PPG4<br>www.wtortCoak.wtort     | X              |                                   |
|                       | Vehicle Information 💿 🚺 Disgnostic Toolsox 🔍 |                |                                   |
| Contest<br>IC_62 142  |                                              |                | HOTO<br>HOTO<br>HIGH HASHONGATION |
| DMR                   | Filename: 141                                | 143            |                                   |
| EPB                   | Preparing:<br>Erasing<br>Reprogramming       | 0%<br>0%<br>0% |                                   |
| SAS                   | Transfer rate:                               | Elapsed Time:  |                                   |
| ese<br>786 bas        | 145                                          | 14             | 6                                 |
| arc                   | Name<br>11A4742CP_08                         |                |                                   |
| DML                   |                                              |                |                                   |
| SCML<br>EHPAS<br>SCUG | 144                                          |                |                                   |
| VCI available         |                                              |                |                                   |

# DOOR MODULE - LEFT

127. Within MDS proceed to the Diagnostic Toolbox (147). Select DML (148) then reprogramming (149). Select software level 11M1071CP.05 (150) and proceed to the software download by selecting the tick button (151) followed by the arrow button (152).

|                        | SBM11SBAC5AW8SPP04<br>InderV1011Cast MOT   | X              |       |
|------------------------|--------------------------------------------|----------------|-------|
| Home Portal            | Vehicle Information 🐵 Disgnostic Toolbox 👳 |                |       |
| Context                |                                            | <u></u>        |       |
| SCMR<br>DMR            | 147                                        |                | 140   |
| CACIA Barel            | Preparing<br>Erasing                       | 0%<br>0%       | 145   |
| HVAC                   | Reprogramming:                             | 0%.<br>Elapsed | Time: |
| ESP<br>THAT BAN<br>ECM |                                            |                | 152   |
| ORC<br>HU Base         | 11M1071CP_00                               |                |       |
| DML<br>SCM             | l î                                        |                |       |
| EHPAS<br>SCUG          | 150                                        |                |       |
| VCI available          |                                            |                |       |

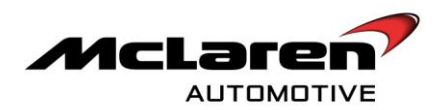

# DOOR MODULE - RIGHT

128. Within MDS proceed to the Diagnostic Toolbox (153). Select DMR (154) then reprogramming (155). Select software level 11M1070CP.05 (156) and proceed to the software download by selecting the tick button (157) followed by the arrow button (158).

|                   | SBM11BAC5AW96PP0<br>mad///CBFCage/MDF | 4        |           |      |
|-------------------|---------------------------------------|----------|-----------|------|
| Home Portal       | Vehicle Information 😸 🚺 Diagnostic To | iotbox 🕑 |           |      |
| Context           |                                       |          | 54321     |      |
| DMR               |                                       |          | (         | 155  |
| CROM Barry<br>EPB | Preparing<br>Erasing                  | 0%       |           |      |
| HVAC              | Reprogramming:                        | 0%       | Elapsed T | ine: |
| ESP 154           | 157                                   |          | 158       |      |
| ECM               | Nerre                                 |          |           |      |
| HU Base           | 11M1070CP_05                          |          |           |      |
| SCML              |                                       |          |           |      |
| EHPAS             | 156                                   |          |           |      |
| VCI available     |                                       |          |           |      |

## POWERTRAIN CHASSIS CONTROL UNIT SOFTWARE

**Care point:** During the downloading sequence the system may state preconditions or post conditions failed. These are erroneous messages and can be ignored. The PCCU download will take approximately 10 minutes to download. Only a programming failed message should be noted as a legitimate failure.

129. Within MDS proceed to the Diagnostic Toolbox (159). Select PCCU (160) then reprogramming (161). Select software level 11M0938CP.12 (162) and proceed to the software download by selecting the tick button (163) followed by the arrow button (164).

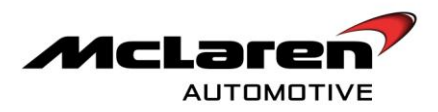

|                |                                            |             | ×          |
|----------------|--------------------------------------------|-------------|------------|
|                | SBM11BAC5AW89PP04<br>HARMONT CARE MORT     | X           |            |
| Home Portal    | Vehicle Information 🥹 Diagnostic Toolbox 🙂 |             |            |
| Context        |                                            | SP 5432     |            |
| EPB<br>HVAC    | 159                                        | ALCONO TO A |            |
| SA5            | Filename:<br>Preparing                     | 0%          |            |
| ESP<br>7MI Den | Reprogramming:                             | 0%          |            |
| ECM<br>ORC     | Transfer rate:                             | Elap        | ised Time: |
| HU Base        | 163                                        |             | 164        |
| SCML 160       | Name<br>11M0938CP_12                       |             |            |
| EHPAS SCUG     | <b>↑</b>                                   |             |            |
| 580            |                                            |             |            |
| PCCU           | 162                                        |             |            |
| VCI available  |                                            |             |            |

130. Cycle the ignition and wait for 20 seconds. Put the vehicle is a sleep mode then put vehicle back into ignition state 5. Clear DTC's before continuing on with the bulletin.

## SEAT CONTROL MODULE - LEFT

131. Within MDS proceed to the Diagnostic Toolbox (165) select SCML (166) then reprogramming (167). Select software level 11N2321CP.02 (168) and proceed to the software download by selecting the tick button (169) followed by the arrow button (170).

|                |                           |                      |                                         | ×                  |
|----------------|---------------------------|----------------------|-----------------------------------------|--------------------|
|                | SBM11BAC<br>male M20      | CSAW99PP04           | X                                       |                    |
| Home Portal    | Vehicle Information (2)   | Diagnostic Toolbox 🔘 |                                         |                    |
| Context IIC_02 | E=ME                      |                      | <i>¶</i> <sup>2</sup> 543₽ <sup>3</sup> |                    |
| SCMR           | Metilication Artual Value | H2 DTC2              | Artuators Sequences                     | Codeg Representing |
| DMR            |                           |                      |                                         | 167                |
| C//CW Bare     | Filename:<br>Preparing    | 165                  | 0%                                      | 107                |
| EPB            | Erasing:                  |                      | 0%                                      |                    |
| HVAC           | Reprogramming:            |                      | 0%                                      |                    |
| 845            | Transfer rate:            |                      |                                         | Elapsed Time:      |
| ESP            |                           |                      |                                         |                    |
| 1/901 Auto     | 169                       |                      |                                         | $\sim$             |
| ECM            | Name                      |                      |                                         | 170                |
| ORC            | 11N2321CP_02              |                      |                                         |                    |
| HU Base        |                           |                      |                                         |                    |
| DML            |                           |                      |                                         |                    |
| SCML           |                           |                      |                                         |                    |
| EHPAS          | 168                       |                      |                                         |                    |
| scuo           | 103                       |                      |                                         |                    |
| VCI available  |                           |                      |                                         |                    |

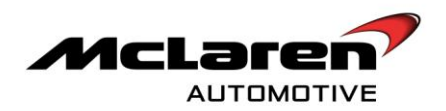

## SEAT CONTROL MODULE - RIGHT

132. Within MDS proceed to the Diagnostic Toolbox (171) select SCMR (172) then reprogramming (173). Select software level 11N2320CP.02 (174) and proceed to the software download by selecting the tick button (175) followed by the arrow button (176).

|                  | SBM11BAC5AW<br>externation            | SSPP04<br>Moor  | X      |               |             |
|------------------|---------------------------------------|-----------------|--------|---------------|-------------|
| norre Porta      | Vehicle Information 💿 🚺 Diagna        | ostic Taolbax 🕹 |        |               |             |
| Context<br>IC_02 |                                       |                 | S 5    | 4321 fictions | 2           |
| SCMR<br>DMR      |                                       |                 | anan u |               | a subserved |
| chold Bark       | Filename:<br>Preparing: 1<br>Brasing: | 71              | 0%     | 173           |             |
| HVAC 172         | Reprogramming                         |                 | 0%     | Etanoari Ting |             |
| ESP              | 175                                   |                 |        | Eupoed The    |             |
| 77MC Date<br>ECM |                                       |                 |        | 176           |             |
| ORC              | 11N2020CP_02                          |                 |        |               |             |
| HU Base          | <b>•</b>                              |                 |        |               |             |
| SCML             |                                       |                 |        |               |             |
| EHPAS            | 174                                   |                 |        |               |             |
| scuc             |                                       |                 |        |               |             |
| VCI available    |                                       |                 |        |               |             |

## INSTRUMENT CLUSTER

Care Point: When looking for the McLaren Part Number for the Software ignore the 'Jade' section information.

133. Within MDS proceed to Diagnostic Toolbox (177). Select IC\_02 (178) then Identification (179).Open the Identification Block Read (180) and check that the McLaren Part Number for the Software. If the McLaren Part Number is 11M1180CP.11 proceed to point 139. If the part number is different continue on with the bulletin from point 134.

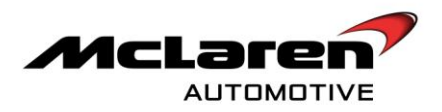

| 179         | SBM11BAC5AW99PP04                            |                                 |                      |
|-------------|----------------------------------------------|---------------------------------|----------------------|
| Home Porta  | Ven the Information () Diagnostic Toolbox () |                                 |                      |
| Context 180 |                                              | 54321                           |                      |
| нуас        | Identification Actual Values DTCs            | Actuators Sequences             | Coding Reprogramming |
| SCML        | lame                                         | Value                           |                      |
| EHPAS Base  | Identification Block Read                    | 1102, 1104, 1147, 0, 11M1180CP. | 11., Pektron, 1128   |
| HU Base     | Hardware Version                             | 1102                            |                      |
| scug 178    | Bootloader_Software_Version                  | 1104                            |                      |
| SBC         | Application Software Version                 | 1147                            |                      |
| CRCM Base   | Calibration_Data_Version                     | 0                               |                      |
| SCMR        | McLaren Part Number                          | 11M1180CP.11.                   |                      |
| ESP         | Supplier_Identification                      | Pektron                         |                      |
| ЕРВ         | Diagnostic_Software_Version                  | 1128                            | 181                  |
| IC_02       | Application_Software_ID                      | P0740J03O                       |                      |
| DML         | VIN                                          | SBM11BAC5AW99PP04               |                      |
| BC          | McLaren_Jade_Application_Part_Number         | 11M1181CP.11.                   |                      |
| DMR         | McLaren_Jade_Images_Part_Number              | 11M1182CP.06.                   |                      |
| PCCU        | McLaren_Jade_Sounds_Part_Number              | 11M1183CP.05.                   |                      |

134. Within MDS proceed to the Diagnostic Toolbox (182). Select IC\_02 (183) then reprogramming (184). Select software level 11M1180CP.11 (185) and proceed to the software download by selecting the tick button (186) followed by the arrow button (187).

|                 | SBM11BAC5AW59P04<br>exter/V2Fickeev000F    | X        |                                                |
|-----------------|--------------------------------------------|----------|------------------------------------------------|
| Home Portal     | Vehicle Information @ Diagnostic Toolbox & | ٥        |                                                |
| Context         |                                            | L CAR    | TOTATO<br>BIGITOT<br>BIGITOT<br>Cally<br>Cally |
| DMR             | Elenane                                    |          | 184                                            |
| EPB 183         | Preparing: 182                             | 0%<br>0% |                                                |
| HVAC 105        | Transfer rate:                             | 0%       | Elapsed Time:                                  |
| ESP<br>7965 Sam | 186                                        |          |                                                |
| ecm<br>orc      | Naree                                      |          | 187                                            |
| HU Base         |                                            |          |                                                |
| SCML<br>EHPAS   |                                            |          |                                                |
| scug            | 185                                        |          |                                                |
| Vist available  |                                            |          |                                                |

135. Still within the Diagnostic Toolbox enter the Sequences section (188). Select Align Vehicle Configuration (189) and then select the arrow key (190).

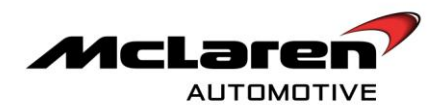

|                    | SBM11BAC6AW94<br>eadel #1211 Coale 40   | 9PP04         | X          |     |
|--------------------|-----------------------------------------|---------------|------------|-----|
| Home Portal        | Vehicle Information 💿 🚺 Diagnos         | tic Taolbax 🔟 |            |     |
| Context<br>HU Base | E:McL                                   |               | <b>543</b> |     |
| scug               | AND AND AND AND AND AND AND AND AND AND |               |            |     |
| CACM Bare          | Name                                    |               | 100        |     |
| ORC                | Align Vehicle Configuration             |               | 100        |     |
| SCML               | Menu Disable                            |               |            |     |
| EPG                | Programme VIN                           |               |            | 190 |
| IC_02              | Service Indicator Reset                 |               |            |     |
| ESF fam            | Set configuration defaults              |               |            |     |
| DMR                | 189                                     |               |            |     |
| DML                |                                         |               |            |     |
| SCMR               |                                         |               |            |     |
| SAS                |                                         |               |            |     |
| EHPAS              |                                         |               |            |     |
| BC                 |                                         |               |            |     |
| 1952 Bain          |                                         |               |            |     |
| VCI available      |                                         |               |            |     |

136. Within the Diagnostic Toolbox enter the coding section (191). Check the VIN number displayed is correct and select (192). Click OK to continue (193).

|               | SBM11AAC7A199VP18<br>weld W7211 Case MIXT    |                   |                      |
|---------------|----------------------------------------------|-------------------|----------------------|
| Home Portal   | Vehicle Information 🥹 🚺 Diagnostic Toolbox 🥹 |                   |                      |
| Context DMR   |                                              | , 👎 5437          |                      |
| ECM           | Mensituation Advantidates DTCs               | 191               | Coding Reprogramming |
| EHPAS         | Status Name                                  |                   |                      |
| BC            | and the Arizare to                           |                   |                      |
| ORC           |                                              |                   |                      |
| SAS           | 192                                          |                   |                      |
| DML           |                                              |                   |                      |
| TPM2 dane     |                                              |                   |                      |
| HU Base       |                                              |                   |                      |
| scug          |                                              |                   |                      |
| SCMR          |                                              | SMB11AAC7A199VP18 | 193                  |
| SCML          | Press OK to code IC                          |                   |                      |
| EPB           |                                              |                   |                      |
| VCI available |                                              |                   |                      |

137. Once the coding is successful enter the Sequences section (194) and proceed to set configuration defaults (195). Click arrow button when complete (196).

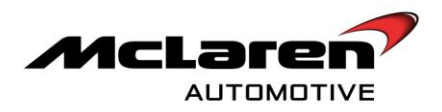

|                     | SBM11BACGAW89PD4                           | X     |     |
|---------------------|--------------------------------------------|-------|-----|
| Horre Portal        | Vehicle Information 🕡 Disgnostic Toolbox 🗿 |       |     |
| Context<br>7955 Baw |                                            | 54321 |     |
| ECM<br>ORD/ Bare    |                                            |       |     |
| DML                 | Narse                                      | _     |     |
| scug                | Align Vehicle Configuration                |       |     |
| DMR                 | Menu Disable                               | 194   |     |
| HU Base             | Programme VIN                              |       | 196 |
| SCMR                | Service Indicator Reset                    |       | 150 |
| HVAC                | Set configuration defaults                 |       |     |
| EHPAS               | I T                                        |       |     |
| SBC                 |                                            |       |     |
| 90                  |                                            |       |     |
| IC_02               | 195                                        |       |     |
| SAS                 |                                            |       |     |
| SCML                |                                            |       |     |
| PCCU                | l                                          |       |     |
| VCI available       |                                            |       |     |

138. Whilst remaining in the Sequences section select Programme VIN (197) and select the arrow button. (198).

|                | SBM11BAC5AW99PP04                                                                                                    | X                |                                                                                                    |
|----------------|----------------------------------------------------------------------------------------------------|------------------|----------------------------------------------------------------------------------------------------|
| Norre Ports 21 | Vehicle Information (i) Disgnostis Toolbax (i)                                                                                                    |                  |                                                                                                    |
| Context<br>ECM | ID EMCL II Attained Attained A | 54321<br>Segurar | fooriolo<br>policilo<br>policilo<br>pol |
| IC_02<br>DML   |                                                                                                    |                  |                                                                                                    |
| HVAC           | Name<br>Align Vehicle Configuration                                                                                                    | (                | 198                                                                                                    |
| SAS            | Menu Disable<br>Programme VM                                                                                                    |                  |                                                                                                    |
| SCML.          | Service Indië, for Reset<br>Set configure ion defaults                                                                                                    |                  |                                                                                                    |
| DMR            |                                                                                                    |                  |                                                                                                    |
| HU Base        | 197                                                                                                    |                  |                                                                                                    |
| ORC            |                                                                                                    |                  |                                                                                                    |
| VCI available  |                                                                                                    |                  |                                                                                                    |

# IRIS/ HEAD UNIT

**Care point:** 11 M 016 "Fuse for IRIS system" bulletin informed the dealer network to remove the In Car Personal Computer (ICPC) fuse until further notice. This bulletin is no longer active and the fuse should be re-installed. The IRIS system will not operate without the fuse. If you are working on a vehicle with the fuse removed re-install this component. Points 142-144 will inform you how to do this.

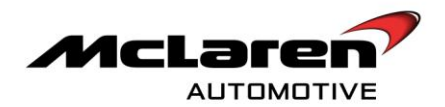

**Care point:** 11 M 024 Remove fuse for IRIS system will not be redundant once this download is complete. The completion of this section will illuminate the need to remove the ICPC once MDS is used, or a flash reprogram using a USB device is performed.

139. Proceed to Diagnostic Toolbox (199) and select HU Base (200). Proceed to the Reprogramming section (201) and follow on screen instructions to reprogram IRIS electronic control unit with 11M2167CP.01.

|                    | SBM11AAC7A199VP18<br>eadi Uri2011 Cage W801 |                      |                          |                                       |
|--------------------|---------------------------------------------|----------------------|--------------------------|---------------------------------------|
| Home Portai        | Vehicle Information () Diagnostic Too       | olbox 🔘              |                          |                                       |
| Context 200<br>ORC | dentification Atual Values                  | DTCs Actuators       | 54321<br>Sequences Codir | nan<br>nan<br>nan<br>ng Reprogramming |
| TPIKS Base         | 199                                         | Reprogramming can be | started                  |                                       |
| HU Base            | Filename: 11M1370CP_0<br>Preparing:         | 0%                   |                          | 201                                   |
| SCML               | Reprogramming:                              | 0%                   |                          |                                       |
| SAS<br>EPB         | Transfer rate:                              |                      | Elapsed Time:            |                                       |
| ECM                |                                             |                      |                          |                                       |
| CRCM Base          |                                             |                      |                          |                                       |
| IC_02<br>DMR       |                                             |                      |                          |                                       |
| DML                |                                             |                      |                          |                                       |
| SCMR               |                                             |                      |                          |                                       |
| VCI available      |                                             |                      |                          |                                       |

140. Once this Reprogramming process has been completed the MDS screen should show as successful download (202).

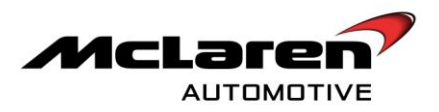

|               | SBM11AAC7<br>model W72011          | 7A199VP18<br>Gage M608T |                    |                                                                          |
|---------------|------------------------------------|-------------------------|--------------------|--------------------------------------------------------------------------|
| Home Portal   | Vehicle Information 🔘 🚺 Dia        | agnostic Toolbox 🔘      |                    |                                                                          |
| Context EPB   | ID<br>Identification Actual Values | DTCs Actuators          | 54321<br>Sequences | filocitora<br>picificior<br>inclinica<br>andolog<br>Coding Reprogramming |
| CROM Base     |                                    | Reprogramming           | finished           |                                                                          |
|               | Filename: 11M1370CP_01 Preparing:  | 100%                    |                    | 202                                                                      |
| TPMS Base     | Erasing:                           | 100%                    |                    |                                                                          |
| SCUG          | Reprogramming:                     | 100%                    |                    |                                                                          |
| SAS           | Transfer rate: 65536 / 65536 byte  | es - 755 bytes/sec      | Elaps              | ed Time: 00:01:57                                                        |
| HU Base       |                                    |                         |                    |                                                                          |
| SCML          |                                    |                         |                    |                                                                          |
| EHPAS         |                                    |                         |                    |                                                                          |
| ECM           |                                    |                         |                    |                                                                          |
| HVAC          |                                    |                         |                    |                                                                          |
| DMR           |                                    |                         |                    |                                                                          |
|               |                                    |                         |                    |                                                                          |
| BC            |                                    |                         |                    |                                                                          |
| SBC           |                                    |                         |                    |                                                                          |
| VCI available |                                    |                         |                    |                                                                          |

- 141. If the reprogramming is unsuccessful exit to the 'Scan Now' page. Re-start Vehicle Communication Interface (VCI) and re-cycle the ignition and repeat points 139-140.
- 142. Switch vehicle back to ignition state 2 and allow vehicle to sleep.
- 143. Remove the main fuse box access cover.
- 144. Remove the In Car Personal Computer (ICPC) fuse 26 within the main fuse box, as shown below. Re-insert ICPC fuse after 5 seconds.

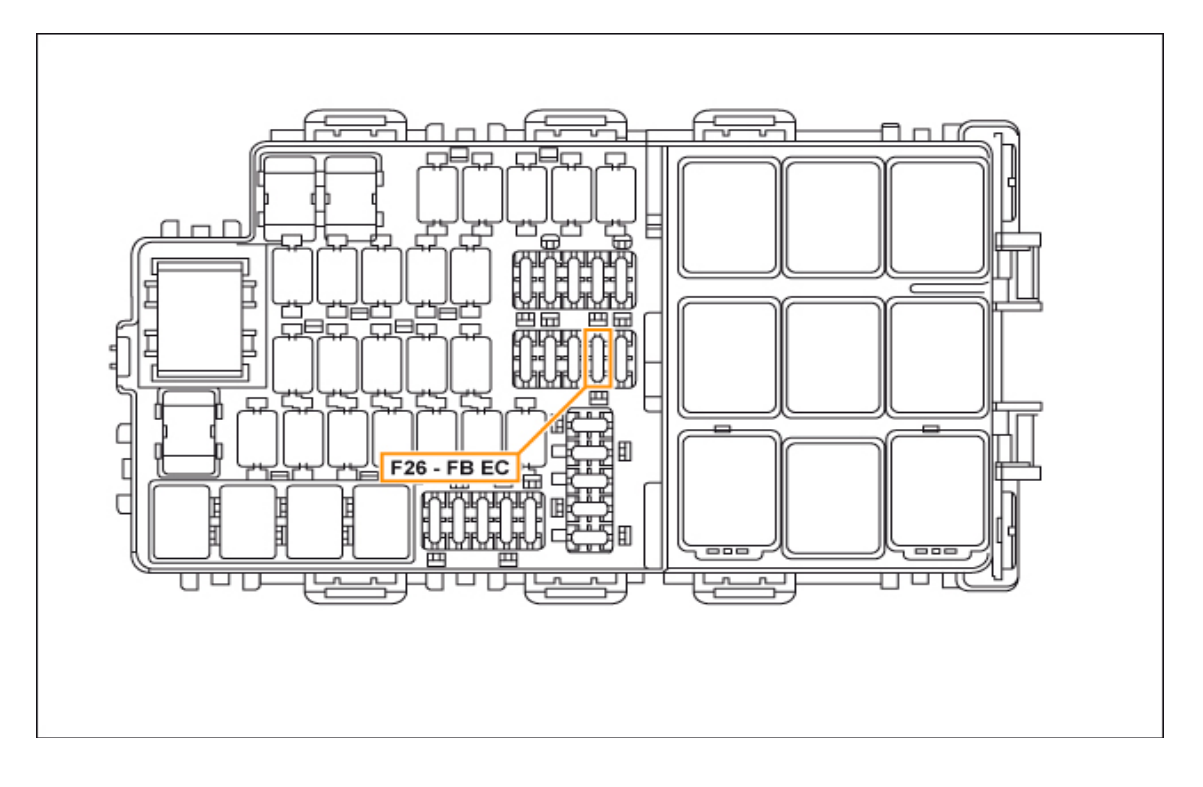

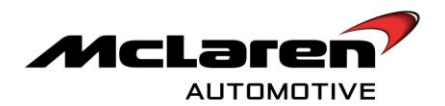

- 145. Proceed to the software section on the HU and check the CPU and DU firmware are updated to version 1140.
- 146. Perform an ignition cycle and ensure vehicle returns to ignition state 5.
- 147. Select radio on the IRIS system and turn radio on. Ensure the TP is switched off. Select available stations and scroll down to the bottom. If there is a flashing radio icon wait as the system will still be finding stations. Scroll back again to the top once complete.
- 148. Select the back button then the fast forward button. Hold down button 1 to store a radio station. Repeat the process until all six options are populated.
- 149. Close the doors with the radio operational. Lock the vehicle and check the IRIS unit goes to sleep within two minutes. Wait for the lock button to start flashing and unlock the vehicle.

Care point: USB drive must be inputted with gold tabs facing downwards.

**Care point:** A previous USB drive was given to the dealer network for an update on bulletin 11 M 019 "Software platform update". This USB stick is no longer relevant and should no longer be used.

- 150. Insert the USB flash drive in the USB socket (203)

151. Check Head Unit screen. Press update when instructed (204) and remove pen drive when finished.

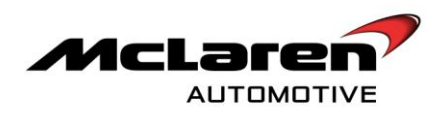

| kis use Update                            |  |
|-------------------------------------------|--|
| Would you like to update your system now? |  |
| 204                                       |  |
| Update Cancel                             |  |
|                                           |  |
|                                           |  |
|                                           |  |
|                                           |  |

152. Reboot IRIS system.

153. Perform an ignition cycle and ensure vehicle returns to ignition state 5.

Care point: iPod/ iPhone will be required to fully complete the IRIS/Head Unit checks.

| 154  | Perform a | function | check   | by following | the IRIS | /Head Unit ( | chart    |
|------|-----------|----------|---------|--------------|----------|--------------|----------|
| 104. | i chonn a | ranouori | ULCOK I | by ronowing  |          |              | Jindirt. |

| Follow the<br>instructions<br>outlined in<br>the<br>following<br>table. | Test Description                                             | Execution Steps                                                                                                    | Expected Result                                                                                                    |
|-------------------------------------------------------------------------|--------------------------------------------------------------|----------------------------------------------------------------------------------------------------|----------------------------------------------------------------------------------------------------|
| 1                                                                       | Switch on unit                                               | Vehicle IGN state 5 (via "start" button)                                                                                                    | McLaren image followed by<br>standby screen (time in top right<br>corner) or home screen (with<br>icons) depending on last mode.                                                                                                    |
| 2                                                                       | Switch on unit, if unit is in stand by screen                | Press the Home button on the Head unit                                                                                                    | Home screen (with icons)<br>displayed                                                                                                    |
| 3                                                                       | Check if latest IRIS/<br>Head Unit SW<br>versions are loaded | Press the Setting Button on the Home<br>screen<br>Select About and then Software                                                                      | <ul> <li>Compare all versions which are<br/>displayed with screen image or list<br/>given.</li> <li>If not, flash firmware via<br/>production tester, application<br/>software via given USB flash drive</li> <li>Repeat this step to verify all<br/>versions are ok</li> </ul> |
| 4                                                                       | USB and iPod connectivity                                    | <ul> <li>Press the Home button on the Head<br/>unit</li> <li>Connect iPod / device with music to<br/>USB port to connector unit in storage</li> </ul> | <ul> <li>Indexing symbol displayed in<br/>status line after inserting the iPod /<br/>device</li> <li>Wait until device Name is</li> </ul>                                                                                                    |

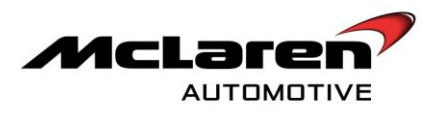

|    |                                                         | compartment<br>- Press the Media Button on the Home<br>screen                                                                                                    | displayed in Media screen then<br>select the device name<br>- If iPod was playing last time,<br>music will continue to play on the<br>speakers                               |
|----|---------------------------------------------------------|----------------------------------------------------------------------------------------------------|----------------------------------------------------------------------------------------------------|
| 5  | To verify the touch screen response                     | <ul> <li>Select the device on the source<br/>selection screen (if iPod was not in play<br/>mode before)</li> <li>If iPod was in play mode select Browse<br/>icon in the now playing screen</li> <li>Select Songs Button from the list</li> <li>Flick song list up and down on the<br/>touch screen</li> </ul> | Song list is displayed and moving with the flicking up and down                                                                                                    |
| 6  | To verify upper Hard<br>Keys                            | <ul> <li>Press left upper Hard Key</li> <li>Press right upper Hard Key</li> </ul>                                                                                                    | Song list is moving up and down                                                                                                    |
| 7  | To verify audio play<br>back                            | Select any song from the song list                                                                                                    | Now playing screen displayed and track time is progressing                                                                                                    |
| 8  | To verify whether<br>Volume Changes                     | Change Volume Up and Down - Turn the ring Encoder in both the directions and set it to 65                                                                                                    | <ul> <li>Volume changes should be<br/>observed on the speakers without<br/>any distortion.</li> <li>Music should Play on the<br/>speakers without any distortion.</li> </ul> |
| 9  | To verify lower right<br>Hard key/Mute.                 | <ul> <li>Press the Lower Right Hard Key<br/>(showing Mute Symbol)</li> <li>Press the same key to un-mute again</li> </ul>                                                                                                    | <ul> <li>Verify the Audio gets Mute</li> <li>Verify the Audio gets un-mute.</li> </ul>                                                                                       |
| 10 | To verify lower left<br>Hard key/Mute.                  | <ul> <li>Press the Lower left Hard Key (arrow<br/>symbol pointing upwards)</li> <li>Press Radio in MCC</li> </ul>                                                                                                    | <ul> <li>Verify the MCC window pops up.</li> <li>Verify the source switched to<br/>Radio from Media and Radio</li> </ul>                                                     |
| 11 | To verify radio<br>antenna connection                   | Press search to go to a known station<br>with reception                                                                                                    | Verify audio from this station<br>observed on the speakers                                                                                                    |
| 12 | To verify the Centre<br>Hard key                        | <ul> <li>Press the Home button on the Head<br/>unit.</li> <li>Press the Media Button on the Home<br/>screen</li> </ul>                                                                                                    | <ul> <li>Verify the Head unit is back to<br/>Home screen.</li> <li>Verify the Now Playing screen is<br/>displayed</li> </ul>                                                 |
| 13 | Remove<br>iPod/device and<br>cable from USB<br>port/car | Unplug cable from USB port                                                                                                    | Verify display show source<br>selection screen shows No Source<br>Available                                                                                                  |
| 14 | Set the unit to default state                           | Press the Home button on the Head unit                                                                                                    | Home screen (with icons)<br>displayed                                                                                                    |

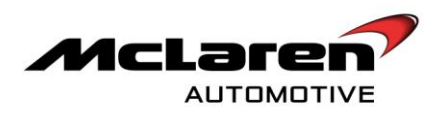

Software Numbers Ref Point 3 in IRIS Table:

| DOA PM                | ¥                 |
|-----------------------|-------------------|
|                       |                   |
|                       |                   |
| « BACK                |                   |
| Cofference            |                   |
| Soltware              |                   |
| CPU Firmware          |                   |
| 1.4.4-11M137          | 0CP.01            |
| Display Unit Firmware |                   |
| 144-11M136            | 7CP.01            |
|                       |                   |
| Operating System      |                   |
| WIN CE 7.0.0.         | 11019-11M1376CP01 |
|                       |                   |
| Application Software  |                   |
| 1.0.1.1109301         | 8-11M1369CP01     |
|                       |                   |
|                       |                   |
|                       |                   |
|                       |                   |

155. Check fade front to rear and balance left to right is operating correctly.

# ENGINE CONTROL MODULE SOFTWARE

156. Within MDS proceed to the Diagnostic Toolbox (205). Select ECM (206) then reprogramming (207). Select software level 11M1399CP.04 (208) and proceed to the download by selecting the tick (209) followed by the arrow button (210).

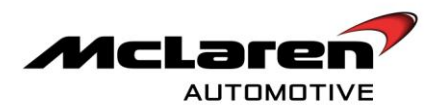

|               |                                         |              |             | ×                            |
|---------------|-----------------------------------------|--------------|-------------|------------------------------|
|               | SBM11BAC5AW59PPD<br>sold W391 Cost 400T | 4            | X           | McLaren<br>DIAGNOSTIC SYSTEM |
| Hame Portal   | Vehicle Information (0) Diagnostic To   | oolbox (Q)   |             |                              |
| Context       | E-Mal                                   |              | 54321 B     |                              |
| SCMR          | ineture Anarthe                         | DTCs Assault | Teganies    | Colleg Pagingseneg           |
| DMR           | Eigname 205                             |              |             | 107                          |
| C/ICM dam     | Preparing:                              | 0%           |             | 207                          |
| EPB           | Erasing                                 | 0%           |             |                              |
| HVAC          | reprogrammig.                           | 078          |             |                              |
| SAS           | Transfer rate:                          |              | Elapsed Tin |                              |
| ESP           |                                         |              |             |                              |
| TPM2 Date     | 209                                     |              |             |                              |
| ECM           | Name                                    |              |             | 210                          |
| ORC           | 11M1399CP_04                            |              |             |                              |
| HU Base       |                                         |              |             |                              |
| DML           |                                         |              |             |                              |
| SCML 206      | 1 1                                     |              |             |                              |
| EHPAS         |                                         |              |             |                              |
| scug          | 208                                     |              |             |                              |
| VCI available |                                         |              |             |                              |

**Care point:** Engine ECM DTCs ideally should only be cleared in ignition state 5. If DTCs have to be cleared with engine running then the engine must be stopped and restarted again directly afterwards. Failure to do this can result in the camshaft controller target positions remaining at 'parked' for the remainder of the drive cycle, this can mean that camshaft diagnostics will not correctly function.

- 157. Perform an ignition cycle by switching the vehicle off. Detach MDS equipment then put the vehicle into sleep mode. Return the vehicle to ignition state 5, ensuring that you do not depress the brake pedal, and reconnect the MDS equipment.
- 158. Select and highlight all items within the context fields (211) and perform a global clear of all DTC's (212).

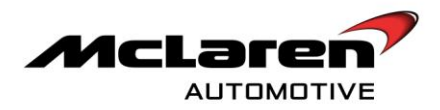

|             | SBM11AAC9CI<br>east#12thCaa         | N000165          |       | $\mathbf{X}$ |                                          | aren stic system |
|-------------|-------------------------------------|------------------|-------|--------------|------------------------------------------|------------------|
| Home Portal | Vehicle Information 💿 🚺 Diagr       | nostic Toolbox 😡 |       |              |                                          |                  |
| Cortext DMR | ID EML                              |                  | S.    | 54327        | 1001000<br>1000000<br>1000000<br>1000000 | 1                |
| BC<br>SCMR  |                                     | 212              | 40.00 | organous     | Long                                     |                  |
| HU Base 211 | Name O DMR_Variant_01               |                  | Value |              |                                          |                  |
| SCML        | BC_Variant_01                       |                  |       |              |                                          |                  |
| ORC         | SCMR_Variant_01     HVAC_Variant_01 |                  |       |              |                                          |                  |
| трмв        | SCML_Variant_01                     |                  |       |              |                                          |                  |
| ECM         | EPHS_Variant_01     SBC_Variant_01  |                  |       |              |                                          |                  |
| ESP         | O DML_Variant_01                    |                  |       |              |                                          |                  |
| IC_02       | C IC_Variant_02                     |                  |       |              |                                          |                  |
| SBC         | SCUG_Variant_D1                     |                  |       |              |                                          |                  |
| DML         | C PCCU_Variant_01                   |                  |       |              |                                          |                  |
| 5000        | ◯ SAS_Variant_01                    |                  |       |              |                                          | 2                |

- 159. Press the stop/start button with the brake pedal depressed and start the engine.
- 160. Check if any ECM DTC's are stored. If any are stored resolve and clear.

**Care point:** Allow engine to idle to fully warm in order to check Engine ECM adaptions. Complete point 149 with doors and windows closed.

- 161. With air-conditioning (A/C) off leave vehicle in neutral at idle for three minutes.
  With A/C on leave vehicle in neutral at idle for three minutes.
  With A/C off leave vehicle in drive for three minutes.
  With A/C on leave vehicle in drive for three minutes.
- 162. Check for ECM DTC's. If DTC's are present note them down on the table below.

| STORED ECM |  |
|------------|--|
| DTC'S      |  |

## SEAT CALIBRATION AND OCCUPANT CLASSIFICATION PROCESS

**Care point:** Ensure seat is in the mid-mid position prior to OCS sequence calibration. It is necessary to follow the instructions exactly outlined in MDS.

- 163. Connect MDS and proceed to Diagnostic Toolbox within the Occupancy Restraint Controller (ORC).
- 164. Access sequences section of MDS.
- 165. Carry out Configure Occupant Classification system.

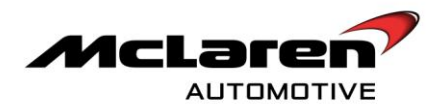

**Care point:** The seat calibration process does not apply to vehicles with manual seats. If the vehicle is fitted with manual seats please proceed to point 179.

**Care point:** Ensure vehicle is in ignition state 5 before calibrating seats.

Care point: It is necessary that the seat gauge (213) is used to perform the seat calibration process.

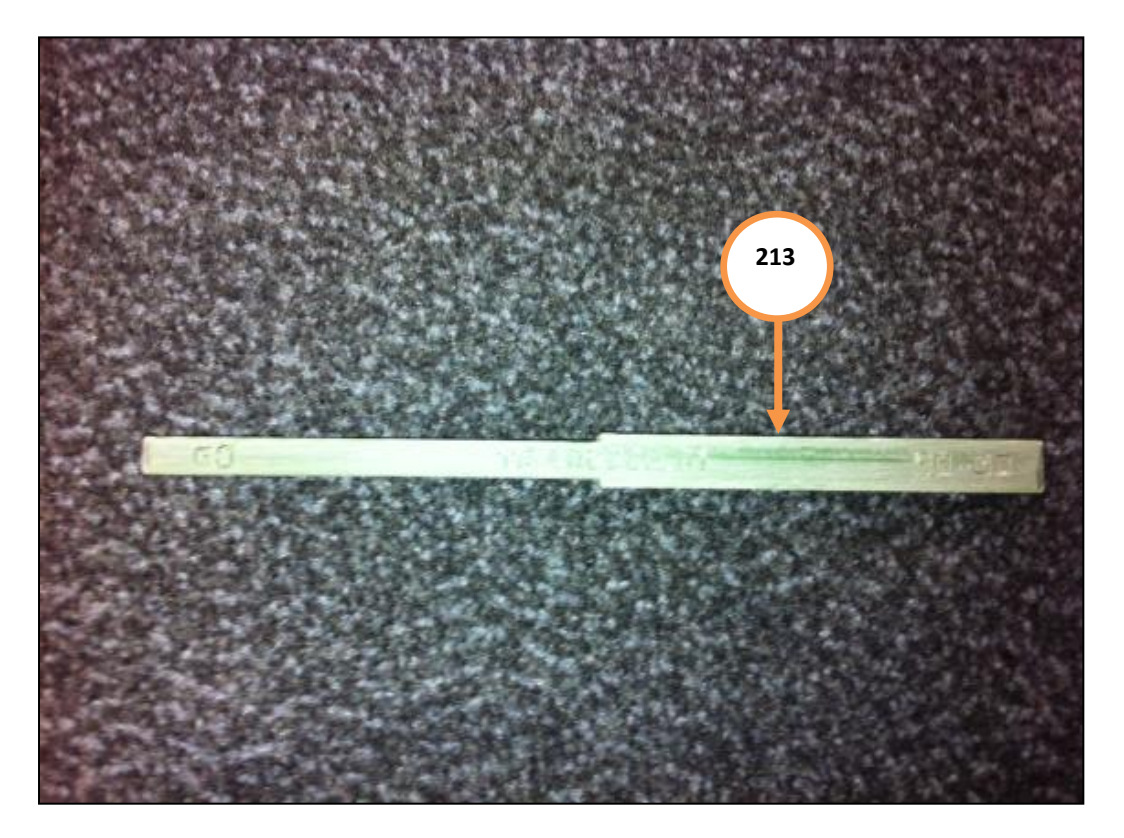

- 166. Ensure seat is positioned in approximately a mid-mid position and the seatback is vertical.
- 167. Move the seat rearwards into its most rearward position.
- 168. Move the seat forwards by approximately 50mm.
- 169. Move the seat rearwards once more until it is in its most rearward position.
- 170. Move the seat downwards into its most downward position.
- 171. Move seat upwards into its most upward position.
- 172. Move seat downwards once more until it is in its most downward position.

**Care point:** The seatback angle can be adjusted backwards and forwards any number of times as long as the seat remains in its rearmost lowest position.

**Care point:** The seat calibration gauge **needs** to be placed in the smallest gap between the seatback and B-Pillar trim in order for the calibration to be performed correctly.

173. Adjust the backrest angle until the desired gap between seatback and B-Pillar has been achieved using the seat gauge. The gap **must not** be narrower than the smaller end of the calibration tool (214). The tool should move freely between the seatback and the B-Pillar

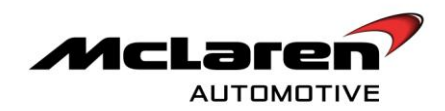

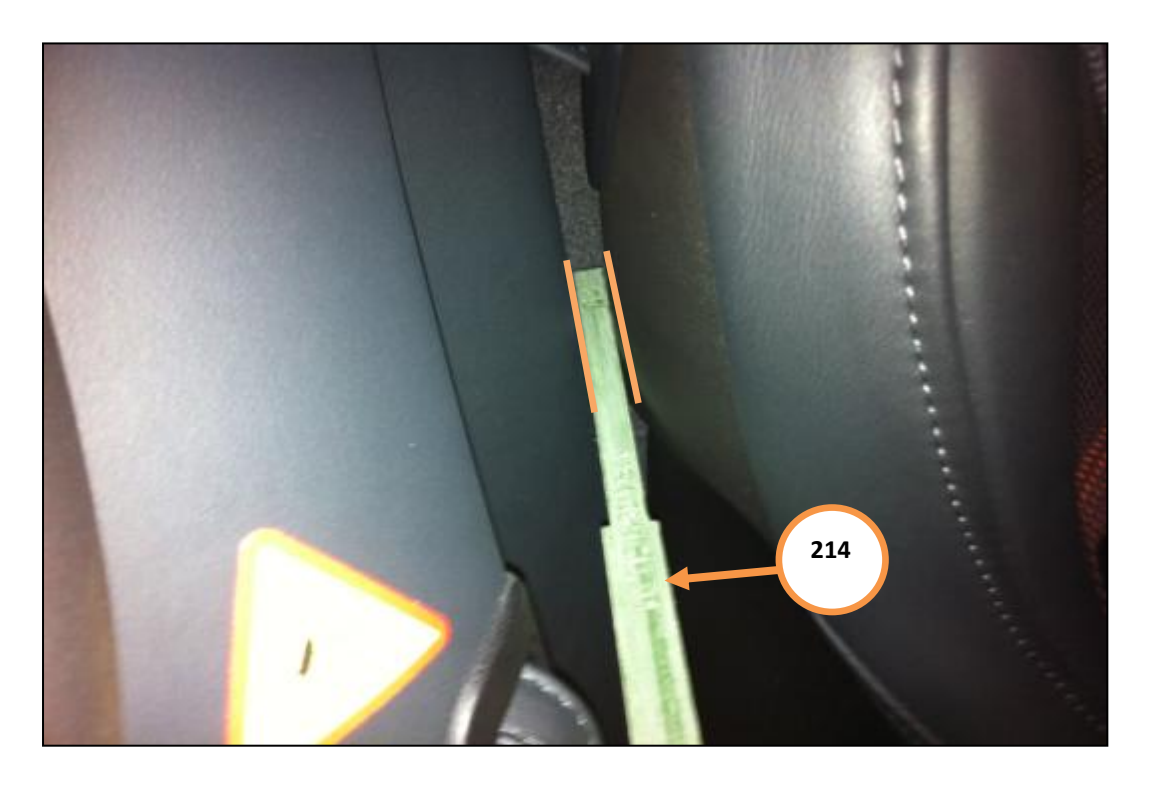

174. The gap **must not** be wider than the wide end of the calibration tool (215). If the seat is in the correct position the tool should not be able to fit between the seatback and B-Pillar.

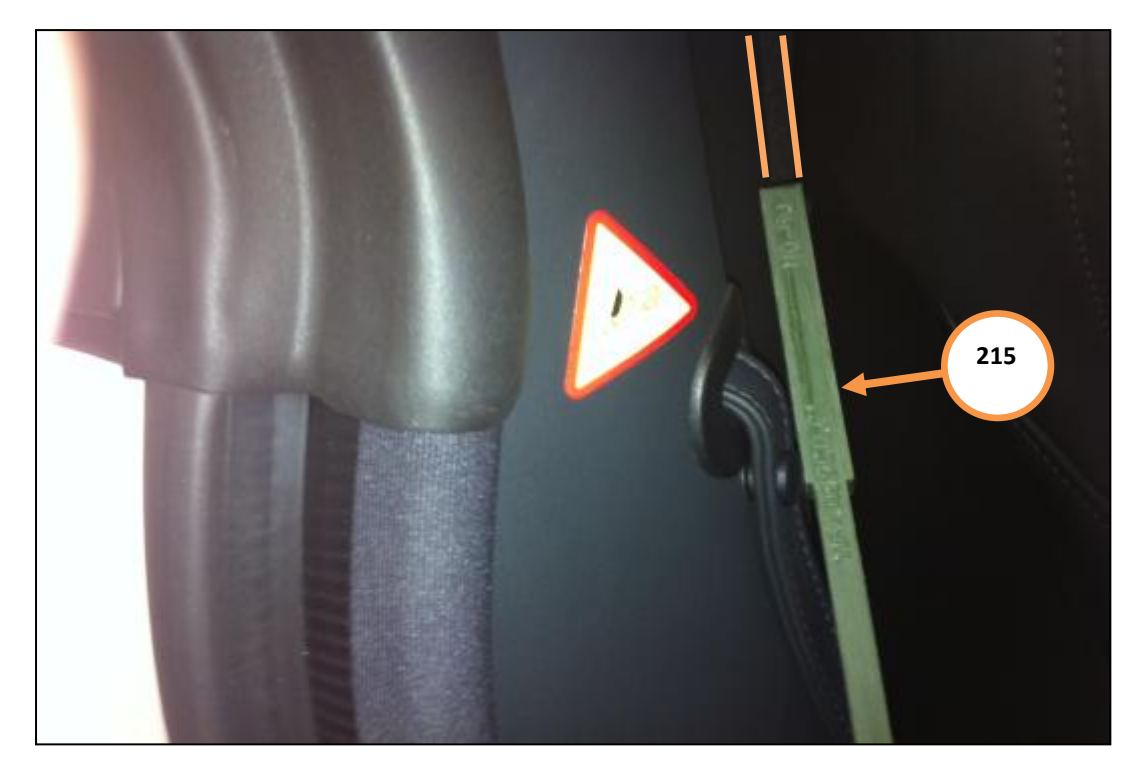

- 175. Press and hold down the heater and memory buttons on the seat switch pack simultaneously for approximately 5 seconds until a cluster sound is heard.
- 176. If the cluster sound is heard no further action is required. If no cluster sound is audible repeat the calibration process from points 166-175.
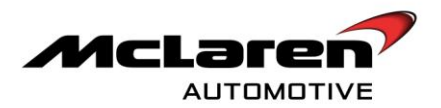

- 177. Move seat forward for 7 seconds, and then up for seven seconds so that the seat is in the mid/mid position.
- 178. Cycle the ignition.
- 179. Check functionality ensuring memory seat function is still operational. If fitted check memory seat function is operational.

**Care point:** Auto alarm function is to be disabled as in interim measure to alleviate the risk of erroneous sounding of the alarm. Customers should be informed of this adaption.

180. Disable auto alarm function. This option is displayed on the left hand side of the instrument cluster under vehicle settings. Instructions how to perform this procedure can be found on page 112 of the Owner's Manual.

Care point: Switch off mains electricity before removing the battery charger.

181. Disconnect Deutronic battery charger.

## QUIESCENT BATTERY DRAIN TEST

Care point: Ensure headlights are set to manual off. Please refer to page 41 of the Owners Manual.

Care point: Ensure courtesy light are switched off. Please refer to page 110 and 147 of the Owners Manual

**Care point**: Remove and install negative battery terminal in-between checking the unlocked and asleep and locked and asleep modes. Locking and unlocking the vehicle with the multi meter attached can cause the fuse within the device to blow.

Care point: If the clip of the multi meter slips off a terminal, repeat entire list of function checks again.

- 182. Quiescent battery drain test will need to be checked when the vehicle is **unlocked and asleep** and **locked and asleep**.
- 183. Attach multi meter as shown (216).

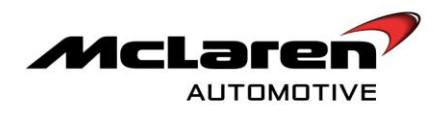

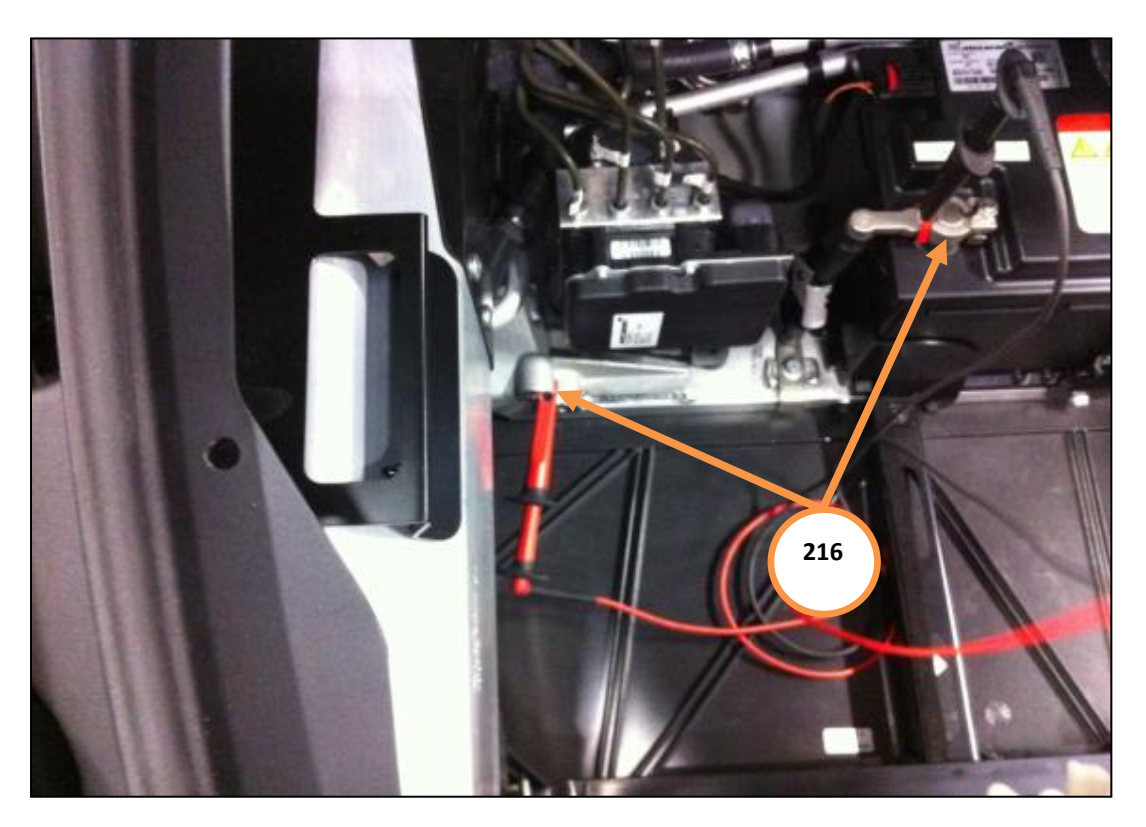

184. Detach negative battery terminal (217).

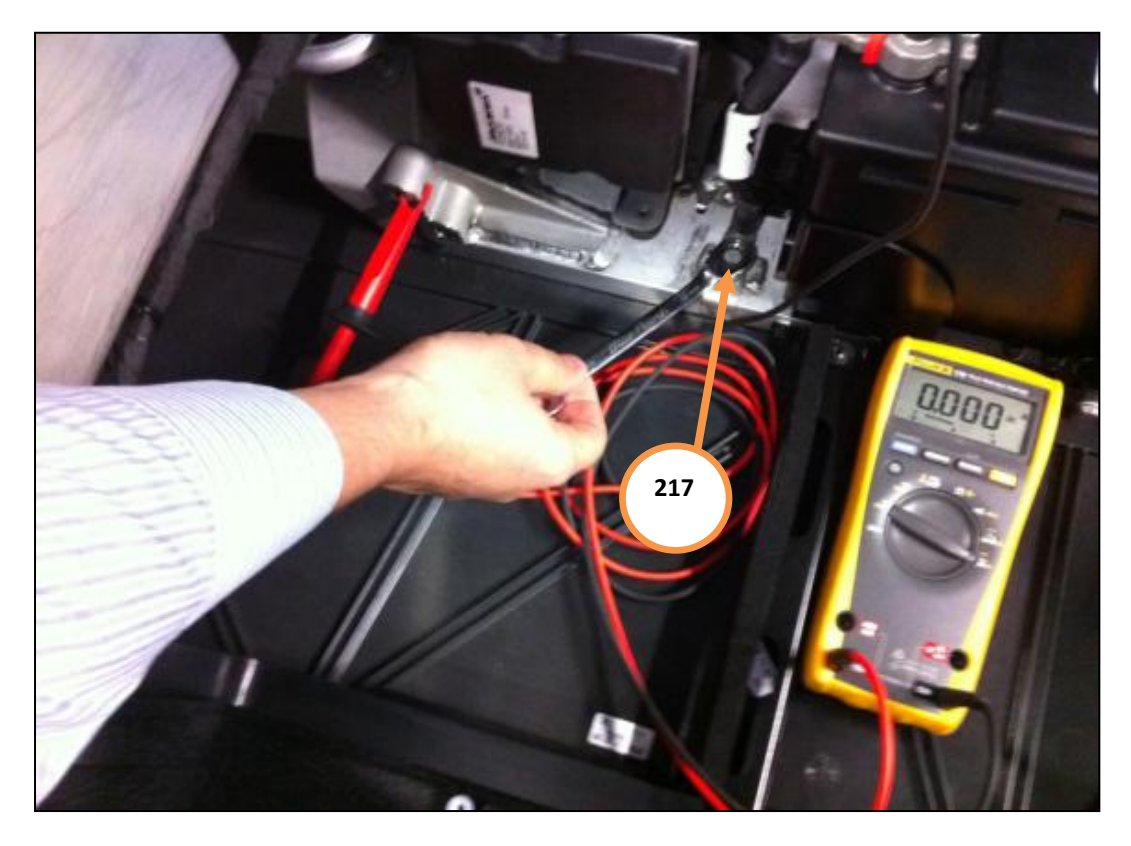

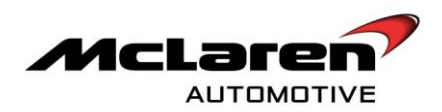

185. Detach negative battery terminal (218).

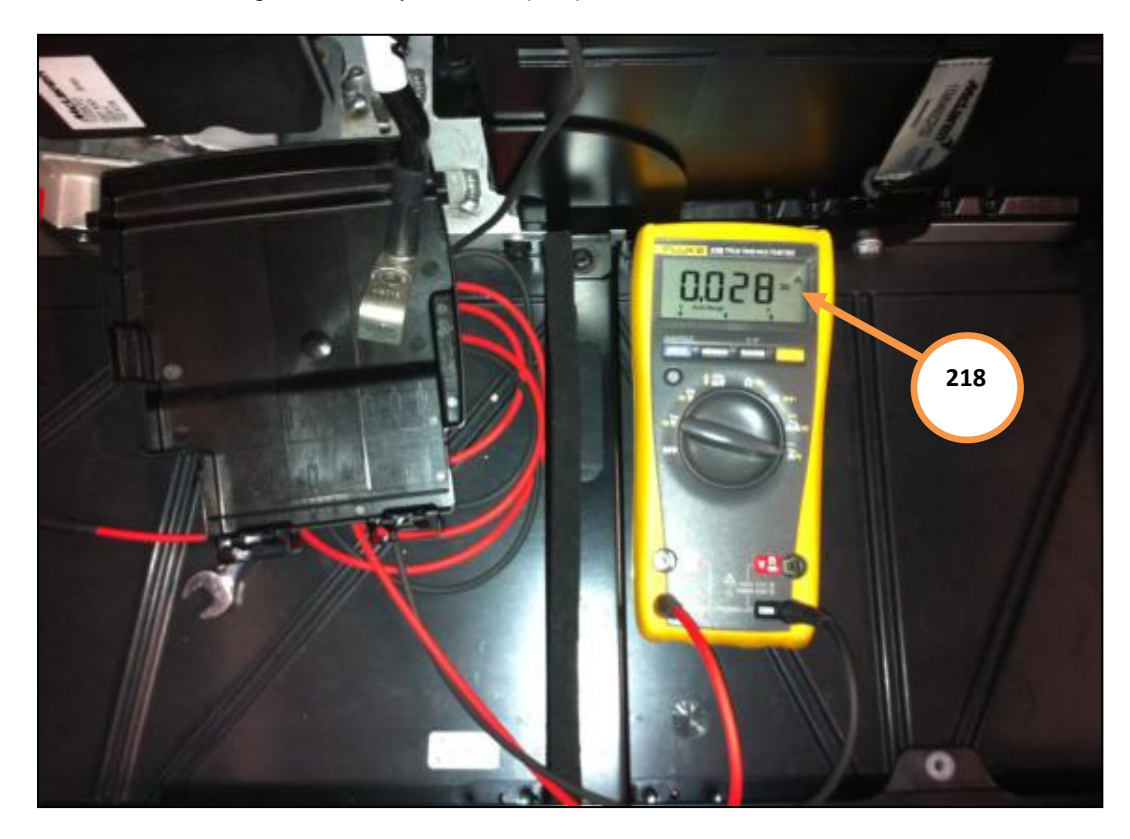

186. Record the mA output for both quiescent battery drain tests on the following chart:

| VEHICLE UNLOCKED AND | VEHICLE LOCKED AND |
|----------------------|--------------------|
| ASLEEP/MA            | ASLEEP/MA          |
|                      |                    |

## REPROGRAMMING BATTERY CONTROL UNIT

**Care point:** Your regional Aftersales manager will supply the dealership with full instructions on the battery flashing instructions including setting up the laptop if the system has been re-set. These separate instructions can be referred to if the battery reprogramming is unsuccessful.

187. Detatch electrical connector (219) and plug in USB cable connector into the battery from where it was removed (220).

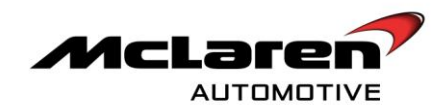

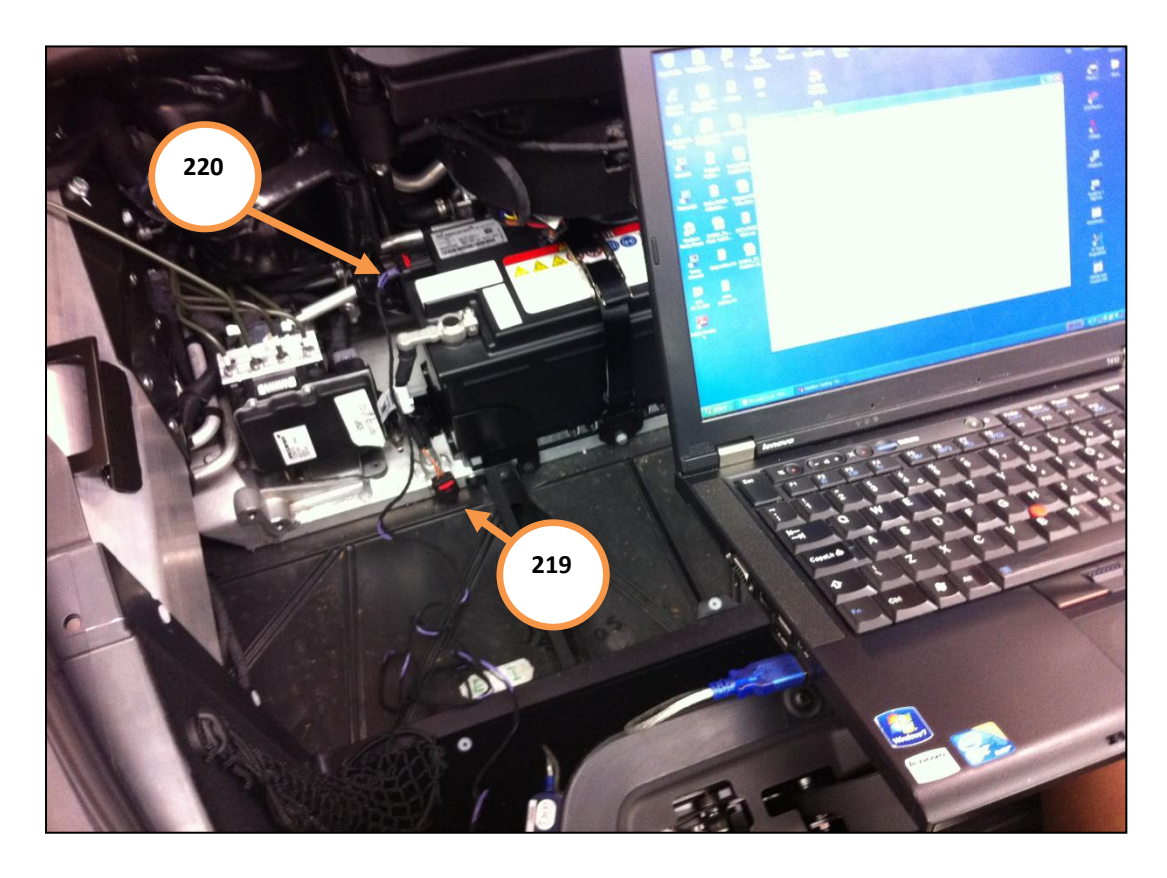

With the battery connected (either directly or via a USB to Serial converter) the following process should be carried out to program a battery. If any problems occur, please refer to previous sections within this document as this intended only as a quick reference during programming.

**Care point**: Text <u>underlined</u> is to be entered manually. Text in **bold** is the response from the battery. Text in *Italics* is an instruction to the user.

(Hit any key to wake battery)

#### A123>wakeup by: RS232

read fw-rev (hit enter)

fw-rev 2.1.7, 2.01

download (hit enter)

CCCC

Go to 'Transfer' → "Send File..'

Browse for file "Hamilton\_core\_2\_1\_9.hex"

Select 'Protocol' to be 'Xmodem'

Press 'OK' and file will begin to download

Once complete, battery will reboot and display;

## A123>wake up by: no one

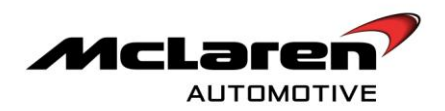

| read fw-rev         | (hit enter) |
|---------------------|-------------|
| fw-rev 2.1.9, 2.01  |             |
| write access 1109   | (hit enter) |
| ОК                  |             |
| write lin-records 0 | (hit enter) |
| ОК                  |             |
| write lin-maint 1   | (hit enter) |
| ОК                  |             |
| read lin-records    | (hit enter) |
| lin-records 00e0    |             |
| read lin-faults     | (hit enter) |
| lin-faults 0000     |             |

The battery is now successfully programmed. The programming lead can be disconnected and the vehicle harness connector can be reconnected to the battery.

#### **INSTALLATION :**

188. Install components in reverse order.

Care point: It is necessary to perform all function checks fully.

## **GENERAL FUNCTION CHECKS**

189. Perform the following general function checks:

### AIRBRAKE

- Select Active Button Depress Aero button, ensure airbrake deploys to low level position.
- Remain in Active mode– Depress and hold Aero for approximately 10 seconds. The airbrake should retract slowly.

Care point: Airbrake function check has to be performed before checking PCCU function check.

## PCCU (ENGINE RUNNING)

Mode Changes:

- Launch mode- Ensure this function can be activated and aborted. **Please note**: This is a static vehicle check. The physical deployment of launch control does not need to be tested. The throttle should not be depressed.
- Handling mode –switch between Normal, Sport, and Track; ensure the cluster updates with the correct mode selection and that you hear the suspension pressurise for each mode.
- Powertrain mode switch between Normal, Sport, and Track, ensure the cluster updates with the correct mode selection.

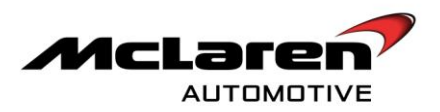

• Winter mode- Ensure this function can be selected.

## TRANSMISSION AND IMMOBILISER

- Brake Pedal Depressed Select "D" wait for 5 seconds, confirm a forward gear is indicated in the cluster window, Select "R" wait for 5 seconds, confirm "R" indicator in cluster window, select "N" wait for 5 seconds, confirm neutral position in cluster window.
- Active Panel selected depress Manual button and confirm M in cluster window.

### 190. Log results on Function check table:

| GENERAL CHECKS                                                                                                    | RESULTS     |
|----------------------------------------------------------------------------------------------------|-------------|
| Check electronic key locks and unlocks the vehicle, including the fuel flap, at a range of just over 3 meters.                                                                                                    | Ok / Not Ok |
| Check vehicle powers down correctly by ensuring the instrument cluster and Electronic Park<br>Brake is no longer illuminated after 60 seconds. The stop/start button should not be<br>illuminated and the lock button on the centre console should flash. | Ok / Not Ok |
| Check side windows are calibrated and one touch is operational (If not use MDS and enter the Diagnostic Toolbox and access the Door Module. Access the Sequences section and carry out window calibration.                                                | Ok / Not Ok |
| Check time and date are correct. (Set correct time and date if not).                                                                                                    | Ok / Not Ok |
| Check that it is possible to open and close the side doors with the emergency release cables.                                                                                                    | Ok / Not Ok |
| Check panic alarm functions by pressing and holding the hazard button.                                                                                                    | Ok / Not Ok |
| Check bonnet release function.                                                                                                    | Ok / Not Ok |
| Check bonnet light function.                                                                                                    | Ok / Not Ok |
| Check battery health on vehicle start up.                                                                                                    | Ok / Not Ok |
| Check/ correct tyre pressures before test drive.                                                                                                    | Ok / Not Ok |
| Check doors open on unlock.                                                                                                    | Ok / Not Ok |
| Check manual luggage release                                                                                                    | Ok / Not Ok |
| Check interior lighting functionality.                                                                                                    | Ok / Not Ok |
| Check manual key release (inc. short drop).                                                                                                    | Ok / Not Ok |
| Check 'one touch' functionality on driver window.                                                                                                    | Ok / Not Ok |
| Confirm brake pedal is firm.                                                                                                    | Ok / Not Ok |
| Check internal lock/unlock functionality.                                                                                                    | Ok / Not Ok |
| Check steering lock to lock whilst static. Listen for excess noise/ knocking and confirm steering 'weight' is okay.                                                                                                    | Ok / Not Ok |
| Check for warning lights remaining on.                                                                                                    | Ok / Not Ok |
| Check rev counter goes through test cycle on start up.                                                                                                    | Ok / Not Ok |
| Check "loud mode" is operational on start up.                                                                                                    | Ok / Not Ok |

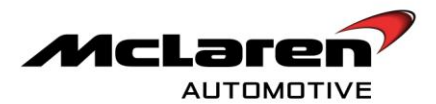

| When vehicle is locked and asleep go up to vehicle and swipe the driver's door latch, with key(s) in pocket. Depress the brake pedal and push the start button once. Vehicle should start first time. Perform again in reverse order.                           | Ok / Not Ok |
|----------------------------------------------------------------------------------------------------|-------------|
| Check all exterior lighting functions are operational, including brake lights                                                                                                    | Ok / Not Ok |
| Check mirror adjustment function                                                                                                    | Ok / Not Ok |
| Check wiper functionality at all speeds.                                                                                                    | Ok / Not Ok |
| Check wiper parks correctly.                                                                                                    | Ok / Not Ok |
| Check windscreen washers function.                                                                                                    | Ok / Not Ok |
| Check headlamp washers are functional.                                                                                                    | Ok / Not Ok |
| Check driver's seat reach adjust. (Adjust to maximum positions)                                                                                                    | Ok / Not Ok |
| Check passenger seat reach adjust. (Adjust to maximum positions)                                                                                                    | Ok / Not Ok |
| Check driver's seat back reach adjust. (Adjust to maximum positions)                                                                                                    | Ok / Not Ok |
| Check passenger seat back reach adjust. (Adjust to maximum positions)                                                                                                    | Ok / Not Ok |
| Check driver seat height adjust. (Adjust to maximum positions)                                                                                                    | Ok / Not Ok |
| Check passenger seat height adjust. (Adjust to maximum positions)                                                                                                    | Ok / Not Ok |
| Check seat/bulkhead interference.                                                                                                    | Ok / Not Ok |
| Check steering column reach adjustment.                                                                                                    | Ok / Not Ok |
| Check comfort entry (where applicable) is functioning.                                                                                                    | Ok / Not Ok |
| Check active panel is functional                                                                                                    | Ok / Not Ok |
| Check mirror memory (inc reverse dip) is operational.                                                                                                    | Ok / Not Ok |
| Check functionality of Electronic Park Brake                                                                                                    | Ok / Not Ok |
| Check Electronic Park Brake deactivates when pulling away.                                                                                                    | Ok / Not Ok |
| Check front and rear parking sensors are operational.                                                                                                    | Ok / Not Ok |
| Convert speed from MPH to KPH and visa-versa within instrument cluster.                                                                                                    | Ok / Not Ok |
| Enable "silent lock" to confirm no lights or sound on key lock/unlock                                                                                                    | Ok / Not Ok |
| Check all fluid levels; inc brake fluid and coolant                                                                                                    | Ok / Not Ok |
| Check HVAC Hi/Lo functionality by manually turning down the blower speed to Off step by ensuring that you recognise a step change in blower output at each increment i.e. 9-8-7 etc. Change setting to Lo. Check operation through this process.                | Ok / Not Ok |
| Check HVAC Defrost functionality by manually turning down the blower speed to Off step by step ensuring that you recognise a step change in blower output at each increment i.e. 9-8-7 etc. Change setting to defrost. Check operation throughout this process. | Ok / Not Ok |
| Check HVAC Duel zone functionality. Select L/Mono/Auto. Turn passenger controller to Hi. Turn driver's controller to Hi. Turn passenger controller to Lo. Check operation throughout this process                                                               | Ok / Not Ok |

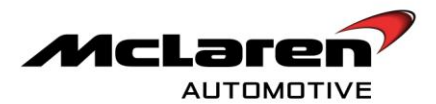

| Check HVAC auto mode can be selected. Check AC switch on/off. Check re-circ mode is functioning | Ok / Not Ok |
|-------------------------------------------------------------------------------------------------|-------------|
| Reset to defaults by using default vehicle command                                              | Ok / Not ok |

Perform vehicle test drive of around 10 miles noting the following:

| TEST DRIVE                                                                                      | RESULTS     |
|-------------------------------------------------------------------------------------------------|-------------|
| Check speedometer operates normally.                                                            | Ok / Not Ok |
| Check paddle shift in manual mode operates correctly.                                           | Ok / Not Ok |
| Check ISG is functioning. Check sound from ISG alternates between powertrain modes N/S/T        | Ok / Not Ok |
| Check quality of gearshift in automatic and manual mode is suitable.                            | Ok / Not Ok |
| Check launch and pull away smoothness on pull away, creep and hill hold.                        | Ok / Not Ok |
| Check that vehicle is powerful through the rev range with a strong exhaust note.                | Ok / Not Ok |
| Check throttle response is sensitive to driver inputs without being overly so.                  | Ok / Not Ok |
| Check airbrake can be observed functioning                                                      | Ok / Not Ok |
| Check Aero button can be switched on and off and airbrake can be observed in Aero mode.         | Ok / Not Ok |
| Check airbrake can be observed functioning from Aero mode.                                      | Ok / Not Ok |
| Check for steering feel; ratio directness/position; on centre feel; bump steer; parking weight. | Ok / Not Ok |

After the test drive perform the following:

| POST TEST DRIVE                                                                              | RESULTS     |
|----------------------------------------------------------------------------------------------|-------------|
| Visual inspection of engine bay.                                                             | Ok / Not Ok |
| Visual inspection of fluid leaks and fluid levels.                                           | Ok / Not Ok |
| Visual inspection of coolant reservoir level once vehicle has cooled.                        | Ok / Not Ok |
| Check brake fluid levels again                                                               | Ok / Not Ok |
| Check tyre pressure again after road test.                                                   | Ok / Not Ok |
| Check battery health has risen or remained the same after compared to before the test drive. | Ok / Not Ok |
| Attach MDS. Once a quick test has been performed record all DTC's. Note the fault codes      |             |
| drive". Clear down DTC's after this has been completed.                                      | Ok / Not Ok |

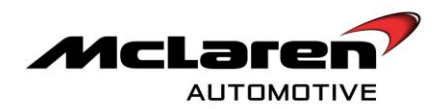

## FUNCTION CHECK TABLE

| ITEM                | PASSED<br>FUNCTION<br>CHECK Y/N | COMMENTS IF FAILED |
|---------------------|---------------------------------|--------------------|
| PCCU                | Yes / No                        |                    |
| Airbrake            | Yes / No                        |                    |
| Gearbox/Immobiliser | Yes / No                        |                    |
| General Checks      | Yes / No                        |                    |

## TEST DRIVE TABLE

| TEST DRIVE<br>CHECKS | PASSED<br>CHECKS<br>Y/N | COMMENTS IF FAILED |
|----------------------|-------------------------|--------------------|
| Test Drive           | Yes / No                |                    |
| Post Test Drive      | Yes / No                |                    |

| STORED DIAGNOSTIC TROUBLE CODES AFTER TEST DRIVE |  |  |  |
|--------------------------------------------------|--|--|--|
|                                                  |  |  |  |
|                                                  |  |  |  |
|                                                  |  |  |  |
|                                                  |  |  |  |
|                                                  |  |  |  |
|                                                  |  |  |  |
|                                                  |  |  |  |
|                                                  |  |  |  |

Please Contact your Regional Aftersales Manager if you have any queries relating to the information contained within this bulletin.

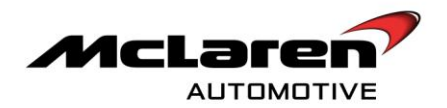

# WARRANTY INFORMATION

DESCRIPTION

**RESOLUTION CODE** 

TOTAL REPAIR TIME

Perform mechanical updates and software updates MOM30109A11A9901

12.00

# PARTS INFORMATION

| PART        | PART NUMBER | QUANTITY | ORDER PROCESS |
|-------------|-------------|----------|---------------|
| DESCRIPTION | N/A         | N/A      | N/A           |
| N/A         |             |          |               |

Parts and tooling will be supplied directly from the McLaren Production Centre at no charge to the dealer. They are not a current stock item and should not be ordered via Unipart at this stage.

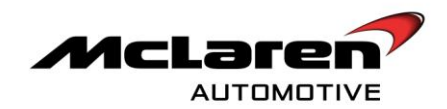

## SOFTWARE TEST RESULTS TO BE SENT BACK WITH THE COMPLETE WORK PACKAGE

VIN Number: \_\_\_\_\_

Registration Number: \_\_\_\_\_

Mileage: \_\_\_\_\_

List the DTC's that were stored after the work package was created but before work commenced:

| STORED DIAGNOSTIC TROUBLE CODES |  |  |  |
|---------------------------------|--|--|--|
|                                 |  |  |  |
|                                 |  |  |  |
|                                 |  |  |  |
|                                 |  |  |  |
|                                 |  |  |  |
|                                 |  |  |  |
|                                 |  |  |  |
|                                 |  |  |  |
|                                 |  |  |  |
|                                 |  |  |  |
|                                 |  |  |  |
|                                 |  |  |  |
|                                 |  |  |  |
|                                 |  |  |  |
|                                 |  |  |  |
|                                 |  |  |  |
|                                 |  |  |  |
|                                 |  |  |  |
|                                 |  |  |  |
|                                 |  |  |  |
|                                 |  |  |  |
|                                 |  |  |  |
|                                 |  |  |  |
|                                 |  |  |  |

Record the force needed in order illuminate the brake lights and record the pressure on the brake lights deactivate on the chart below:

|   | Master Cylinder Pressure (BAR) to<br>Activate the brake lights |   | Master Cylinder pressure (BAR) to deactivate the brake lights |
|---|----------------------------------------------------------------|---|---------------------------------------------------------------|
| 1 |                                                                | 1 |                                                               |
| 2 |                                                                | 2 |                                                               |
| 3 |                                                                | 3 |                                                               |

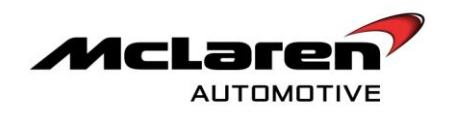

Enter the HVAC motor range settings in the chart below. If results were out of range record the entire HVAC settings:

| HVAC SETTINGS              | RESULTS |
|----------------------------|---------|
| Calibration Attempts       |         |
| Motor 1 Range Min          |         |
| Motor 1 Range Average      |         |
| Motor 1 Range Max          |         |
| Motor 1 Range Min Temp     |         |
| Motor 1 Range Max Temp     |         |
| Motor 2 Range Min          |         |
| Motor 2 Range Average      |         |
| Motor 2 Range Max          |         |
| Motor 2 Range Min Temp     |         |
| Motor 2 Range Max Temp     |         |
| Motor 3 Range Min          |         |
| Motor 3 Range Average      |         |
| Motor 3 Range Max          |         |
| Motor 3 Range Min Temp     |         |
| Motor 3 Range Max Temp     |         |
| Motor 4 Range Min          |         |
| Motor 4 Range Average      |         |
| Motor 4 Range Max          |         |
| Motor 4 Range Min Temp     |         |
| Motor 4 Range Max Temp     |         |
| Motor 5 Range Min          |         |
| Motor 5 Range Average      |         |
| Motor 5 Range Max          |         |
| Motor 5 Range Min Temp     |         |
| Motor 5 Range Max Temp     |         |
| Motor 1 Range Current      |         |
| Motor 2 Range Current      |         |
| Motor 3 Range Current      |         |
| Motor 4 Range Current      |         |
| Motor 5 Range Current      |         |
| Motor 1 Range Current _1   |         |
| Motor 5 Range Current _1_1 |         |
| Motor 2 Range Current_1    |         |
| Motor 3 Range Current _1   |         |
| Motor 5 Range Current _1   |         |

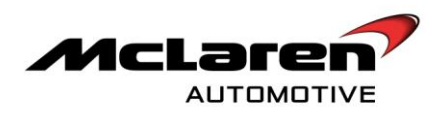

Enter any stored ECM DTC' in the chart below:

| STORED ECM |  |
|------------|--|
| DTC'S      |  |

Enter mA output for both quiescent battery drain tests on the chart below:

| VEHICLE UNLOCKED AND | VEHICLE LOCKED AND |
|----------------------|--------------------|
| ASLEEP/MA            | ASLEEP/MA          |
|                      |                    |

Enter results of the general function check in the chart below:

| ITEM                | PASSED<br>FUNCTION CHECK<br>Y/N | COMMENTS IF FAILED |
|---------------------|---------------------------------|--------------------|
| PCCU                | Yes / No                        |                    |
| Airbrake            | Yes / No                        |                    |
| Gearbox/Immobiliser | Yes / No                        |                    |
| General Checks      | Yes / No                        |                    |

Enter the results of the test drive checks:

| TEST DRIVE<br>CHECKS | PASSED<br>CHECKS<br>Y/N | COMMENTS IF FAILED |
|----------------------|-------------------------|--------------------|
| Test Drive           | Yes / No                |                    |
| Post Test Drive      | Yes / No                |                    |

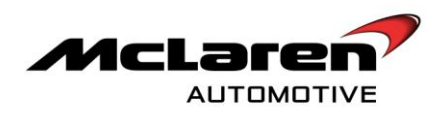

Enter any stored DTC's after the test drive:

| STORED DIAGNOSTIC TROUBLE CODES AFTER TEST DRIVE |  |  |  |
|--------------------------------------------------|--|--|--|
|                                                  |  |  |  |
|                                                  |  |  |  |
|                                                  |  |  |  |
|                                                  |  |  |  |
|                                                  |  |  |  |
|                                                  |  |  |  |
|                                                  |  |  |  |
|                                                  |  |  |  |

Name (Print): \_\_\_\_\_

Signed\_\_\_\_\_

Date\_\_\_\_\_

REF: 8.2.2